## GPAIS išorinio portalo naudotojo vadovas. Atliekų susidarymo apskaita

| Turinys       |                                                                                                |                      |         |
|---------------|------------------------------------------------------------------------------------------------|----------------------|---------|
| IKI AT        | LIEKŲ SUSIDARYMO VIETOS REGISTRACIJOS                                                          |                      | 4       |
| 1. Atl        | iekų darytojai                                                                                 |                      | 5       |
| 1.1.          | Kas privalo vykdyti atliekų susidarymo apskaitą                                                | 5                    |         |
| 1.2.          | Atliekų darytojo registracija GPAIS                                                            | 7                    |         |
| 1.3.          | Atliekų susidarymo vietos registracija GPAIS                                                   | 8                    |         |
| 1.3           | 1. Atliekų susidarymo vietos bendroji informacija                                              |                      | 8       |
| 1.3           | .2. Vykdoma transporto priemonių techninė priežiūra ir remontas                                |                      | 10      |
| 1.3           | .3. Jeigu atliekos susidarė prieš registraciją GPAIS                                           |                      | 11      |
| 1.3           | .4. Registracijos pabaiga                                                                      |                      | 12      |
| 1.4.          | Atliekų susidarymo vietos duomenys ir jų korekcija                                             | 14                   |         |
| 1.5.          | Atliekų susidarymo vietos šalinimas                                                            | 17                   |         |
| 1.6.          | Būsenų ataskaita                                                                               | 17                   |         |
| 1.7.          | Atliekų tvarkymo sutartys                                                                      | 19                   |         |
| 1.8.<br>pasla | Transporto priemonių techninės priežiūros, remonto ir techninės pa<br>ugų tiekėjo deklaracijos | i <b>galbo</b><br>22 | S       |
| PO ATI        | LIEKŲ SUSIDARYMO VIETOS REGISTRACIJOS                                                          |                      | 25      |
| 2. Atl        | iekų susidarymo apskaita                                                                       |                      | 26      |
| 2.1.          | Atliekų susidarymo apskaitos dokumentai                                                        | 26                   |         |
| 2.2.          | Atliekų susidarymo apskaitos žurnalo kūrimas                                                   | 27                   |         |
| 2.3.          | Atliekų susidarymo apskaitos žurnalo pildymas                                                  | 29                   |         |
| <b>2.4</b> .  | Atliekų perdavimas ne atliekų tvarkytojui                                                      | 31                   |         |
| 2.5.          | Komunalinių atliekų perdavimas                                                                 | 32                   |         |
| 2.6.          | Nurašymas                                                                                      | 33                   |         |
| <b>2.</b> 7.  | Lydraščių duomenys                                                                             | 34                   |         |
| 2.8.          | Žurnalo įrašų redagavimas / šalinimas / kopijavimas / eksportavima                             | <b>s</b> 35          |         |
| 2.9.<br>klaid | Žurnalo, kurio suvestinė jau suformuota arba patvirtinta, koregavim<br>ų taisymas              | a <b>s ir</b><br>37  |         |
| 2.10.         | <b>Tarpinė suvestine</b>                                                                       | 39                   |         |
| 3. Per        | rduodamų atliekų lydraščiai                                                                    |                      | 40      |
| 3.1.          | Lydraščiai                                                                                     | 40                   |         |
| 3.2.          | Lydraščio rengimas                                                                             | 41                   |         |
| 3.2<br>atli   | .1. Atliekų darytojo, vykdančio atliekų susidarymo apskaitą, perduo<br>iekų lydraštis          | damų                 | ب<br>43 |

| 3.2<br>pei | .1. Atliekų darytojo/tvarkytojo atliekų perdavimo lydraštis, atliekas<br>rduodant alternatyviais būdais (pvz. vamzdynais, konvejeriu ir kt.). |    | 50 |
|------------|----------------------------------------------------------------------------------------------------|----|----|
| 3.3.       | Lydraščio grąžinimas tikslinimui                                                                                                    | 57 |    |
| 3.4.       | Vežimo užbaigimas                                                                                                    | 57 |    |
| 3.5.       | Lydraščio rengimas seno lydraščio pagrindu                                                                                                    | 59 |    |
| 3.6.       | Lydraščio spausdinimas ir išsaugojimas įrenginyje                                                                                             | 60 |    |
| 3.7.       | Lydraščio būsenų istorija                                                                                                    | 63 |    |
| 3.8.       | Lydraščio koregavimas                                                                                                    | 64 |    |
| 4. Atl     | iekų likučiai po atliekų perdavimo                                                                                                    |    | 68 |
| 5. Su      | vestinės tvirtinimas                                                                                                    |    | 69 |
| 5.1.       | Suvestinės tvirtinimas                                                                                                    | 69 |    |
| 5.2.       | Vėlavimas patvirtinti suvestinę                                                                                                    | 71 |    |
| 5.3.       | Nustatyti trūkumai                                                                                                    | 72 |    |
| 6. Me      | tinė ataskaita                                                                                                    |    | 72 |
| 6.1.       | Atliekų susidarymo apskaitos metinės ataskaitos kūrimas                                                                                       | 73 |    |
| 6.2.       | Atliekų susidarymo apskaitos metinės ataskaitos teikimas                                                                                      | 77 |    |
| 6.3.       | Nepriimta metinė ataskaita                                                                                                    | 79 |    |
| 6.4.       | Metinės ataskaitos koregavimas                                                                                                    | 80 |    |
| 7. Atl     | iekų susidarymo apskaitos pabaiga                                                                                                    |    | 81 |

## IKI ATLIEKŲ SUSIDARYMO VIETOS REGISTRACIJOS

## 1. Atliekų darytojai

Atliekų susidarymo apskaitą Lietuvoje reglamentuoja Atliekų susidarymo ir tvarkymo apskaitos ir ataskaitų teikimo taisyklės<sup>1</sup>, Atliekų tvarkymo taisyklės<sup>2</sup>, Atliekų tvarkymo įstatymas<sup>3</sup>.

Svarbu! Vykdydami apskaitą, visada vadovaukitės aktualiomis atliekų susidarymo apskaitą reglamentuojančių teisės aktų redakcijomis.

## 1.1. Kas privalo vykdyti atliekų susidarymo apskaitą

Atliekų susidarymo apskaitą privalo vykdyti ūkio subjektai, kurie atitinka bent vieną kriterijų, nurodytą Atliekų susidarymo ir tvarkymo apskaitos ir ataskaitų teikimo taisyklių II skyriaus 6 punkte (pagal 2019-02-02 aktualią redakciją):<sup>4</sup>

• kurie pagal Taršos integruotos prevencijos ir kontrolės leidimų išdavimo, pakeitimo ir galiojimo panaikinimo taisykles, patvirtintas Lietuvos Respublikos aplinkos ministro 2013 m. liepos 15 d. įsakymu Nr. D1-528 "Dėl Taršos integruotos prevencijos ir kontrolės leidimų išdavimo, pakeitimo ir galiojimo panaikinimo taisyklių patvirtinimo", vykdomai ūkinei veiklai privalo gauti Taršos integruotos prevencijos ir kontrolės (toliau – TIPK) leidimą arba pagal Taršos leidimų išdavimo, pakeitimo ir galiojimo panaikinimo taisykles, patvirtintas Lietuvos Respublikos aplinkos ministro 2014 m. kovo 6 d. įsakymu Nr. D1-259 "Dėl Taršos leidimų išdavimo, pakeitimo ir galiojimo panaikinimo", vykdomai ūkinei veiklai privalo gauti Taršos leidimų ir galiojimo panaikinimo", vykdomai ūkinei veiklai privalo gauti Taršos leidimą ir kurių veikloje per kalendorinius metus susidaro pavojingųjų atliekų (išskyrus pavojingas komunalines atliekas) ir (ar) daugiau nei 6 tonos nepavojingųjų atliekų (į šį kiekį neįskaičiuojamos mišrios komunalinės atliekos, kurios nurodytos Atliekų tvarkymo taisyklių 1 priedo IV skyriuje (toliau – atliekų sąrašas), pažymėtų atliekų kodu 20 03 01);

• kurių veikloje per kalendorinius metus susidaro pavojingųjų atliekų (išskyrus pavojingas komunalines atliekas) ir (ar) daugiau nei 12 tonų nepavojingųjų atliekų (į šį kiekį neįskaičiuojamos mišrios komunalinės atliekos, atliekų sąraše pažymėtos kodu 20 03 01);

#### Svarbu!

Atliekų susidarymo apskaitą privaloma vykdyti nepriklausomai nuo susidariusio pavojingųjų atliekų kiekio. Nėra minimalaus susidariusių pavojingųjų atliekų kiekio, kuriam susidarius atsiranda pareiga vykdyti atliekų susidarymo apskaitą.

<sup>&</sup>lt;sup>1</sup> Atliekų susidarymo ir tvarkymo apskaitos ir ataskaitų teikimo taisyklės <u>https://e-seimas.lrs.lt/portal/legalAct/lt/TAD/TAIS.398698/asr</u>

<sup>&</sup>lt;sup>2</sup> Atliekų tvarkymo taisyklės <u>https://e-seimas.lrs.lt/portal/legalAct/lt/TAD/TAIS.84302/asr</u>

<sup>&</sup>lt;sup>3</sup> Atliekų tvarkymo įstatymas <u>https://e-seimas.lrs.lt/portal/legalAct/lt/TAD/TAIS.59267/asr</u>

<sup>&</sup>lt;sup>4</sup> Atliekų susidarymo ir tvarkymo apskaitos ir ataskaitų teikimo taisyklės <u>https://e-seimas.lrs.lt/portal/legalAct/lt/TAD/TAIS.398698/asr</u>

Šis reikalavimas netaikomas tik tuo atveju, jeigu įmonėje susidaro tik pavojingos komunalinės<sup>5</sup> atliekos.

• kurios atlieka transporto priemonių techninę priežiūrą ir remontą, kai šios veiklos vykdymo metu susidaro atliekos;

• kurios turi 10 ir daugiau darbuotojų ir vykdo žmonių ir (ar) gyvūnų sveikatos priežiūros ir (ar) vaistinių, ruošiančių ir (ar) parduodančių vaistus, veiklą, kai šios veiklos vykdymo metu susidaro atliekos;

• kurių veikloje susidaro alyvos atliekos;

• kurios įpareigotos vykdyti Statybinių atliekų tvarkymo taisyklėse, patvirtintose Lietuvos Respublikos aplinkos ministro 2006 m. gruodžio 29 d. įsakymu Nr. D1-637 "Dėl Statybinių atliekų tvarkymo taisyklių patvirtinimo", numatytą atliekų apskaitą;

• kurios vykdo maisto gamybos (ruošimo) (viešbučiai, moteliai, restoranai, kavinės, kitos viešojo maitinimo ir maisto gamybos įstaigos) ir (ar) maisto prekybos (didmeninės ar mažmeninės prekybos ir kitos maisto prekybos įstaigos) veiklą ir kuriose per kalendorinius metus susidaro daugiau nei 5 tonos viešojo maitinimo (maisto) atliekų ir (ar) vartoti netinkamų maisto produktų atliekų;

• pakuotes savoms reikmėms sunaudojantys gamintojai ir importuotojai, privalantys vykdyti pakuočių apskaitą Pakuočių ir pakuočių atliekų tvarkymo taisyklėse, patvirtintose Lietuvos Respublikos aplinkos ministro 2002 m. birželio 27 d. įsakymu Nr. 348 "Dėl Pakuočių ir pakuočių atliekų tvarkymo taisyklių patvirtinimo", nustatyta tvarka.

#### Atkreipkite dėmesį

Atliekų susidarymo apskaita privaloma pakuotes savoms reikmėms sunaudojantiems gamintojams ir importuotojams, privalantiems vykdyti pakuočių apskaitą, neatsižvelgiant į savų reikmių pakuočių kiekį. Atliekų susidarymo apskaita privaloma ir tada, jeigu savų reikmių pakuočių atliekų susidaro vos keletas kilogramų per metus.

Jeigu supakuotus gaminius perkate Lietuvoje, šių gaminių naudojimas savo vykdomoje veikloje (išpakavimas) neįpareigoja vykdyti atliekų susidarymo apskaitos, nes nesate šios pakuotės nei gamintojas, nei importuotojas.

#### Svarbu!

Valstybės ir savivaldybės institucijos, disponuojančios valstybei perduotinu turtu<sup>6</sup>, kai teisės aktų nuostatos draudžia šį turtą realizuoti arba jis pripažįstamas atliekomis ir dėl to sunaikinamas ar perduodamas sunaikinti atliekų tvarkytojams, atliekų susidarymo apskaitos GPAIS vykdyti neturi.

<sup>&</sup>lt;sup>5</sup> Pagal Atliekų tvarkymo įstatymo 2 str. 39 p., komunalinės atliekos – mišrios ir atskirai surinktos buitinės (buityje susidarančios) atliekos, įskaitant popieriaus ir kartono, stiklo, metalų, plastiko, biologines, medienos, tekstilės, pakuočių, elektros ir elektroninės įrangos, baterijų ir akumuliatorių, taip pat stambiąsias atliekas, įskaitant čiužinius ir baldus, ir atliekos, surinktos iš kitų šaltinių, kai jos savo pobūdžiu ar sudėtimi yra panašios į buitines atliekas. Prie komunalinių atliekų nepriskiriamos gamybos, sveikatos priežiūros veikloje susidarančios atliekos, žemės ūkio, miškininkystės, žvejybos, septikų, taip pat kanalizacijos ir nuotekų valymo atliekos, įskaitant nuotekų dumblą, eksploatuoti netinkamos transporto priemonės ir statybinės atliekos.

<sup>&</sup>lt;sup>6</sup> Vadovaujantis Bešeimininkio, konfiskuoto, valstybės paveldėto, valstybei perduoto turto, daiktinių įrodymų, lobių ir radinių perdavimo, apskaitymo, saugojimo, realizavimo, grąžinimo ir pripažinimo atliekomis taisyklėmis <u>https://e-seimas.lrs.lt/portal/legalAct/lt/TAD/TAIS.234132/asr</u>

## 1.2. Atliekų darytojo registracija GPAIS

Atliekų darytojai GPAIS registruojami skiltyje "Atliekų darytojai", kuri matoma atliekų darytojui prisijungus prie GPAIS (daugiau informacijos apie prisijungimą rasite naudotojo vadovo "Prisijungimas prie GPAIS" 2 skyriuje).

Ūkio subjektas privalo užsiregistruoti kaip atliekų darytojas, jeigu atitinka bent vieną Atliekų susidarymo ir tvarkymo apskaitos ir ataskaitų teikimo taisyklėse<sup>7</sup> nustatytą kriterijų (jie taip pat pateikiami <u>1.1. skyriuje "Kas privalo vykdyti atliekų susidarymo apskaitą?"</u>).

Registruojant naują atliekų darytoją, pasirinkite skiltį "Atliekų darytojai" ir nurodykite kriterijų, kuriuo vadovaujantis turite vykdyti atliekų susidarymo apskaita ir paspauskite "Vykdyti" (pav. 1). Šis pasirinkimas privalomas tik pirmą kartą registruojant naują atliekų darytoją. Visais kitais kartais pasirinkus skiltį "Atliekų darytojai" šio veiksmo atlikti nebereikės, tačiau prireikus, nurodytus kriterijus galima redaguoti, tai padaryti galėsite atliekų darytojų skiltyje pasirinkę skiltį "Atliekų susidarymo apskaitos vedimo atvejai".. Atliekų darytojų skiltyje būsite nukreipti į "Atliekų susidarymo vietos" skiltį, kurioje matysite savo užregistruotas atliekų susidarymo vietas bei galėsite atlikti naujų atliekų susidarymo vietų registraciją (daugiau informacijos apie tai <u>1.3. skyriuje "Atliekų susidarymo vietos registracija GPAIS")</u>, o skiltyje "Atliekų tvarkymo sutartys" matoma informacija apie užregistruotas atliekų tvarkymo sutartis (daugiau informacijos pateikiama <u>1.7. skyriuje "Atliekų tvarkymo sutartys")</u>.

| GPAIS                                                                                                    | Subjekto informacija                                                                                                    | GII registracija                                                                                  | GI apskaita                                                                     | Atliekų tvarkytojai                                                                                  | GII organizacija                                                                                 | Užstato administravimas                                                                                                    | Atliekų darytojai                                                                                            | Veiklos dokumentai                                                                                     | _                                                                                  |
|----------------------------------------------------------------------------------------------------|----------------------------------------------------------------------------------------------------|---------------------------------------------------------------------------------------------------|---------------------------------------------------------------------------------|----------------------------------------------------------------------------------------------------|--------------------------------------------------------------------------------------------------|----------------------------------------------------------------------------------------------------|----------------------------------------------------------------------------------------------------|----------------------------------------------------------------------------------------------------|------------------------------------------------------------------------------------|
| Registracija                                                                                                    |                                                                                                    |                                                                                                   |                                                                                 |                                                                                                    |                                                                                                  |                                                                                                    |                                                                                                    |                                                                                                    |                                                                                    |
| Atliekų susidarymo apskaita<br>Pažymėkte, kuriuos iš žemiau nurdytų kriterijų atlirika jūsų įmonė, įnonės struktūrinai padu                                                                                                    | liniai ar atsléri įmonės padaliniai.                                                                                                    |                                                                                                   |                                                                                 |                                                                                                    |                                                                                                  |                                                                                                    |                                                                                                    |                                                                                                    |                                                                                    |
| Atliekų susidarymo apskaitą atskirai turi vykdyti įmonės, įmonių struktūriniai padaliniai (filiala                                                                                                    | i, atstovybės) ar atskiri įmonių padaliniai (įmonės sk                                                                                                    | kyriai ar padaliniai, net                                                                         | turintys atskiro k                                                              | odo Juridinių asmenų                                                                                 | registre) (toliau - ats                                                                          | kiri įmonių padaliniai (skyriai                                                                                                 | i)), atitinkantys bent vie                                                                                   | ną iš nurodytų kriterijų:                                                                              |                                                                                    |
| 🗆 kurių veikloje per kalendorinius metus susidaro pavojingųjų atliekų (išskyrus pavojingas k                                                                                                    | :omunalines atliekas) ir (ar) daugiau nei 12 tonų nep                                                                                                    | oavojingųjų atliekų (į š                                                                          | šį kiekį neįskaiči                                                              | uojamos mišrios kom                                                                                  | unalinės atliekos, at                                                                            | liekų sąraše pažymėtos kol                                                                                                    | du 20 03 01);                                                                                                |                                                                                                    |                                                                                    |
| 🗆 kurios atlieka transporto priemonių techninę priežiūrą ir remontą, kai šios veiklos vykdym                                                                                                    | o metu susidaro atliekos;                                                                                                    |                                                                                                   |                                                                                 |                                                                                                    |                                                                                                  |                                                                                                    |                                                                                                    |                                                                                                    |                                                                                    |
| 🗆 kurios turi 10 ir daugiau darbuotojų ir vykdo žmonių ir (ar) gyvūrų sveikatos priežiūros ir (ė                                                                                                    | r) vaistinių, ruošiančių ir (ar) parduodančių vaistus, 1                                                                                                    | veiklą;                                                                                           |                                                                                 |                                                                                                    |                                                                                                  |                                                                                                    |                                                                                                    |                                                                                                    |                                                                                    |
| ] kurių veikloje susidaro alyvos atliekos;                                                                                                    |                                                                                                    |                                                                                                   |                                                                                 |                                                                                                    |                                                                                                  |                                                                                                    |                                                                                                    |                                                                                                    |                                                                                    |
| ⊐ kurios įpareigotos vykdyti Statybinių atliekų tvarkymo taisyklėse, patvirtintose Lietuvos R                                                                                                    | espublikos aplinkos ministro 2006 m. gruodžio 29 c                                                                                                    | d. įsakymu Nr. D1-63                                                                              | 7 "Dél Statybinių                                                               | atliekų tvarkymo tais                                                                                | yklių patvirtinimo", n                                                                           | umatytą atliekų apskaitą;                                                                                                    |                                                                                                    |                                                                                                    |                                                                                    |
| 🗆 kurios vykdo maisto gamybos (uošimo) (viešbučiai, moteliai, restoranai, kavinės, kitos v<br>(maisto) atliekų ir (ar) vartoti netinkamų maisto produktų.                                                                                                    | iešojo maitinimo ir maisto gamybos (staigos) ir (ar)                                                                                                    | maisto prekybos (di                                                                               | dmeninės ar ma                                                                  | žmeninės prekybos ir                                                                                 | kitos maisto prekyb                                                                              | os įstaigos) veiklą ir kuriose                                                                                                  | e per kalendorinius met                                                                                      | us susidaro daugiau nei                                                                                | 5 tonos viešojo maitinimo                                                          |
| □ pakuotes savoms reikmėms sunaudojantys gamintojai ir importuotojai, privalantys vykdyt<br>nustatyta tvarka.                                                                                                    | i pakuočių apskaitą. Pakuočių ir pakuočių atliekų tr                                                                                                    | ivarkymo taisyklėse, į                                                                            | patvirtintose Liel                                                              | uvos Respublikos apl                                                                                 | inkos ministro 2002                                                                              | m. birželio 27 d. įsakymu N                                                                                                    | ir. 348 "Dėl Pakuočių i                                                                                      | pakuočių atliekų tvarkį                                                                                | rno taisyklių patvirtinimo",                                                       |
| pakuotes savoms reikmėms sunaudojantys gamintojai ir importuotojai, vykdantys savom<br>įstatymo 6 straipsnio 7 daimi, atleidžiami nuo mokesčio už aplinkos terišmą vienkartinių pa                                                                                                    | s reikmėms sunaudolų pakuočių apskaitą Pakuoči<br>kuočių atliekomis                                                                                                    | ių ir pakuočių atliekų                                                                            | tvarkymo taisyk                                                                 | lése nustatyta tvarka,                                                                               | išskyrus tuos gami                                                                               | ntojus ir (ar) importuotojus, k                                                                                                 | turie, vadovaujantis Liel                                                                                    | uvos Respublikos mok                                                                                   | esčio už aplinkos teršimą                                                          |
| I kurie pagal Tardos integruotos prevencjos ir kontroles leidimų išdavimo, pakelimo ir galt<br>pakrtimmo, sykotoma iškne veikla privalo gauti Tardos integruotos prevencijos ir kontolės<br>pakelmo ir galpioma likine veikla privalo gauti Tardo, sykotimos ir sykotama likine veikla privalo gau<br>atlekos atlekų sąrade, kurie nundytas Atlekų tvarkymo taisyklu, pakrintini, sykotas Resp. | jimo panaikinimo talsykles, patvitintas Lietuvos Re<br>; (loliau – TIPK) leidimą arba pagali Taršos leidimų iž<br>ti laršos leidimą ir kairų veiktoje por kalendorinius rr<br>ublikos aplinkos ministro 1999 m. liepos 14 d. įsak | espublikos aplinkos i<br>šdavimo, pakeitimo ii<br>netus susidaro pavoji<br>cymu Nr. 217 "Dėl Atli | ministro 2013 m.<br>r galiojimo panai<br>ngujų atliekų (iš:<br>iekų tvarkymo ta | liepos 15 d. įsakymu<br>kinimo taisykles, patv<br>ikyrus pavojingas kon<br>isyklių patvirtinimo" (ti | Nr. D1-528 "Dėl Tar<br>irtintas Lietuvos Res<br>nunalines atliekas) ii<br>pliau – Atliekų tvarky | šos integruotos prevencijos<br>publikos aplinkos ministro i<br>r (ar) daugiau nei 6 tonos nej<br>rmo taisyklės), 1 priede (toli | ir kontrolės leidimų išda<br>2014 m kovo 6 d. įsaky<br>pavojingųjų atliekų (į šį<br>au – atliekų sąrašas), p | wimo, pakeitimo ir galio<br>mu Nr. D1-259 "Dėl Tark<br>kiekį neįskaičiuojamos<br>ažymėtos kodu 20 03 ( | jimo panaikinimo taisyklių<br>šos leidimų išdavimo,<br>mišrios komunalinės<br>X1); |
| Saugoti                                                                                                    |                                                                                                    |                                                                                                   |                                                                                 |                                                                                                    |                                                                                                  |                                                                                                    |                                                                                                    |                                                                                                    |                                                                                    |

#### pav. 1

GPAIS užregistravus atliekų darytoją, turi būti užregistruota ir konkreti atliekų susidarymo vieta.

<sup>&</sup>lt;sup>7</sup> Atliekų susidarymo ir tvarkymo apskaitos ir ataskaitų teikimo taisyklių 6 p. (žr. aktualią taisyklių redakciją ir punktą) <u>https://e-seimas.lrs.lt/portal/legalAct/lt/TAD/TAIS.398698/asr</u>

## 1.3. Atliekų susidarymo vietos registracija GPAIS

Ūkio subjektai turi užregistruoti visas atliekų susidarymo vietas, kuriose pagal Atliekų susidarymo ir tvarkymo apskaitos ir ataskaitų teikimo taisyklių<sup>8</sup> 6 punktą (žr. aktualią redakciją) privalo būti vykdoma atliekų susidarymo apskaita atskirai.

Atliekų susidarymo vieta registruojama skiltyje "Atliekų darytojai" pasirenkant "Registruoti" (pav. 2). Šis pasirinkimas galimas tik tada, kai jau atlikta atliekų darytojo registracija (daugiau informacijos <u>1.2. skyriuje "Atliekų darytojo registracija GPAIS"</u>).

| M | GPAIS              | GII registracija   | Atliekų tvarkytojai           | Atliekų darytojai | GII organizacija    | Užstato adminis   | stravimas GII apskai    | ta Veiklos d   | okumentai          | т                    |
|---|--------------------|--------------------|-------------------------------|-------------------|---------------------|-------------------|-------------------------|----------------|--------------------|----------------------|
|   | 15. Contraction    | 600                | and the second                |                   |                     |                   |                         |                |                    |                      |
|   | Atliekų daryt      | ojas               | <u>Atliekų susidarymo vie</u> | Atliekų tvar      | kymo sutartys Atlie | ekų susidarymo ap | oskaitos vedimo atvejai | Lydraščiai     | Transporto priem   | onių techr Daugiau - |
|   | Atliekų su         | usidarymo          | o vietos                      |                   |                     |                   |                         | For            | nuoti būsenų atasl | kaitą Registruoti    |
|   | Atliekų susidarymo | vietos pavadinima. | 5                             |                   |                     |                   | Savivaldybė             |                |                    |                      |
|   | Vietovė            |                    |                               |                   |                     | Gatvė             |                         |                |                    |                      |
|   | Apskaitos vykdymo  | o pradžia nuo      | Apskaitos vykdym              | o pradžia iki     | Apskaitos vykdyn    | no pabaiga nuo    | Apskaitos vykdym        | no pabaiga iki |                    |                      |
|   | Nenurodyta         |                    | Nenurodyta                    |                   | Nenurodyta          |                   | Nenurodyta              |                |                    | Filtruoti            |
|   |                    |                    |                               |                   |                     |                   |                         |                |                    |                      |
|   | Duomenų nėra       |                    |                               |                   |                     |                   |                         |                |                    |                      |

```
pav. 2
```

## 1.3.1. Atliekų susidarymo vietos bendroji informacija

Registruojant naują atliekų susidarymo vietą, būsite nukreipti į atliekų susidarymo vietos registracijos formą (pav. 3).

#### Bendroji informacija registracijos formoje:

"Atliekų susidarymo vietos pavadinimas" – įmonės arba padalinio pavadinimas (privalomas laukas);

#### Atkreipkite dėmesį

Atliekų susidarymo vietos pavadinimas turi būti unikalus (įmonės duomenų ribose) ir informatyvus. Pavadinimai turi aiškiai skirtis vienas nuo kito.

Esant daugiau nei vienai tos pačios įmonės atliekų susidarymo vietai, pasirinkite pavadinimus, kurie padėtų identifikuoti konkrečią atliekų susidarymo vietą, taip bus lengviau atskirti atliekų susidarymo vietas sąraše.

<sup>&</sup>lt;sup>8</sup> Atliekų susidarymo ir tvarkymo apskaitos ir ataskaitų teikimo taisyklės <u>https://e-seimas.lrs.lt/portal/legalAct/lt/TAD/TAIS.398698/asr</u>

"Apskaitos vykdymo pradžia" – data nuo kada privaloma vykdyti atliekų susidarymo apskaita (privalomas laukas);

"Apskaitos vykdymo pabaiga" – nurodoma tik baigiant vykdyti atliekų susidarymo apskaitos vykdymą (neprivalomas laukas). Daugiau informacijos apie apskaitos vykdymo pabaigą galite rasti 7 skyriuje "Atliekų susidarymo apskaitos pabaiga".

#### Atliekų susidarymo vietos adresas:

"Savivaldybė" ir "Vietovė" – privalomi užpildyti laukai, informacija pasirenkama iš sąrašo ir privalo atitikti registruojamos veiklavietės, o ne įmonės būstinės adresą. Laukai "Gatvė", "Namo Nr.", "Korpusas" ir "Buto Nr." yra neprivalomi. Lauko "Gatvė" informacija pasirenkama iš sąrašo, jį užpildyti galima tik užpildžius laukus "Savivaldybė" ir "Vietovė".

#### Atkreipkite dėmesį

Nors "Gatvė", "Namo Nr.", "Korpusas" ir "Buto Nr." laukai yra neprivalomi, tačiau ši informacija matoma perduodamų atliekų lydraščiuose. Nurodžius pilną adreso informaciją, ją matys ir atliekų tvarkytojai, kuriems planuojama perduoti atliekas.

#### <u>Ryšio duomenys</u>:

Subjekto atstovas – lauke galima pasirinkti asmenį iš subjektų atstovų sąrašo. Pasirinkus subjekto atstovą ryšio duomenų laukai – "Asmuo ryšiams", "Telefono Nr." ir "El. pašto adresas" užpildomi pasirinkto atstovo duomenimis. Ryšio duomenų laukai yra privaloma informacija – "Asmuo ryšiams", "Telefono Nr." ir "El. pašto adresas".

#### Atkreipkite dėmesį

Nurodyti kontaktiniai duomenys bus matomi perduodamų atliekų lydraščiuose, juos matys atliekų tvarkytojai ir kiti lydraščio dalyviai. Dėl to rekomenduotina, kad nurodyti kontaktai būtų darbuotojo, kuris yra atsakingas už atliekų susidarymo apskaitos vykdymą.

Į nurodytą el. pašto adresu bus siunčiami informaciniai pranešimai apie lydraščių būsenų, ketvirtinių suvestinių ir metinių ataskaitų būsenų pasikeitimus.

| Registruoti atliekų susidarymo vietą   tiekų susidarymo vietos pavednimas   pakeidas vykdymo pradžie   Adlekų susidarymo vietoje vykdoma transporto priemonių techninė priežūne ir   Adlekų susidarymo vietoje vykdoma transporto priemonių techninė priežūne ir   Adlekų susidarymo vietoje atlesas   Salviadojė   Pasirnika salviadojė   Pasirnika salviadojė   Pa                                                                                                    | הסיודד וביסתפה ואסותה וביסתאינית ואסותה ביוסביוסיודדיו                                 | ranizania Erzetato ariministravimas e entransvaita viaikine rinkrimantai : |
|----------------------------------------------------------------------------------------------------|----------------------------------------------------------------------------------------|----------------------------------------------------------------------------|
| Baka susakarymo vietos pavadnima = • • Apstalitos vykdymo pabaiga • Apstalitos vykdymo pabaiga • Apstalitos vykdymo vykdy • Pataintaka vykdymo vykdymo vykdymo apstalitos vykdymo pabaiga • Apstalitos vykdymo pabaiga • Ap                                                                                                    | Registruoti atlie                                                                      | ekų susidarymo vietą                                                       |
| tiekų susidarymo vietoje paradžimas =  Apskaltos vykdymo pabelije  Apskaltos vykdymo pabelije  Apskaltos  Apskaltos vykdymo pabelije  Apskaltos vykdymo pabelije  Apskaltos vykdymo pabelije  Apskaltos vykdymo pabelije  Apskaltos vykdymo pabelije  Apskaltos vykdymo pabelije  Apskaltos  Apskaltos  A                                                                                                    |                                                                                        |                                                                            |
| Affeky susidarymo vietoje vykdoma transporto priemonių techninė priežilina ir<br>montas<br>Affekų susidarymo vietoje vykdoma transporto priemonių techninė priežilina ir<br>montas<br>Savivalojobė ● Vietove ●<br>Peatrinktie savivalojoba ● Vietove ●<br>Peatrinktie varivalojoba ● Vietove ●<br>Peatrinktie varivalojoba ● Vietove ●<br>Peatrinktie varivalojoba ● Vietove ●<br>Peatrinktie varivalojoba ● Vietove ●<br>Peatrinktie varivalojoba ● Vietove ●<br>Peatrinktie varivalojoba ● Vietove ●<br>Peatrinktie varivalojoba ●<br>Peatrinktie varivalojoba ● Vietove ●<br>Peatrinktie varivalojoba ●<br>Peatrinktie varivalojoba ●<br>Peatrinktie varivalojoba = Peatrinktie<br>Paterinktie subjekto atatovas<br>Peatrinktie subjekto atatovas<br>Peatrinktie varivalojoba = Vietove ●<br>Peatrinktie varivalojoba = Vietove ●<br>Peatrinktie varivalojoba = Vietove ●<br>Peatrinktie varivalojoba = Vietove ●<br>Peatrinktie varivalojoba = Vietove ●<br>Peatrinktie varivalojoba = Vietove ●<br>Peatrinktie varivalojoba = Vietove ●<br>Peatrinktie varivalojoba = Vietove ●<br>Peatrinktie varivalojoba = Vietove ●<br>Peatrinktie varivalojoba = Vietove ●<br>Peatrinktie varivalojoba = Vietove ●<br>Peatrinktie Varivas   Peatrinktie varivalojoba = Vietove ●<br>Peatrinktie varivalojoba = Vietove ●<br>Peatrinktie Varivas   Peatrinktie Varivas   Alialiekų suzidarymo apskalatos vykdymo GPAIS<br>Varidas   Vietove ●<br>Peatrinktie Varivas   Peatrinktie Varivas   Peatrinktie varivalojoba = Vietove ●<br>Peatrinktie Varivas   Peatrinktie Varivas   Peatrinktie Varivas | tliekų susidarymo vietos pavadinimas 🛪 🚳                                               |                                                                            |
| Asisaltos vykdymo pradžie •  Asisaltos vykdymo pabalge  Atilety, susidarymo vietoje vykdoma transporto priemonių itechninė priežižura ir montas  Atiletų, susidarymo vietoje vykdoma transporto priemonių itechninė priežižura ir Pasiriklas sakvindojobe  Pasiriklas sakvindojoba  Asisaltos vykdymo pabalge   Atilety, susidarymo vietoje vykdoma transporto priemonių itechninė priežižura ir  Studjekto atatovas  Sudjekto atatovas  Euto fut  E pasto adresas •  Atiletų, susidarymo vietoje yra atiletų likutis sukauptas (leikomas) iki atiletų susidarymo apskaltos vykdymo GP415  Atiletų, susidarymo vietoje ir vietoje ir vietoje ir vietoninė priežižura ir  montas  Atiletų, susidarymo vietoje ir vietoje ir vieto priemonių techninė priežižura ir montas                                                                                                    |                                                                                        |                                                                            |
| psiadza sykdymo pradžia ● ● Apsiadza sykdymo pabaiga ● Afskių susidarymo vietoje vykdoma transporto priemonių techninė priežitara ir montas  Atiekų susidarymo vietoje vykdoma transporto priemonių techninė priežitara ir Pasirinkia sukolutyto                                                                                                    |                                                                                        |                                                                            |
| Astada yina prazas • • • Astada ymo vietoje vykdoma transporto priemonių techninė priežižire ir montas  Alliekų susidarymo vietos adresas Savivaidybė • Vietovė • • • • • • • • • • • • • • • • • • •                                                                                                    |                                                                                        |                                                                            |
| Alfaky susidarymo vietoje vykdoma transporto priemonių techninė priežižra ir<br>montas  Alfakų susidarymo vietoje advesas  Savkadybė   Pasininkie savkadybįs  Pasininkie vietove  Alfano Nr.  Pasininkie vietoje vykdoma transporto priemonių techninė priežižra ir montas  Rykla duomenys  Subjekto atstovas  Pasininkie subjekto atstova  Pasininkie vietoje vykdoma transporto priemonių techninė priežižra ir montas  Alfakų susidarymo vietoje yra alfakų likuta sukauptas (laikomas) iki atliekų susidarymo apokaitos vykdymo GPAIS  Alfakų susidarymo vietoje ir atliekų likuta sukauptas (laikomas) iki atliekų susidarymo apokaitos vykdymo GPAIS  Alfakų susidarymo vietoje ir atliekų likuta sukauptas (laikomas) iki atliekų susidarymo apokaitos vykdymo GPAIS  Alfakų susidarymo vietoje ir atliekų likuta sukauptas (laikomas) iki atliekų susidarymo apokaitos vykdymo GPAIS  Alfakų susidarymo vietoje ir atliekų likuta sukauptas (laikomas) iki atliekų susidarymo apokaitos vykdymo GPAIS                                                                                                    | pskaitos vykaymo pradzia 🕷 🍘                                                           | Apskaitos vykoymo pabaiga 🍘                                                |
| Affielicy suskilarymo vietoje vykdoma transporto priemonių techninė priežilira ir montas     Affielicy suskilarymo vietoje vykdoma transporto priemonių techninė priežilira ir montas     Savialitybė   Vetovė   Pastiniklia valovoņ   Savialitybė   Pastiniklia valovoņ   Savialitybė   Pastiniklia valovoņ   Savialitybė   Pastiniklia valovoņ   Savialitybė   Pastiniklia valovoņ     Savialitybė     Pastiniklia valovoņ     Savialitybė     Pastiniklia valovoņ     Savialitybė     Pastiniklia valovoņ     Savialitybė     Pastiniklia valovoņ     Pastiniklia valovoņ     Savialitybė     Pastiniklia valovoņ     Pastiniklia valovoņ     Pastinikl                                                                                                    |                                                                                        |                                                                            |
| Affiely susidarymo vietoje vykdoma transporto priemonių techninė priežižira ir imontas  Affiely susidarymo vietos adresas  Sativadojė   Pasirinkla suvivaltybę  Rakinka suvivaltybę  Rakinka suvivaltybę  Ryšio duomenys  Subjekto atstova  Ryšio duomenys  Subjekto atstova  Ryšio du                                                                                                    |                                                                                        |                                                                            |
| Alleki, susidarymo vietos adresas Sativatójós • Pasirikās savivalýtos Pasirikās savivalýtos Pasirikās savivalýtos Alamo Mr. Pasirikās gatve  Korpusas Buto Mr.  Ryšio duomanys Subjekto atstova Pasirikās subjekto atstova Pasirikās subjekto atstova Pasirikās atstova Pasirikās subjekto atstova Pasirikās subjekto atstova Pasirikās subjekto atstova Pasirikās subjekto atstova Pasirikās subjekto atstova Pasirikās subjekto atstova Pasirikās subjekto atstova Pasirikās atstova Pasirikās atstova                                                                                                    | ) Atliekų susidarymo vietoje vykdoma transporto priemonių techninė priežiūr<br>emontes | ra ir                                                                      |
| Atlaki, susidarymo vietos adresas Savivaldybe                                                                                                    | montas                                                                                 |                                                                            |
| Alleki susklarymo vletos adresas Savivadkjób   Pasirnkita savivadkjób   Pasirnkita savivadkjób   Pasirnkita savivadkjób   Pasirnkita savivadkjób   Pasirnkita savivadkjób   Pasirnkita savivadkjób   Alleki susklarymo vletoje vyra atleku lkuta sukauptas (laikomas) iki atleku susklarymo apskaltos vyhdymo GPAIS  Atleku susklarymo vietoje vyra atleku lkuta sukauptas (laikomas) iki atleku susklarymo apskaltos vyhdymo GPAIS  Atleku susklarymo vietoje vyra atleku lkuta sukauptas (laikomas) iki atleku susklarymo apskaltos vyhdymo GPAIS  Atleku susklarymo vietoje vyra atleku lkuta sukauptas (laikomas) iki atleku susklarymo apskaltos vyhdymo GPAIS  Atleku susklarymo vietoje vyra atleku lkuta sukauptas (laikomas) iki atleku susklarymo apskaltos vyhdymo GPAIS  Atleku susklarymo vietoje vyra atleku lkuta sukauptas (laikomas) iki atleku susklarymo apskaltos vyhdymo GPAIS                                                                                                    |                                                                                        |                                                                            |
| Savivaškýsle * Vietové * Pastinkite savivaldýbů Pastinkite savivaldýbů Armo Mr Pastinkite gatvů Armo Mr Pastinkite gatvů Armo Mr Pastinkite gatvů Buto Mr  Ropusas Buto Mr  Ropusas Buto Mr  Ropu                                                                                                    | Atliekų susidarymo vietos adresas                                                      |                                                                            |
| Pasirinkite salvkaldybp <ul> <li>Pasirinkite vietove</li> <li>Aarno Mr.</li> <li>Pasirinkite gatve</li> <li>Narno Mr.</li> <li>Pasirinkite gatve</li> <li>Ryšio duomenys</li> <li>Subjekto atstovas</li> <li>Pastrinkite subjekto atstovą</li> <li>Armo ryšiams *</li> <li>Vardas ir Pavardo</li> <li>Telefono Mr. *</li> <li>EL pasto adresas *</li> <li>Alfiekų susidarymo vietoje vykdoma transporto priemonių techninė priežiūra ir irmontas</li> <li>Zidaryti</li> <li>Registruoti</li> <li>Registruoti</li></ul>                                                                                                    | Savivaldybė 🗴                                                                          | Vietové 🔹                                                                  |
| Gaté     Namo Nr.       Pasirinkila gatva     Buto Nr.       Korpusas     Buto Nr.       Ryšio duomenys     Subjekto atstovas       Pasirinkila subjekto atstova     •       Asmuo ryšlams •     •       Vardas ir Pavardo     •       Telefono Nr. •     •       Altiekų susidarymo vietoje yra etliekų likutis sukauptas (laikomas) iri atliekų susidarymo apskaitos vykdymo GPAIS       Atliekų susidarymo vietoje yra etliekų likutis sukauptas (laikomas) iri atliekų susidarymo apskaitos vykdymo GPAIS       Atliekų susidarymo vietoje vykdoma transporto priemonių techninė priežūira ir mantas                                                                                                    | Pasirinkite savivaldybę                                                                | ✓ Pasirinkite vietovę                                                      |
| Pasirinkle gatvq       •         Korpusas       Buto Nr.         Ryšlo duomenys       Subjekto atstova         Subjekto atstova       •         Pastrinkte subjekto atstova       •         Asmuo ryšiams •       •         Vardas Ir Pavardô       •         Telefono Nr. •       •         Atliekų susidarymo vietoje yra atliekų likulis sukauptas (laikomas) iki atliekų susidarymo apskaitos vykdymo GPAIS         Atliekų susidarymo vietoje vykdomo transporto priemonių techninė priežiūra ir imoritas         Zźdaryti       Registruoti                                                                                                    | Gatvà                                                                                  | Namo Nr                                                                    |
| Karpusas       Buto Nr.         Ryšlo duomenys       Subjekto atstovas         Pastrinktle subjekto atstovą       •         Asmuo ryšians •       •         Vardas ir Pavardė       •         Telefono Nr. •       •         El, pašto adresas •       •         Atliekų susidarymo vietoje yra atliekų likutis sukauptas (laikomas) iki atliekų susidarymo apskaitos vykdymo GPAIS       •         Atliekų susidarymo vietoje vykdoma transporto priemonių techninė priežiūra ir amontos       •         Iždaryti       Registruoti       •                                                                                                    | Pasirinkite gatvę                                                                      | v                                                                          |
| Korpusas     Buło Nr.       Ryślo duomenys     Subjekto atstovas       Pastrinkite subjekto atstovą     •       Asmuo ryślams *     •       Vardas ir Pavardo     •       Telefono Nr. *     •       El, paśto adresas *     •       Atliekų susidarymo vietoje yra atliekų likulis sukauptas (laikomas) iki atliekų susidarymo apskaitos vykdymo GPA/S       Atliekų susidarymo vietoje vykdoma transporto priemonių techninė priežiūra ir zmontas                                                                                                    |                                                                                        |                                                                            |
| Ryšlo duomenys Subjekto atstovas Pestinktie subjekto atstovą ✓ Asmuo ryšiamš  Vardas ir Pavardė Telefono Nr.   El. pašto adresas   Attiekų susidarymo vietoje yra etliekų likutis sukauptas (laikomas) iki attiekų susidarymo apskaitos vykdymo GPAIS Attiekų susidarymo vietoje vykdoma transporto priemonių techninė priežiūra ir emontas                                                                                                    | Korpusas                                                                               | Buto Nr.                                                                   |
| Ryšlo duomenys Subjekto atstovas Peatrinktie subjekto atstovą Asmuo nyšiams * Vardas ir Pavardė Telefono Nr. * EL pašto adresas * Attiekų susidarymo vietoje yra etliekų likutis sukauptas (laikomas) iki attiekų susidarymo apskaitos vykdymo GPAIS Attiekų susidarymo vietoje vykdoma transporto priemonių techninė priežiūra ir emontos Zdaryti                                                                                                    |                                                                                        |                                                                            |
| Pasirnkoli subjekto atstovą <ul> <li>Asmuo ryšians •</li> <li>Vardas ir Pavardė</li> </ul> Telefono Nr. •           El. pašto adresas •           Atliekų susidarymo vietoje yra atliekų likutis sukauptas (laikomas) iki atliekų susidarymo apskaitos vykdymo GPAIS           Atliekų susidarymo vietoje vykdomo transporto priemonių techninė priežiūra ir emontas                                                                                                    | Ryšio duomenys<br>Subjekto atstovas                                                    |                                                                            |
| Asmuo ryšiams + Vardas ir Pavardė Telefono Nr. + El. pašto adresas + Attiekų susidarymo vietoje yra attiekų likutis sukauptas (laikomas) iki attiekų susidarymo apskaitos vykdymo GPAIS O Attiekų susidarymo vietoje vykdoma transporto priemonių techninė priežiūra ir emontas Iždaryti Iždaryti Registruoti                                                                                                    | Pasirinkite subjekto atstovą                                                           | Ŧ                                                                          |
| Zalnow       Vardas ir Pavardė         Telefono Nr. *       El. paŝto adresas *         El. paŝto adresas *       Atliekų susidarymo vietoje yra etliekų likutis sukauptas (laikomes) iki atliekų susidarymo apskaitos vykdymo GPAIS         Atliekų susidarymo vietoje vykdoma transporto priemonių techninė priežiūra ir emontas       Zdaryti                                                                                                    | Asmuo ničiams +                                                                        |                                                                            |
| Telefono Nr. *  El. pašto adresas *  Attiekų susidarymo vietoje yra atliekų likutis sukauptas (laikomas) iki attiekų susidarymo apskaitos vykdymo GPAIS  Attiekų susidarymo vietoje vykdoma transporto priemonių techninė priežiūra ir emontas  Iždaryti Iždaryti                                                                                                    | Vardas ir Pavardė                                                                      |                                                                            |
| Telefono Nr. *  El. pašto adresas *  Attiekų susidarymo vietoje yra atliekų likutis sukauptas (laikomas) iki attiekų susidarymo apskaitos vykdymo GPAIS  Attiekų susidarymo vietoje vykdoma transporto priemonių techninė priežiūra ir emontas  Iždaryti Iždaryti Registruoti                                                                                                    |                                                                                        |                                                                            |
| El. paŝto adresas *<br>Atliekų susidarymo vietoje yra atliekų likutis sukauptas (laikomas) iki atliekų susidarymo apskaitos vykdymo GPAIS<br>) Atliekų susidarymo vietoje vykdoma transporto priemonių techninė priežiūra ir emontos<br>Iždaryti                                                                                                    | Telefono Nr. 🔹                                                                         |                                                                            |
| EI, pašto adresas *<br>Atliekų susidarymo vietoje yra etliekų likutis sukauptas (laikomas) iki atliekų susidarymo apskaitos vykdymo GPAIS<br>) Atliekų susidarymo vietoje vykdoma transporto priemonių techninė priežiūra ir emontos<br>Iždaryti<br>Iždaryti                                                                                                    |                                                                                        |                                                                            |
| Atliekų susidarymo vietoje yra atliekų likutis sukauptas (laikomas) iki atliekų susidarymo apskaitos vykdymo GPAIS<br>) Atliekų susidarymo vietoje vykdoma transporto priemonių techninė priežiūra ir<br>emontas                                                                                                    | El. pašto adresas *                                                                    |                                                                            |
| Atliekų susidarymo vietoje yra atliekų likutis sukauptas (laikomas) iki atliekų susidarymo apskaitos vykdymo GPAIS<br>) Atliekų susidarymo vietoje vykdoma transporto priemonių techninė priežiūra ir<br>emontas<br>Iždaryti                                                                                                    |                                                                                        |                                                                            |
| Atliekų susidarymo vietoje yra atliekų likutis sukauptas (laikomas) iki atliekų susidarymo apskaitos vykdymo GPAIS<br>) Atliekų susidarymo vietoje vykdoma transporto priemonių techninė priežiūra ir<br>emontas<br>Jždaryti                                                                                                    |                                                                                        |                                                                            |
| Atliekų susidarymo vietoje yra atliekų likutis sukauptas (laikomas) iki atliekų susidarymo apskaitos vykdymo GPAIS<br>) Atliekų susidarymo vietoje vykdoma transporto priemonių techninė priežiūra ir<br>emontas                                                                                                    |                                                                                        |                                                                            |
| D Atliekų susidarymo vietoje vykdoma transporto priemonių techninė priežiūra ir<br>emontas<br>JŽdaryti Registruoti                                                                                                    | )<br>Atliekų susidarymo vietoje yra atliekų likutis sukauptas (laikomas) iki atliekų   | ų susidarymo apskaitos vykdymo GPAIS                                       |
| 3 Atliekų susidarymo vietoje vykdoma transporto priemonių techninė priežiūra ir<br>emontas<br>JŽdaryti Registruoti                                                                                                    |                                                                                        |                                                                            |
| Iždaryfi Registruoti                                                                                                    | 🗆 Atliekų susidarymo vietoje vykdoma transporto priemonių techninė priežiū             | ira ir                                                                     |
| Iždaryti Registruoti                                                                                                    | remontas                                                                               |                                                                            |
| Iždaryti Registruoti                                                                                                    |                                                                                        |                                                                            |
| Jždaryti Registruoti                                                                                                    |                                                                                        |                                                                            |
|                                                                                                    | Uždaryti Registruoti                                                                   |                                                                            |

## 1.3.2. Vykdoma transporto priemonių techninė priežiūra ir remontas

Jeigu registruojate atliekų susidarymo vietą, kurioje vykdoma transporto priemonių techninė priežiūra ir remontas, pažymėkite laukelį "Atliekų susidarymo vietoje vykdoma transporto priemonių techninė priežiūra ir remontas". Šalia atsiras dokumento pridėjimo laukas, kuriame veiklos vykdytojas turės galimybę pateikti Veiklos vykdytojo, vykdančio transporto priemonių techninę priežiūrą ir remontą, deklaraciją<sup>9</sup> ir pasirinkimo laukas, kuriame galima pasirinkti transporto priemonių techninės priežiūros, remonto ir techninės pagalbos paslaugų teikėjo deklaraciją iš transporto priemonių techninės priežiūros, remonto ir techninės pagalbos paslaugų teikėjo deklaraciją iš transporto priemonių techninės priežiūros, remonto ir techninės pagalbos paslaugų teikėjo deklaraciją iš transporto priemonių techninės priežiūros, remonto ir techninės pagalbos paslaugų teikėjo deklaraciją iš transporto priemonių techninės priežiūros, remonto ir techninės pagalbos paslaugų teikėjo deklaraciją iš transporto priemonių techninės priežiūros, remonto ir techninės pagalbos paslaugų teikėjo deklaraciją is transporto priemonių techninės priežiūros, remonto ir techninės pagalbos paslaugų teikėjo deklaraciją iš transporto priemonių techninės priežiūros, remonto ir techninės pagalbos paslaugų teikėjo deklaraciją iš transporto priemonių techninės priežiūros, remonto ir techninės pagalbos paslaugų teikėjo deklaraciją is transporto priemonių techninės priežiūros, remonto ir techninės pagalbos paslaugų teikėjo deklaraciją iš transporto priemonių techninės pagalbos paslaugų teikėjo techninės pagalbos paslaugų teikėjo techninės pagalbos paslaugų teikėjo techninės pagalbos paslaugų teikėjo techninės pagalbos paslaugų teikėjo techninės pagalbos paslaugų teikėjo techninės pagalbos paslaugų teikėjo techninės pagalbos paslaugų teikėjo techninės pagalbos paslaugų teikėjo techninės pagalbos paslaugų techninės pagalbos paslaugų techninės pagalbos paslaugų techninės pagalbos paslaugų techninės pagalbos paslaugų techninės pagalbos paslaugų techninės pagalbos pa

<sup>&</sup>lt;sup>9</sup> Vadovaujantis Aplinkos apsaugos reikalavimų transporto priemonių techninei priežiūrai ir remontui aprašu <u>https://e-seimas.lrs.lt/portal/legalAct/lt/TAD/TAIS.302440/asr</u> (žr. aktualią redakciją).

teikėjo deklaracijų sąrašo (atvaizduojamas deklaracijos adresas), šį lauką privaloma užpildyti, jei pažymėtas požymis "Atliekų susidarymo vietoje vykdoma transporto priemonių techninė priežiūra ir remontas.

| Atliekų susidarymo vietoje vykdoma transporto priemonių techninė priežiūra ir remontas | Deklaracija Choose File No file chosen |
|----------------------------------------------------------------------------------------|----------------------------------------|
|                                                                                        |                                        |
| Transporto priemonių techninės priežiūros, remonto ir techninės pagalbos paslau        | rų tiekėjo deklaraciją 🌲               |
| Pasirinkite deklaracija                                                                | v                                      |

#### pav. 4

#### 1.3.3. Jeigu atliekos susidarė prieš registraciją GPAIS

Ūkio subjektui pradedant vykdyti atliekų susidarymo apskaitą, GPAIS turi būti užfiksuotos visos veiklavietėje sukauptos (laikomos) susidariusios atliekos iki ūkio subjektui atsirado pareiga vykdyti atliekų susidarymo apskaitą GPAIS. Atliekos fiksuojamos naudojant aštuonių skaitmenų atliekų kodus, o, kur negalima priskirti aštuonių skaitmenų atliekos kodo, – šešių skaitmenų atliekų kodus. Visą atliekų kodų sąrašą galite rasti Atliekų tvarkymo taisyklių<sup>10</sup> 1 priedo IV skyriuje (žr. aktualią redakciją).

#### Svarbu!

Atliekų susidarymo vietoje iki apskaitos vykdymo pradžios dienos laikomas (sukauptas) atliekų kiekis turi būti nurodomas tik dviem atvejais:

— jeigu pradedate vykdyti atliekų susidarymo apskaitą, nes kalendorinių metų bėgyje pradėjote atitikti vieną iš kriterijų, dėl kurių turi būti vykdoma atliekų susidarymo apskaita (žr. <u>1.1. skyrių</u> <u>"Kas privalo vykdyti atliekų susidarymo apskaitą?").</u> Šiuo atveju nurodykite faktiškai turimus atliekų kiekius;

— jeigu buvo vykdoma atliekų susidarymo apskaita iki 2017-12-31 ir reikia nurodyti atliekų kiekius, kurie laikomi 2018-01-01 (GPAIS veikimo pradžia).

Jeigu atliekų susidarymo vietoje prieš vietos registraciją GPAIS buvo sukaupti atliekų likučiai, pažymėkite laukelį "Atliekų susidarymo vietoje yra atliekų likutis sukauptas (laikomas) iki atliekų susidarymo apskaitos vykdymo GPAIS". Registracijos formoje atsiras papildomas laukas, kuriame turite nurodyti visas sukauptas atliekas, pasirenkant po vieną atlieką iš atliekų sąrašo ir nurodant sukauptos atliekos kiekį tonomis. Visas atliekų kodų sąrašas pateikiamas išsiskleidžiančiame sąraše registracijos formoje. Šiame sąraše pasirinkite norimą užfiksuoti atlieką, nurodykite kiekį tonomis (didžiausias galimas tikslumas – 6 skaičiai po kablelio) ir spauskite simbolį "Pridėti" (pav. 5). Kad nereikėtų ieškoti atliekos kodo po visą sąrašą, galite suvesti atliekos kodo arba atliekos pavadinimo fragmentą ir matysite galimus pasirinkimus su nurodytu fragmentu.

<sup>&</sup>lt;sup>10</sup> Atliekų tvarkymo taisyklės <u>https://e-seimas.lrs.lt/portal/legalAct/lt/TAD/TAIS.84302/asr</u>

| 2 | 01 01 01 mineralų kasybos atliekos, kuriose<br>yra metalų                                                | auptas (laikomas) iki atliekų susidarymo apskaitos vykdymo GPAIS |            |   |
|---|----------------------------------------------------------------------------------------------------|------------------------------------------------------------------|------------|---|
| A | 01 01 02 mineralų kasybos atliekos, kuriose<br>nėra metalų<br>01 03 04* rūgštis išskiriančios sulfidinės | darymo apskaitos vykdymo GPAIS                                   |            |   |
|   | rūdos perdirbimo liekanos                                                                                | Atlieka                                                          | Likutis, t | ^ |
|   | 04 00 0E* Lites Kalansa Innissa me                                                                       | 1                                                                | +          | v |
|   |                                                                                                    | Įrašų nėra                                                       |            | Ç |

## 1.3.4. Registracijos pabaiga

Atliekų susidarymo vietos registracija baigiama paspaudus "Registruoti" atliekų susidarymo vietos registracijos formoje (pav. 6).

Atkreipkite dėmesį Prieš užbaigiant registraciją, įsitikinkite, kad nurodėte teisingą registracijos vietos informaciją.

| liekų susidarymo vietos pavadinimas <b>* </b>         |                                    |                              |  |
|-------------------------------------------------------|------------------------------------|------------------------------|--|
|                                                       |                                    |                              |  |
| oskaitos vykdymo pradžia <b>* </b> 0                  |                                    | Apskaitos vykdymo pabaiga 🚱  |  |
|                                                       |                                    |                              |  |
| Atliekų susidarymo vietos adresas                     |                                    |                              |  |
| Savivaldybę *<br>Pasirinkite savivaldybę              | ~                                  | Pasirinkite vietovę          |  |
| Gatvé                                                 |                                    | Namo Nr.                     |  |
| Pasirinkite gatvę                                     | ~                                  |                              |  |
| Korpusas                                              |                                    | Buto Nr.                     |  |
|                                                       |                                    |                              |  |
| Ryšio duomenys                                        |                                    |                              |  |
| Subjekto atstovas                                     |                                    |                              |  |
|                                                       |                                    |                              |  |
| Asmuo ryšiams 🛊                                       |                                    |                              |  |
|                                                       |                                    |                              |  |
| El. pašto adresas 🗰                                   |                                    |                              |  |
| Talafana Nr. +                                        |                                    |                              |  |
|                                                       |                                    |                              |  |
|                                                       |                                    |                              |  |
| Atliekų susidarymo vietoje yra atliekų likutis sukaup | otas (laikomas) iki atliekų susida | rymo apskaitos vykdymo GPAIS |  |
|                                                       |                                    |                              |  |
| Atliekų susidarymo vietoje vykdoma transporto prie    | monių techninė priežiūra ir        |                              |  |
| nonas                                                 |                                    |                              |  |

Užregistruotą atliekų susidarymo vietą matysite pasirinkę skiltis "Atliekų darytojai" ir "Atliekų susidarymo vietos" (į šią skiltį būsite nukreipti automatiškai).

×

Jeigu ūkio subjektas turi užregistruoti dar vieną atliekų susidarymo vietą, kurioje turi būti vykdoma atliekų susidarymo apskaita, pasirinkite "Registruoti" ir atlikite registraciją pagal 1.3. skyriuje "Atliekų susidarymo vietos registracija GPAIS" pateikiamą informaciją (pav. 7).

|   | GPAIS                   | GII registracija             | Atliekų tvar         | kytojai Atliekų daryto  | jai Gll orgar | nizacija Užstato admi  | nistravimas    | GII apskaita        | Veiklos doł            | kumentai       |             | л           | ' El |
|---|-------------------------|------------------------------|----------------------|-------------------------|---------------|------------------------|----------------|---------------------|------------------------|----------------|-------------|-------------|------|
| ŀ | Atliekų darytoja        | s <u>Atli</u>                | <u>ekų susidarym</u> | no vietos Atliekų tvark | kymo sutartys | Atliekų susidarymo aps | kaitos vedir   | no atvejai Lyc      | Iraščiai Tra           | ansporto prier | nonių techr | Daugiau -   |      |
| / | Atliekų susi            | darymo                       | vietos               |                         |               |                        |                |                     | Formuot                | i būsenų ata   | skaitą      | Registruoti |      |
| A | tliekų susidarymo vieto | os pavadinimas               |                      |                         |               |                        | Savivaldy      | bé                  |                        |                |             |             |      |
| L | lietovė                 |                              |                      |                         |               | Gatvė                  |                |                     |                        |                |             |             |      |
|   |                         |                              |                      |                         |               |                        |                |                     |                        |                |             |             |      |
| 4 | pskaitos vykdymo pra    | džia nuo                     | Apskaitos vy         | kdymo pradžia iki       | Apskaitos v   | rykdymo pabaiga nuo    | Apska          | itos vykdymo pab    | aiga iki               |                |             |             |      |
|   | Nenurodyta              |                              | Nenurody             | ta                      | Nenurod       | lyta                   | Ner            | urodyta             |                        |                |             |             |      |
|   |                         |                              |                      |                         |               |                        |                |                     |                        |                |             |             |      |
|   | E-GPAIS kodas           | Atliekų susi<br>vietos pavad | darymo<br>dinimas    | Savivaldybė             | Vietovė       | Gatvė                  | Apska<br>pradž | aitos vykdymo<br>ia | Apskaitos v<br>pabaiga | vykdymo        |             |             |      |
|   | 611000101               | test                         |                      | Alytaus miesto sav.     | Alytaus m.    |                        | 2024-          | 02-09               |                        |                |             | Peržiūrėti  |      |

pav. 7

## 1.4. Atliekų susidarymo vietos duomenys ir jų korekcija

Skiltyje "Atliekų darytojai" pateikiamas ūkio subjekto užregistruotų atliekų susidarymo vietų sąrašas. Pasirinkus "Peržiūrėti" (pav. 8) galite peržiūrėti nurodytą atliekų susidarymo vietos informaciją. Atliekų susidarymo vietas galima filtruoti pagal atliekų susidarymo vietos pavadinimą, savivaldybę, vietovę, gatvę, apskaitos vykdymo pradžią nuo, apskaitos vykdymo pradžią iki, apskaitos vykdymo pabaigą nuo ir apskaitos vykdymo pabaigą iki (pav. 8).

| GPAIS                                    | GII registracija   | Atliekų tvarkytojai                   | tliekų darytojai G   | GII organizacija                | Užstato administrav    | imas GII apskai                   | a Veiklos  | s dokumentai     | Dovilė<br>MAXIMA L | vilutienė<br>T, UAB → | Ŧ    |
|------------------------------------------|--------------------|---------------------------------------|----------------------|---------------------------------|------------------------|-----------------------------------|------------|------------------|--------------------|-----------------------|------|
| Atliekų daryto                           | ojas <u>Atti</u>   | iekų susidarymo vietos                | Atliekų tvarkymo sul | tartys Atliekų                  | į susidarymo apskaitos | vedimo atvejai                    | Lydraščiai | Transporto prie  | emonių techn       | Daugia                | au 🗸 |
| Atliekų su                               | sidarymo           | vietos                                |                      |                                 |                        |                                   | Forr       | nuoti būsenų ata | askaitą            | Registru              | ıoti |
| Atliekų susidarymo v                     | vietos pavadinimas |                                       |                      |                                 | Sav                    | ivaldybė                          |            |                  |                    |                       |      |
| Vietovė                                  |                    |                                       |                      |                                 | Gatvė                  |                                   |            |                  |                    |                       |      |
| <i>Apskaitos vykdymo  </i><br>Nenurodyta | pradžia nuo        | Apskaitos vykdymo pradz<br>Nenurodyta | žia iki Aps<br>N     | skaitos vykdymo j<br>lenurodyta | pabaiga nuo            | Apskaitos vykdymo p<br>Nenurodyta | abaiga iki |                  | Filtruo            | ti                    |      |

pav. 8

Norint pakeisti pasirinktos atliekų susidarymo vietos informaciją, atliekų susidarymo vietos informacija skiltyje pasirinkite "Keisti" (pav. 9) ir būsite nukreipti į atliekų susidarymo vietos informacijos duomenų lentelę (pasirinkimas "Šalinti" matomas tik tada, jeigu atliekų susidarymo vietoje nėra suformuoto nė vieno atliekų susidarymo apskaitos dokumento ir nė vieno atliekų perdavimo lydraščio).

| 1 | GPAIS                                                                              |                          |                       |                        |                         | πe                 |
|---|------------------------------------------------------------------------------------|--------------------------|-----------------------|------------------------|-------------------------|--------------------|
|   | GII registracija Atliekų tvarkytojai                                               | Atliekų darytojai        | GII organizacija      | Užstato administravima | s GII apskaita          | Veiklos dokumentai |
|   | Atliekų darytojas (Atliekų susidarymo viet                                         | a: Lietuva, Vilniaus mie | esto sav., Vilniaus n | n., )                  |                         | « Grįžti           |
|   | Pasirinkite Atliekų susidarymo vietos informacija Atliekų susidarymo apskaitos dol | kumentai Lydrašč         | Sukauptos             | (laikomos) atliekos At | taskaitiniu laikotarpiu | Daugiau 🗸          |
|   | Atliekų susidarymo vietos informacija                                              |                          |                       |                        | Keis                    | Šalinti            |
|   | <sub>Adresas</sub><br>Lietuva, Vilniaus miesto sav., Vilniaus m.,                  | Asmuo ryšiams            |                       |                        |                         |                    |
|   | Telefono Nr.                                                                       | El. pašto adresas        | .eu                   |                        |                         |                    |
|   | Apskaitos vykdymo pradžia<br>2011-11-03                                            | Apskaitos vykdymo        | o pabaiga             |                        |                         |                    |

#### pav. 9

Atliekų susidarymo vietos duomenų lentelėje galite atlikti norimas duomenų korekcijas – pakeisti veiklavietės pavadinimą, adresą, asmens ryšiams duomenis, patikslinti pradinius atliekų likučius, atliekų susidarymo apskaitos vykdymo pradžios ir pabaigos datas bei įkelti atnaujintą Veiklos vykdytojo, vykdančio transporto priemonių techninę priežiūrą ir remontą, deklaraciją. Atlikus norimas korekcijas pasirinkite "Išsaugoti" (pav. 10). Daugiau informacijos apie atliekų susidarymo vietos duomenis pateikiama skyriuje <u>1.3.1. "Atliekų susidarymo vietos bendroji informacija"</u>.

#### Atkreipkite dėmesį

Jeigu buvo nurodyti pradiniai atliekų likučiai, sukaupti (laikomi) iki atliekų susidarymo apskaitos vykdymo GPAIS pradžios, rekomenduotina įsitikinti, kad pradiniai atliekų likučiai įrašyti teisingai, tai galite matyti pirmojo apskaitos ketvirčio suvestinės duomenų stulpelyje "Likutis pradžioje, t".

Atliekų likučius galima keisti tik, jei atliekų susidarymo vietai nėra nei vienos aktualios suvestinės (būsena: "Suformuota suvestinė" ar "Patvirtinta suvestinė") ir/ar metinės ataskaitos (būsena "Vertinama ataskaita", "Nepriimta", "Suformuota", "Metinė ataskaita priimta").

Pakoregavus atliekų likučius, sukauptus (laikomus) iki atliekų susidarymo apskaitos vykdymo GPAIS pradžios būtina performuoti visas atliekų susidarymo vietos atliekų susidarymo apskaitos suvestines.

Pakoregavus pradinius sukauptų (laikomų) atliekų likučius ir neperformavus suvestinių, koreguotų atliekų likučiai suformuotose ir patvirtintose suvestinėse išliks nepasikeitę, t. y. – apskaita galimai bus klaidinga.

Daugiau informacijos apie suvestines, jų formavimą ir atšaukimą rasite skyriuje "5 Suvestinės formavimas ir tvirtinimas".

| iekų susidarymo vietos pavadinimas 🌟 😰                                                                              |                                                                          |                                   |
|----------------------------------------------------------------------------------------------------|--------------------------------------------------------------------------|-----------------------------------|
| aukas                                                                                                    |                                                                          |                                   |
|                                                                                                    |                                                                          |                                   |
| skaitos vykdymo pradžia 🛊 😰                                                                                         | Aps                                                                      | kaitos vykdymo pabaiga 🕢          |
| 2021-01-01                                                                                                    |                                                                          |                                   |
| Atliekų susidarymo vietos adresas                                                                                   |                                                                          |                                   |
| Savivaldybė 🗰                                                                                                    | Viet                                                                     | ové 🔹                             |
| Alytaus miesto sav.                                                                                                 | ▼ Aly                                                                    | taus m.                           |
| Gatvė                                                                                                    | Nar                                                                      | no Nr.                            |
| Pasirinkite gatvę                                                                                                   | • 2                                                                      |                                   |
|                                                                                                    |                                                                          |                                   |
| Korpusas                                                                                                    | Butc                                                                     | Nr.                               |
|                                                                                                    |                                                                          |                                   |
| Ryšio duomenys<br>Subjekto atstovas                                                                                 |                                                                          |                                   |
| Asmuo ryšiams 🛊                                                                                                    |                                                                          |                                   |
| El poéto advacas t                                                                                                  |                                                                          |                                   |
| aa@b.tt                                                                                                    |                                                                          |                                   |
| Felefono Nr. *                                                                                                    |                                                                          |                                   |
|                                                                                                    |                                                                          |                                   |
|                                                                                                    |                                                                          |                                   |
|                                                                                                    |                                                                          |                                   |
|                                                                                                    |                                                                          | a star ita sua dade una si CDA IO |
| Atliekų susidarymo vietoje yra atliekų likutis sukau                                                                | ptas (laikomas) iki atliekų susidarymo a                                 | pskaitos vykdymo GPAIS            |
| Atliekų susidarymo vietoje yra atliekų likutis sukau<br>Atliekų susidarymo vietoje vykdoma transporto pri<br>nontas | ptas (laikomas) iki atliekų susidarymo ε<br>emonių techninė priežiūra ir | pskaitos vykdymo GPAIS            |

pav. 10

## 1.5. Atliekų susidarymo vietos šalinimas

Atliekų susidarymo vieta gali būti pašalinta iš atliekų susidarymo vietų sąrašo, jeigu joje nėra pradėta vykdyti apskaita naudojantis GPAIS:

- nepradėtas rengti atliekų susidarymo apskaitos žurnalas;
- nesuformuotas nė vienas atliekų perdavimo lydraštis.

Tik atitinkant nurodytus kriterijus atliekų susidarymo vietos informacijos skiltyje bus matomas pasirinkimas "Šalinti".

Norėdami pašalinti atliekų susidarymo vietą, atliekų susidarymo vietos informacijos skiltyje pasirinkite "Šalinti" ir patvirtinkite savo pasirinkimą (pav. 11).

| GPAIS                                                           |                                              |                                    |                          |                                   |
|-----------------------------------------------------------------|----------------------------------------------|------------------------------------|--------------------------|-----------------------------------|
|                                                                 | GII registracija Atliekų tvarkytojai Atlieku | Į darytojai GII organizacija       | Užstato administravima   | as GII apskaita Veiklos dokumenta |
| The second second                                               |                                              |                                    |                          |                                   |
| Atliekų darytojas                                               | (Atliekų susidarymo vieta: Lietuv            | va, Vilniaus miesto sav., Vilniaus | s m., )                  | « Grįžti                          |
| Atliekų susidarymo vietos inform                                | acija Atliekų susidarymo apskaitos dokument  | ai Lydraščiai Sukaupt              | os (laikomos) atliekos A | taskaitiniu laikotarpiu Daugiau 🗸 |
| Atliekų susidarymo vietos info                                  | ormacija                                     |                                    |                          | Keisti Šalinti                    |
| <sub>Adresas</sub><br>Lietuva, Vilniaus miesto sav., Vilniaus m | Asm                                          | uo ryšiams                         |                          |                                   |
| Telefono Nr.                                                    | El. p.                                       | ašto adresas<br>@ .eu              | I                        |                                   |
| Apskaitos vykdymo pradžia<br>2011-11-03                         | Apsk                                         | aitos vykdymo pabaiga              |                          |                                   |

#### pav. 11

Atliekų susidarymo vieta, kurioje jau pradėta vykdyti atliekų susidarymo apskaita, negali būti pašalinta. Norėdami nurodyti, jog atliekų susidarymo vietoje nebevykdoma atliekų susidarymo apskaita, turite pakoreguoti atliekų susidarymo vietos duomenis ir nurodyti atliekų susidarymo apskaitos vykdymo pabaigos datą. Daugiau informacijos apie atliekų susidarymo vietos duomenų korekciją pateikiama <u>1.4. skyriuje "Atliekų susidarymo vietos duomenys ir jų korekcija"</u>.

Atliekų susidarymo vietų sąraše matysite atliekų susidarymo vietą, kurioje nebevykdoma atliekų susidarymo apskaita (žr. <u>7 skyrių "Atliekų susidarymo apskaitos pabaiga"</u>). Prie šios atliekų susidarymo vietos turi būti nurodytas atliekų susidarymo apskaitos vykdymo laikotarpis, taip pat galėsite peržiūrėti vietos atliekų susidarymo apskaitos dokumentus, tačiau nebegalėsite kurti naujų dokumentų, kurie nepatenka į apskaitos vykdymo laikotarpį.

#### 1.6. Būsenų ataskaita

Skiltyje "Atliekų darytojai" iškilus poreikiui galima suformuoti suvestinių / metinių ataskaitų būsenų ataskaitą, ataskaitoje atvaizduojama atliekų susidarymo vietos atskaitos būsena, nurodytam

ataskaitiniam laikotarpiui. Tam, kad suformuoti suvestinių / metinių ataskaitų būsenų ataskaitą spaudžiamas mygtuką "Formuoti būsenų ataskaitą" (pav. 12).

| GFAIS                                 |                                      |                                    |                         |                        |                      | Т                |
|---------------------------------------|--------------------------------------|------------------------------------|-------------------------|------------------------|----------------------|------------------|
|                                       | GII registracija                     | Atliekų tvarkytojai Atliekų daryto | ai GII organizacija     | Užstato administravima | as GII apskaita      | Veiklos dokument |
|                                       | All and                              |                                    |                         |                        |                      |                  |
| Atliekų darytojas                     | liekų susidarymo vietos Atliekų tvar | kymo sutartys Atliekų susidarymo   | apskaitos vedimo atveja | i Lydraščiai Trans     | porto priemonių tech | Daugiau -        |
| Atliekų susidarymo                    | vietos                               |                                    |                         | Formuoti bū            | ūsenų ataskaitą      | Registruoti      |
| Atliekų susidarymo vietos pavadinimas |                                      |                                    | Savivaldybė             |                        |                      |                  |
|                                       |                                      |                                    |                         |                        |                      |                  |
| Vietovė                               |                                      | Gatvé                              |                         |                        |                      |                  |
| Apskaitos vykdymo pradžia nuo         | Apskaitos vykdymo pradžia iki        | Apskaitos vykdymo pabaiga nuo      | Apskaitos vykd          | ymo pabaiga iki        |                      |                  |
| Nenurodyta                            | Nenurodyta                           | Nenurodyta                         | Nenurodyta              |                        |                      | oti              |

#### pav. 12

Paspaudus mygtuką "Formuoti būsenų ataskaitą" pateikiama naujos būsenų ataskaitos formavimo inicijavimo formą (pav. 13). Lauke "Būsenų ataskaitos tipas" galima pasirinkti iš reikšmių - "Suvestinės", "Metinės ataskaitos", pasirinkus reikšmę "Suvestinės" ir lauke pasirinkus reikšmę iki 2022 metų (imtinai) atsiranda papildomas laukas "Ataskaitinis ketvirtis" (pav. 14). Užpildžius laukus spaudžiamas mygtukas "Sukurti".

| Nauja būsenų ataskaita       | ×  |
|------------------------------|----|
| Būsenų ataskaitos tipas 🛊    |    |
|                              | \$ |
| Ataskaitiniai metai <b>*</b> |    |
|                              | \$ |
|                              |    |
| Uždaryti Sukurti             |    |
| Uzuaryu Sukuru               |    |

pav. 13

| Nauja būsenų ataskaita    | Gll anskaita<br>X |
|---------------------------|-------------------|
| Būsenų ataskaitos tipas 🗸 |                   |
| Suvestiné                 | \$                |
| Ataskaitiniai metai 🛊     |                   |
|                           | \$                |
| Ataskaitinis ketvirtis 🌲  |                   |
|                           | \$                |
|                           |                   |
| Uždaryti Sukurti          |                   |

Paspaudus mygtuką "Sukurti" pateikiama būsenų ataskaitos forma (pav. 15). Iškilus poreikiui galima eksportuoti ataskaitą, tam, kad tai padaryti spaudžiamas mygtuką "Eksportuoti duomenis". Paspaudus mygtuką "Eksportuoti duomenis" į įrenginį bus atsiunčiama ataskaita "Excel" formatu.

| Būsenų ataskaitos tipas      | Suvestinė |                   |                            |                  | Eksportuoti duomer    |
|------------------------------|-----------|-------------------|----------------------------|------------------|-----------------------|
| Ataskaitiniai metai          | 2023      |                   |                            |                  |                       |
| Atliekų susidarymo vietos pa | vadinimas | Savivaldybė       | Vietovė                    | Gatvė            | Būsena                |
| Mil test 2                   |           | Akmenės r. sav.   | Agluonai (Akmenės sen.)    |                  | Patvirtinta suvestiné |
| test                         |           | Alytaus m. sav.   | Alytus                     | A. Baranausko g. | Rengiamas žurnalas    |
| UAB ŽALIAS                   |           | Klaipėdos m. sav. | Klaipėda                   | Aguonų g.        | Rengiamas žurnalas    |
| Testavimui 2023              |           | Kėdainių r. sav.  | Aristavėlė (Vilainių sen.) |                  | Rengiamas žurnalas    |
| A 41 1 1 4                   |           | Akmenės r. sav.   | Agluonai (Akmenės sen.)    |                  | Patvirtinta suvestinė |

pav. 15

## 1.7. Atliekų tvarkymo sutartys

Atliekų tvarkymo įstatymo<sup>11</sup> 4 straipsnyje ir Atliekų tvarkymo taisyklių<sup>12</sup> 7 punkte (žr. aktualias redakcijas) nurodoma atliekų darytojo pareiga turėti rašytinės formos sutartį su atliekų tvarkytoju dėl perduodamų atliekų naudojimo ir (ar) šalinimo.

<sup>&</sup>lt;sup>11</sup> Atliekų tvarkymo įstatymas <u>https://e-seimas.lrs.lt/portal/legalAct/lt/TAD/TAIS.59267/asr</u>

<sup>&</sup>lt;sup>12</sup> Atliekų tvarkymo taisyklės <u>https://e-seimas.lrs.lt/portal/legalAct/lt/TAD/TAIS.84302/asr</u>

Atliekų susidarymo ir tvarkymo apskaitos ir ataskaitų teikimo taisyklių<sup>13</sup> 15 p. nurodo, kad susidariusios atliekos atliekų tvarkytojui pagal sudarytą rašytinės formos sutartį dėl atliekų naudojimo ir (ar) šalinimo perduodamos Atliekų tvarkymo taisyklėse nustatyta tvarka.

Atliekų darytojas privalo turėti rašytinės formos sutartį su atliekų tvarkytoju dėl perduodamų atliekų tvarkymo. Informacija apie šias sutartis pateikiama skiltyje "Atliekų tvarkymo sutartys", kur atliekų darytojas gali peržiūrėti ir redaguoti sudarytas sutartis su atliekų tvarkytojais (pav. 16). Informaciją apie sutartis tarp atliekų tvarkytojo ir darytojo atliekų tvarkytojas įveda į GPAIS tam, kad būtų galima vykdyti atliekų perdavimo procedūras GPAIS formuojant lydraščius (daugiau informacijos apie lydraščių formavimą pateikiama <u>3 skyriuje "Perduodamų atliekų lydraščiai"</u>).

#### Atkreipkite dėmesį

Atliekų darytojas šių sutarčių pats užregistruoti negali, atliekų tvarkymo sutartis GPAIS registruoja atliekų tvarkytojas (atliekų gavėjas). Atliekų darytojas gali redaguoti užregistruotas sutartis, tačiau redagavimo mygtukas yra neaktyvus ir neleidžiama koreguoti sutarties, jeigu yra neuždarytų lydraščių (būsena yra ne "Atšauktas vežimas" arba "Užbaigtas vežimas"). Jeigu nematote savo turimos sutarties – kreipkitės į atliekų tvarkytoją dėl sutarties registracijos GPAIS.

| GPAIS                                                  | Subjekto informacija                                 | Gll registracija Gll apskaita Atliekų tvarkytojai | GII organizacija Užstato adminis                     | stravimas Atliekų darytojai Veiklos dokum         | entai T                                 |
|--------------------------------------------------------|------------------------------------------------------|---------------------------------------------------|------------------------------------------------------|---------------------------------------------------|-----------------------------------------|
| 7                                                      | NYP-120                                              |                                                   |                                                      |                                                   |                                         |
| Atliekų darytojas                                      | Atliekų susidarymo vietos Atliekų tvart              | xymo sutartys Atliekų susidarymo apskaitos vedimo | atvejai Lydraščiai Transporto pri                    | iemonių techninės priežiūros, remonto ir techninė | s pagalbos paslaugų tiekėjo deklaracijo |
| Atliekų tvarkym                                        | o sutartys ●                                         |                                                   |                                                      |                                                   |                                         |
| Rikiuoti pagal:                                        | Tada pagal:                                          | Tada pagal:                                       | Tada pagal:                                          |                                                   |                                         |
|                                                        | \$                                                   | \$                                                | ÷                                                    | \$                                                | Filtruoti                               |
|                                                        |                                                      |                                                   |                                                      |                                                   |                                         |
|                                                        |                                                      |                                                   |                                                      |                                                   | Eksportuoti duomenis                    |
| Sutarties Nr.                                          | Sutarties sudarymo data                              | Sutartis sudaryta su                              | Sutartis galioja nuo                                 | Sutartis galioja iki                              |                                         |
| 2021-10-21/1                                           | 2021-10-20                                           | UAB                                               | 2021-10-20                                           |                                                   | • 7                                     |
| TRM20200923-UZU                                        |                                                      | LIAD                                              |                                                      |                                                   |                                         |
|                                                        | 2020-09-23                                           | UAB                                               | 2019-09-23                                           |                                                   | <u>ک</u> ۲                              |
| ATC TAT /2019/08/02/32                                 | 2020-09-23                                           | UAB .                                             | 2019-09-23                                           |                                                   | • 2                                     |
| ATC TAT /2019/08/02/32<br>2017 02 14                   | 2020-09-23<br>2019-08-02<br>2017-02-14               | UAB.<br>UAB                                       | 2019-09-23<br>2019-08-02<br>2017-02-14               |                                                   | 2 0<br>2 0<br>2 0                       |
| ATC TAT /2019/08/02/32<br>2017 02 14<br>UZU-17/11/07-1 | 2020-09-23<br>2019-08-02<br>2017-02-14<br>2016-11-07 | UAB<br>UAB<br>UAB                                 | 2019-08-22<br>2019-08-02<br>2017-02-14<br>2017-11-07 |                                                   | 5 0<br>5 0<br>5 0<br>5 0                |

#### pav. 16

Atliekų tvarkymo sutarčių skiltyje pasirinkus "Peržiūrėti" (pav. 16) atsidarys sutarties informacijos langas. Jame pateikiama pagrindinė informacija apie sutartį – sutarties numeris, objektas, galiojimo terminas, sutartį užregistravęs atliekų tvarkytojas, sutarties šalys ir atliekų vežėjai, jeigu yra nurodyti sutartyje (pav. 17).

<sup>&</sup>lt;sup>13</sup> Atliekų susidarymo ir tvarkymo apskaitos ir ataskaitų teikimo taisyklės <u>https://e-seimas.lrs.lt/portal/legalAct/lt/TAD/TAIS.398698/asr</u>

Sutarties Nr. Sutarties sudarymo data Galioja nuo Galioja iki Sutarties objektas Sutarti registravo Sutartis sudaryta su Atliekų vežėjas 123abc 2021-11-01 2021-11-01 Neterminuota Atliekų tvarkymas UAB Atliekų tvarkytojas UAB Atliekų darytojas

pav. 17

Uždaryti

Atliekų tvarkymo sutarčių skiltyje pasirinkus "Redaguoti" (pav. 16) atsidarys sutarties redagavimo langas, pakoregavus informaciją spaudžiamas mygtukas "Keisti" (pav. 18). Paspaudus mygtuką "Žymėti viską" į atliekų tvarkymo vietos adresų sąrašą prisidės visos nurodyto Lietuvos fizinio arba juridinio asmens registruotos susidarymo vietos. Paspaudus žymimąjį lauką "Įvesti atliekų susidarymo vietos adresą rankiniu būdu" atsidaro papildoma skiltis duomenų įvedimui su adreso laukais.

×

|                                                             |                                                              |                                        |                 |                                       | -     |              |                                            |                                                                                                    |
|-------------------------------------------------------------|--------------------------------------------------------------|----------------------------------------|-----------------|---------------------------------------|-------|--------------|--------------------------------------------|----------------------------------------------------------------------------------------------------|
|                                                             |                                                              | Re                                     | edaguoti atliek | uų tvarkymo su                        | tartį |              |                                            |                                                                                                    |
| Sutarties tipas 🌸                                           |                                                              |                                        |                 |                                       |       |              |                                            |                                                                                                    |
| LR atliekų dary                                             | tojo ir atliekų tvark                                        | tytojo sutartis                        |                 |                                       |       |              |                                            | 8                                                                                                    |
|                                                             |                                                              |                                        |                 |                                       |       |              |                                            |                                                                                                    |
| Sutarties Nr. 🔹                                             |                                                              | Sutarties su                           | idarvmo data 🔹  | Galioia nuo 🛊                         |       |              | Galioia iki                                |                                                                                                    |
| TTT1111                                                     |                                                              | 2023-09                                | -04             | 2023-09-04                            |       |              | Neterminuota                               |                                                                                                    |
|                                                             |                                                              |                                        |                 |                                       |       |              |                                            |                                                                                                    |
|                                                             |                                                              |                                        |                 |                                       |       |              |                                            |                                                                                                    |
| Sutarties objektas 4                                        | 1                                                            |                                        |                 |                                       |       |              |                                            |                                                                                                    |
| LESIDS                                                      |                                                              |                                        |                 |                                       |       |              |                                            |                                                                                                    |
|                                                             |                                                              |                                        |                 |                                       |       |              |                                            |                                                                                                    |
| tarties šalys 🌲                                             |                                                              |                                        | Įmonės kodas 🌸  |                                       |       | Įmonės pavad | linimas 🍁                                  |                                                                                                    |
| Lietuvos iuridiois                                          | asmuo                                                        | £                                      | 304557245       |                                       | æ     | UAB "Ekob    | paltija"                                   |                                                                                                    |
| <i>iekų vežėjas *</i><br>Atliekų vežėjas st                 | utartyje nenurodyta                                          | as 🔒                                   |                 |                                       |       |              |                                            |                                                                                                    |
| liekų vežėjos ⊛<br>Atliekų vežėjas st<br>Atliekų susidarymo | utartyje nenurodyta<br>vietos odresos                        | as 🔒                                   |                 |                                       |       |              |                                            |                                                                                                    |
| liekų vežėjos .<br>Atliekų vežėjas su<br>Atliekų susidarymo | utartyje nenurodyta<br>vietos adresas                        | as 🔒                                   |                 |                                       |       |              |                                            | ্ দ্ব                                                                                                    |
| liekų vežėjos *<br>Atliekų vežėjas su<br>Atliekų susidarymo | itartyje nenurodyta<br>vietos adresas<br>sidarymo vietos pa  | as 🔒                                   | Savivaldybė     | Vietovė                               |       | Satvé        | Apskaitos vykdymo<br>pradžia               | رم کی<br>ا                                                                                                    |
| liekų vežėjos .<br>Atliekų susidarymo                       | utartyje nenurodyta<br>vietos odresas<br>sidarymo vietos par | as 🔒<br>vadinimas<br>Žymėti viską      | Savivaldybė     | Vietovė                               |       | Satvé        | Apskaitos vykdymo<br>pradžia               | ् च<br>ण<br>+                                                                                                    |
| liekų vežėjas *<br>Atliekų susidarymo                       | itartyje nenurodytz<br>vietos odresos<br>sidarymo vietos pa  | as A<br>vadinimas<br>Žymėti viską<br>2 | Savivaldybė     | Vietovė<br>Zalavas (Pabradės<br>sen.) |       | Satvé        | Apskaitos vykdymo<br>pradžia<br>2023-07-01 | <ul> <li>&lt;.∀</li> <li></li> <li></li></ul> |

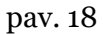

# 1.8. Transporto priemonių techninės priežiūros, remonto ir techninės pagalbos paslaugų tiekėjo deklaracijos

Atliekų darytojas turi galimybę užregistruoti, koreguoti ir šalinti transporto priemonių techninės priežiūros, remonto techninės pagalbos paslaugų teikėjo deklaracijas, norint užregistruoti deklaraciją skiltyje "Transporto priemonių techninės priežiūros, remonto ir techninės pagalbos paslaugų tiekėjo deklaracijos" spaudžiamas mygtuką "Registruoti" (pav. 19). Transporto priemonių techninės priežiūros, remonto techninės pagalbos paslaugų teikėjo deklaraciją galima pasirinkti registruojant atliekų susidarymo vietą (žr. <u>"1.3.2 Vykdoma transporto priemonių techninė priežiūra ir remontas"</u>).

| GPAIS                                      | Gll registracija Atliekų                    | tvarkytojai Atliekų c | darytojai Gll organizacija | Užstato administra   | wimas GII apskaita         | Veiklos dokumentai       | VARDAS PAVARDĖ<br>UAB "ĮMONĖ" - |
|--------------------------------------------|---------------------------------------------|-----------------------|----------------------------|----------------------|----------------------------|--------------------------|---------------------------------|
|                                            |                                             |                       |                            |                      |                            |                          |                                 |
| White Hales                                |                                             |                       |                            |                      |                            |                          |                                 |
| Atliekų darytojas                          | Atliekų susidarymo vietos Atlie             | ekų tvarkymo sutartys | Atliekų susidarymo apska   | itos vedimo atvejai  | Lydraščiai <u>Transpor</u> | to priemonių techninės p | Daugiau +                       |
|                                            |                                             |                       |                            |                      |                            |                          |                                 |
| Transporto priem<br>deklaraciją            | onių techninės pi                           | riežiūros, re         | monto ir tech              | ninės paga           | lbos paslaug               | gų tiekėjo               | Registruoti                     |
| Transporto priem<br>deklaraciją<br>Adresas | onių techninės pi<br>Atliekamų darbų sritys | riežiūros, re         | Monto ir tech              | ninės paga<br>veikko | lbos paslaug               | gų tiekėjo               | Registruoti                     |

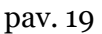

Deklaracijos registravimo formoje pateikiami laukai (pav. 20):

• "Įmonės/asmens kodas", "Pavadinimas/Vardas Pavardė", "Telefono numeris", "Elektroninio pašto adresas" – atvaizduojama atstovaujamo subjekto kontaktinė informacija, šie laukai neredaguojami.

- "Veiklos vykdymo pradžia" data nuo kada vykdoma veikla, privalomas laukas;
- "Veiklos vykdymo pabaiga" data iki kada vykdoma veikla, neprivalomas laukas.

• Transporto priemonių techninės priežiūros, remonto ir techninės pagalbos paslaugų adresas:

"Savivaldybė" ir "Vietovė" – privalomi užpildyti laukai, informacija pasirenkama iš sąrašo.
 Laukai "Gatvė", "Namo Nr.", "Korpusas" ir "Buto Nr." yra neprivalomi. Lauko "Gatvė" informacija pasirenkama iš sąrašo, jį užpildyti galima tik užpildžius laukus "Savivaldybė" ir "Vietovė".

• Vykdomos transporto priemonių priežiūros ir remonto veiklos – žymimos reikšmės. Privaloma pažymėti bent vieną reikšmę.

• Vidutinis aptarnaujamų automobilių skaičius, vnt. / mėn. – įrašomas teigiamas skaičius, kuris nusako vidutinį aptarnaujamų automobilių skaičių per mėnesį, privalomas laukas.

• Dažymo kamerų skaičius – įvedamas o arba didesnis už nulį skaičius, kuris nusako dažymo kamerų skaičių, privalomas laukas.

Dažymo kamerų pajėgumas, m<sup>3</sup>/h – įvedamas o arba didesnis už nulį realus skaičius (3 skaičiai po kablelio), kuris nusako dažymo kamerų pajėgumą. Lauką privaloma užpildyti, jei lauko "Dažymo kamerų skaičius" reikšmė didesnė už o. Jei lauko "Dažymo kamerų skaičius" reikšmė o, tai šio lauko reikšmė taip pat turi būti o.

• Šildymo ir (ar) džiovinimo sistemoje naudojamas – žymimos reikšmės. Privaloma pažymėti bent vieną reikšmę.

• Patalpos ar statinio plotas, kv. m. – įvedamas o arba didesnis už nulį realus skaičius (3 skaičiai po kablelio), kuris nusako patalpos arba statinio plotą kvadratiniais metrais, privalomas laukas.

• Patalpos ar statinio teritorijos (kiemo) plotas, arais – didesnis už nulį realus skaičius (3 skaičiai po kablelio), kuris nusako patalpos arba statinio teritorijos (kiemo) plotą arais, privalomas laukas.

|                                                                                                    | tiekėjo d      | eklaraciją                                              | ugų |
|----------------------------------------------------------------------------------------------------|----------------|---------------------------------------------------------|-----|
|                                                                                                    |                |                                                         |     |
| Imonés / asmens kodas                                                                                                    | ۵              | Pavadinimas / Vardas Pavarde                            | ۵   |
|                                                                                                    |                |                                                         | Ē   |
| Talafano aumarir                                                                                                    |                | Elektroninio požto odrazar                              |     |
| ++3706111118                                                                                                    | А              | j.ban@aaa.am.lt                                         | А   |
|                                                                                                    |                |                                                         |     |
| Veiklas vykdymo pradžia 🛊                                                                                                    |                | Veiklos vykdymo pabaiga                                 |     |
| mm/dd/yyyy                                                                                                    |                | mm/dd/yyyy                                              |     |
| Transporto priemonių techninės priež<br>Atliekų susidarymo vietos adresas                                                                                                    | iūros, remonto | o ir techninės pagalbos paslaugų adresas                |     |
| Savivaldybė *                                                                                                    |                | Vietovė 🔹                                               |     |
| Pasirinkite savivaldybę                                                                                                    | *              | Pasirinkite vietovę                                     | *   |
| Gatvė                                                                                                    |                | Namo Nr.                                                |     |
| Pasirinkite gatvę                                                                                                    | *              |                                                         |     |
| Korpusas                                                                                                    |                | Buto Nr.                                                |     |
|                                                                                                    |                |                                                         |     |
| Mechaninis remontas Oro kondicionierių pildymas ir remontas Oro kondicionierių pildymas ir remontas, dejimas ar ketismas Proteinus, poliravimas, purškimas ir dažymas Proteinuj stiklų ir langų remontas Variklinių transporto priemonių dailų remontas Variklinių transporto priemonių sklynių remontas Variklinių transporto priemonių sklynių remontas Variklinių transporto priemonių sklynių remontas | 2              |                                                         |     |
| Dažvmo kameru skolitus 👟                                                                                                    |                | Dažymo kamerų pojėgumas, m3 / h 🛊                       |     |
|                                                                                                    |                |                                                         |     |
| (dymo ir (ar) džiovinimo sistemoje naudojamas4<br>Dycelinas<br>Dujes<br>Dielekra<br>Difforoudonieji spinduliai                                                                                                    |                |                                                         |     |
| ldymo ir (ar) džiovinimo sistemoje naudojama <b>si</b><br>Dyselinas<br>Dujos<br>Disktora<br>Disktora<br>Disktoraudonieji spindulioi                                                                                                    |                | Patalpas or statinio tentorijos (Riemo) plotas, anais e |     |

pav. 20

PO ATLIEKŲ SUSIDARYMO VIETOS REGISTRACIJOS

## 2. Atliekų susidarymo apskaita

Atliekų susidarymo ir tvarkymo apskaitos ir ataskaitų teikimo taisyklių<sup>14</sup> II skyriuje aprašoma atliekų susidarymo apskaitos tvarka, o IV skyriuje – atliekų apskaitos metinių ataskaitų teikimo tvarka. Atliekų susidarymo apskaitos vykdymo terminai nurodyti minėtų taisyklių 14, 19, 48 punktuose (žr. aktualią redakciją).

Atliekų susidarymo apskaita GPAIS pradedama vykdyti sukuriant ir pildant iki 2022 metų (imtinai) ketvirtinius, o nuo 2023 metų metinius atliekų susidarymo apskaitos žurnalus (žr. <u>2.2</u> skyrių "Atliekų susidarymo apskaitos žurnalo kūrimas" ir <u>2.3</u> skyrių "Atliekų susidarymo apskaitos žurnalo pildymas"). Žurnaluose fiksuojamas ūkio subjekto veiklos metu susidaręs atliekų kiekis bei, pagal poreikį, pildomos kitos žurnalo kortelės (Atliekų perdavimas ne atliekų tvarkytojui, Komunalinių atliekų perdavimas netiesiogiai, Nurašymas). Žurnalo kortelėje "Lydraščių duomenys" atvaizduojami duomenys apie perduotas atliekas formuojant atliekų perdavimo lydraščius, informacija kortelėje užpildoma automatiškai. Atliekos perduodamos atliekų tvarkytojams formuojant atliekų perdavimo lydraščius (žr. <u>3 skyrių "Perduodamų atliekų lydraščiai"</u>). Iki 2022 metų (imtinai) pasibaigus ketvirčiui suformuojama ir patvirtinama ketvirtinė atliekų susidarymo apskaitos suvestinė, o nuo 2023 metų pasibaigus kalendoriniams metams patvirtinama visų metų atliekų susidarymo apskaitos suvestinė, (žr. <u>5 skyrių "Suvestinės tvirtinimas"</u>), o pasibaigus kalendoriniams metams metams – suformuojama ir pateikiama metinė atliekų susidarymo apskaitos ataskaita (žr. <u>6 skyrių "Metinė ataskaita"</u>).

Esant poreikiui pasitikrinti sukauptų atliekų likutį su GPAIS užfiksuotais atliekų susidarymo apskaitos duomenimis, galima pasinaudoti skiltimi "Sukauptos (laikomos) atliekos" (žr. <u>4 skyrių</u> <u>"Atliekų likučiai po atliekų perdavimo"</u>).

## 2.1. Atliekų susidarymo apskaitos dokumentai

#### Atkreipkite dėmesį

Pradedant vykdyti atliekų susidarymo apskaitą, įsitikinkite, ar neturite sukauptų (laikomų) atliekų likučių ir, jeigu turite, juos užfiksavote (žr. <u>1.3.3. skyrių "Jeigu atliekos susidarė prieš</u> registraciją GPAIS" ir <u>1.4. skyrių "Atliekų susidarymo vietos duomenys ir jų korekcija</u>").

Atliekų susidarymo apskaitos dokumentai formuojami ir pildomi skiltyje "Atliekų susidarymo apskaitos dokumentai". Šioje skiltyje galima matyti ir pildyti arba koreguoti visus aktualius atliekų susidarymo apskaitos dokumentus:

- atliekų susidarymo apskaitos žurnalus ir suvestines;
- atliekų susidarymo apskaitos metines ataskaitas.

Šiuos dokumentus galima filtruoti pagal ataskaitinius metus ir dokumento būseną (pav. 21), taip pat galima pakeisti rodomų įrašų kiekį.

<sup>&</sup>lt;sup>14</sup> Atliekų susidarymo ir tvarkymo apskaitos ir ataskaitų teikimo taisyklės <u>https://e-seimas.lrs.lt/portal/legalAct/lt/TAD/TAIS.398698/asr</u>

| GPAIS Subjekto ir              | nformacija Gil registracija Gil apskaita Atliekų tvarkytojai      | Gll organizacija Užstato administr           | avimas Atliekų darytojai Veiklos dokumentai | π                                      |  |
|--------------------------------|-------------------------------------------------------------------|----------------------------------------------|---------------------------------------------|----------------------------------------|--|
| Atliekų darytojas              | UAB (Atliekų su                                                   | isidarymo vieta: Lietuva, Vilniaus miesto sa | v., Vilnius, )                              | « Grįžti                               |  |
| Pasirinkite At                 | tliekų susidarymo vietos informacija Attiekų susidarymo apskaitos | dokumentai Lydraščiai Sukaupto               | s (laikomos) atliekos                       |                                        |  |
| Atliekų susidar                | ymo apskaitos dokumentai                                          |                                              |                                             | Naujas žurnalas Nauja metinė ataskaita |  |
| □ Automatinis suvestinių ir me | otinių ataskaitų formavimas ir tvirtinimas                        |                                              |                                             |                                        |  |
| Ataskaitiniai metai<br>Visi    | \$<br>₽<br>Visos                                                  |                                              |                                             | ¢ Filtruoti                            |  |
| Būsenos data                   | Tipas                                                             | Ataskaitinis laikotarpis                     | Būsena                                      |                                        |  |
| 2022-03-07                     | Atliekų susidarymo apskaitos žurnalas ir<br>suvestinė             | 2022 l ketvirtis                             | Patvirtinta suvestinė                       | Peržiūrėti                             |  |
| 2022-03-07                     | Atliekų susidarymo apskaitos ataskaita                            | 2022                                         | Vertinama ataskaita                         | Peržiūrėti                             |  |
| 2022-01-27                     | Atliekų susidarymo apskaitos ataskaita                            | 2021                                         | Vertinama ataskaita                         | Peržiūrėti                             |  |

## 2.2. Atliekų susidarymo apskaitos žurnalo kūrimas

Pradedant vykdyti atliekų susidarymo apskaitą, sukuriamas atliekų apskaitos žurnalas. Atliekų susidarymo apskaitos žurnalai pateikiami skiltyje "Atliekų susidarymo apskaitos dokumentai", naujas iki 2022 metų (imtinai) ketvirčio, o nuo 2023 metų metinis žurnalas pradedamas kurti pasirinkus "Naujas žurnalas" (pav. 22).

| GPAIS Subjekto informacija GII reg                   | gistracija GII apskaita Atliekų tvarkytojai                                                                                                    | GII organizacija Užstato administravimas A           | iekų darytojai Veiklos dokumentai |                 | τ                      |
|------------------------------------------------------|----------------------------------------------------------------------------------------------------|------------------------------------------------------|-----------------------------------|-----------------|------------------------|
| 7 The BUYP                                           | 12 Contraction of the second second sec |                                                      |                                   |                 |                        |
| Atliekų darytojas                                    | UAB (Atliekų susid                                                                                                    | arymo vieta: Lietuva, Vilniaus miesto sav., Vilnius, | )                                 |                 | « Grįžti               |
| Pasirinkite Atliekų susidarymo viet                  | tos informacija Atliekų susidarymo apskaitos dol                                                                                                    | kumentai) Lydraščiai Sukauptos (laikomos) a          | liekos                            |                 |                        |
| Atliekų susidarymo apska                             | aitos dokumentai                                                                                                    |                                                      |                                   | Naujas žurnalas | Nauja metinė ataskaita |
| 🗆 Automatinis suvestinių ir metinių ataskaitų formav | vimas ir tvirtinimas                                                                                                    |                                                      |                                   |                 |                        |
|                                                      |                                                                                                    |                                                      |                                   |                 |                        |
| Ataskaitiniai metai                                  | Būsena                                                                                                    |                                                      |                                   | _               |                        |
| Visi                                                 | ¢ Visos                                                                                                    |                                                      |                                   | \$              | Filtruoti              |
|                                                      |                                                                                                    |                                                      |                                   |                 |                        |
| Būsenos data                                         | Tipas                                                                                                    | Ataskaitinis laikotarpis                             | Būsena                            |                 |                        |
| 2022-03-07                                           | Atliekų susidarymo apskaitos žurnalas ir<br>suvestinė                                                                                                    | 2022 l ketvirtis                                     | Patvirtinta suvestinė             |                 | Peržiūrėti             |
| 2022-03-07                                           | Atliekų susidarymo apskaitos ataskaita                                                                                                    | 2022                                                 | Vertinama ataskaita               |                 | Peržiūrėti             |

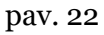

#### Atkreipkite dėmesį

Jeigu negalite sukurti naujo žurnalo norimam laikotarpiui, įsitikinkite, ar nurodytas teisingas apskaitos vykdymo laikotarpis. Jeigu reikia, pakoreguokite atliekų susidarymo apskaitos vykdymo pradžios datą, kad apimtumėte visą laikotarpį, kada privalote vykdyti atliekų susidarymo apskaitą (žr. <u>1.4. skyrių "Atliekų susidarymo vietos duomenys ir jų korekcija"</u>. Atsidariusiame lange nurodoma kuriamo žurnalo metai, ketvirtis (ketvirtis nurodomas tik iki 2022 metų (imtinai), nuo 2023 metų ketvirčio nurodyti nereikia) ir pasirenkama "Sukurti" (pav. 23).

| Naujas žurnalas |    |                     |   |  |  |
|-----------------|----|---------------------|---|--|--|
| Žurnalo metai 🛊 |    | Žurnalo ketvirtis 🛊 |   |  |  |
|                 | \$ |                     | ¢ |  |  |
|                 |    |                     |   |  |  |
| Atšaukti Sukur  | ti |                     |   |  |  |

pav. 23

## Atkreipkite dėmesį

Pasirinktas ataskaitinis laikotarpis turi bent vieną dieną persidengti su pasirinktoje atliekų susidarymo vietoje nurodytu atliekų susidarymo apskaitos vykdymo laikotarpiu. Negalima sukurti naujo žurnalo, jei pasirinktai atliekų susidarymo vietai ir pasirinktam ataskaitiniam laikotarpiui jau egzistuoja žurnalas. Reikiamo iki 2022 metų (imtinai) ketvirčio, o nuo 2023 metų metinio žurnalo ieškokite naudodami filtravimo funkciją arba padidindami puslapyje rodomų įrašų skaičių.

Sukūrus naują atliekų susidarymo apskaitos žurnalą, būsite nukreipti į sukurto žurnalo skiltį "Informacija". Joje matoma bendra atliekų susidarymo apskaitos žurnalo informacija ir būsenų istorija, kurioje matyti, kas ir kada atliko pakeitimus (pav. 24).

| GPAIS S                          | ubjekto informacija 🛛 GII registracija   | a GII apskaita Atliekų tvarkyto | ojai GII organizacija Už | žstato administravimas | Atliekų darytojai Ve | eiklos dokumentai | a |
|----------------------------------|------------------------------------------|---------------------------------|--------------------------|------------------------|----------------------|-------------------|---|
|                                  |                                          |                                 |                          |                        |                      |                   |   |
| ., Alytaus r.                    | (Atliekų susidarymo vieta:Lietuva, Alyta | us rajono sav.,                 | )                        | « Atgal                |                      |                   |   |
| Pasirinkite Informacija Žurnalas | Suvestiné                                |                                 |                          |                        |                      |                   |   |
| Informacija                      |                                          |                                 |                          |                        |                      |                   |   |
| Atliekų susidarymo vieta         | Būsen                                    | e                               |                          | Būsenos d              | data                 |                   |   |
| , Alytaus r.                     | Ren                                      | giamas žurnalas                 |                          | 2024-0                 | 01-03                |                   |   |
| Ataskaitinis laikotarpis<br>2024 | Apska<br>2018                            | itos vykdymo pradžia<br>8-01-01 |                          | Apskaitos<br>-         | vykdymo pabaiga      |                   |   |
| Paskutinis pakeitimas            |                                          |                                 |                          |                        |                      |                   |   |
| -                                |                                          |                                 |                          |                        |                      |                   |   |
| Būsenų istorija                  |                                          |                                 |                          |                        |                      |                   |   |
| Būsenos data                     | Būsena                                   |                                 | Naudotojas               |                        | Pastaba              |                   |   |
| 2024-01-03                       | Rengiamas žurnalas                       |                                 |                          |                        |                      |                   |   |
|                                  |                                          |                                 |                          |                        |                      |                   |   |

pav. 24

Atkreipkite dėmesį! Jeigu per iki 2022 metų (imtinai) kalendorinį ketvirtį, o nuo 2023 metų kalendorinius metus įmonės veiklos metu atliekos nesusidarė – pildyti atliekų susidarymo žurnalo neturite, tačiau pareiga sukurti žurnalą, suformuoti ir pateikti ketvirtinę suvestinę išlieka (daugiau informacijos apie suvestinių formavimą žr. <u>5 skyriuje "Suvestinės tvirtinimas"</u>.)

## 2.3. Atliekų susidarymo apskaitos žurnalo pildymas

Apskaitos žurnalo pildymą ir apskaitos periodiškumą reglamentuoja Atliekų susidarymo ir tvarkymo apskaitos ir ataskaitų teikimo taisyklių<sup>15</sup> 14, 16, 17, p. (žr. aktualią taisyklių redakciją).

Vadovaujantis minėtomis taisyklėmis susidariusios atliekos žurnale turėtų būti užfiksuojamos ne rečiau kaip kartą per mėnesį ne vėliau kaip per 5 darbo dienas po mėnesio pabaigos arba paskutinę ketvirčio dieną (jeigu fiksuojamos ketvirčio paskutinio mėnesio atliekos). Jeigu atliekos per mėnesį nesusidaro – užfiksuojamos iškart kai susidaro (žr. aktualią taisyklių redakciją).

Atliekų susidarymo apskaita GPAIS vykdoma pildant atliekų susidarymo apskaitos žurnalą, jame turi būti fiksuojamos <u>visos</u> atliekų susidarymo vietoje susidariusios atliekos. Atliekų susidarymo apskaitoje naudojami Atliekų tvarkymo taisyklių 1 priede nurodyti aštuonių skaitmenų atliekų kodai (žr. aktualią redakciją). Tuo atveju, jei atliekai negalima priskirti aštuonių skaitmenų atliekos kodo, nurodomas šešių skaitmenų atliekos kodas.

Atliekų susidarymo įrašai užfiksuojami žurnalo kortelėje "Susidariusios atliekos" – automatiškai užpildoma įrašo fiksavimo data, nurodoma žurnalo pildymo data, iš išsiskleidusio atliekų kodų sąrašo pasirenkama norima užfiksuoti atlieka (atliekos kodas<sup>16</sup>), susidariusi atliekos

kiekis tonomis ir spaudžiamas simbolis "Pridėti" +, po įrašo pridėjimo užsipildo laukas Atliekų likutis, t (pav. 25). Pastabų lauke pateikiama papildoma susijusi informacija apie įrašą.

<sup>&</sup>lt;sup>15</sup> Atliekų susidarymo ir tvarkymo apskaitos ir ataskaitų teikimo taisyklės <u>https://e-seimas.lrs.lt/portal/legalAct/lt/TAD/TAIS.398698/asr</u>

<sup>&</sup>lt;sup>16</sup> Visas atliekų kodų sąrašas pateikiamas Atliekų tvarkymo taisyklių 1 priede <u>https://e-seimas.lrs.lt/portal/legalAct/lt/TAD/TAIS.84302/asr</u>

| GPAIS                                          |                                                                             | Ŧ                                                         |
|------------------------------------------------|-----------------------------------------------------------------------------|-----------------------------------------------------------|
| Subjekto informa                               | cija GII registracija GII apskaita Atliekų tvarkytojai GII organizacija     | Užstato administravimas Atliekų darytojai Veiklos dokumen |
| Pasirinkite Informacija                        | Suvestiné                                                                   |                                                           |
| Žurnalas                                       |                                                                             | Panaikinti žurnalą Formuoti tarpinę suvestinę             |
| 2024                                           |                                                                             |                                                           |
| Susidariusios atliekos Atliekų perdavimas ne a | liekų tva siliekų tva silieku kasybos atliekos, kuriose                     | Lydraščių duomenys                                        |
|                                                | yra metalų                                                                  | Eksportuoti duomenis                                      |
|                                                | 01 01 02 mineralų kasybos atliekos, kuriose<br>nėra metalų                  | × · · · · · · · · · · · · · · · · · · ·                   |
| □  rašo fiksavimo data Atliekų susidarymo      | ata 01 03 04* rūgštis išskiriančios sulfidinės<br>rūdos perdirbimo liekanos | Susidaręs<br>kiekis, t ⑦                                  |
|                                                |                                                                             | · · · · · · · · · · · · · · · · · · ·                     |
| 2024-11-29 2024-10-10                          | 01 01 02 mineralų kasybos atliekos, kuriose nėra metalų                     | 0.500000 🖉 🗑 🗘                                            |

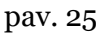

#### Svarbu!

Į atliekų susidarymo apskaitą įtraukiamos visos Atliekų susidarymo ir tvarkymo apskaitos ir ataskaitų teikimo taisyklių (toliau - Taisyklės) 6.1–6.8 papunkčiuose nurodytų įmonių, įmonių struktūrinių padalinių (filialų, atstovybių) ar atskirų įmonės padalinių (skyrių) veikloje susidariusios atliekos, išskyrus atliekas, nurodytas Taisyklių 10 punkte ir mišrias komunalines, atliekų sąraše pažymėtas kodu 20 03 01.

Jeigu atliekų darytojas vykdo veiklą nuomojamose patalpose, gali kilti klausimas, kas yra atsakingas už mišrių komunalinių atliekų apskaitą – nuomininkas ar patalpų savininkas. Siūloma keletas variantų, kas turėtų prisiimti atsakomybę už mišrių komunalinių atliekų apskaitą, priklausomai nuo to, kas gauna sąskaitas už mišrių komunalinių atliekų tvarkymą: Nuomininkas gauna sąskaita  $\rightarrow$  deklaruoja nuomininkas;

Patalpų savininkas gauna sąskaitą  $\rightarrow$  paskirsto ją tarp nuomininkų – deklaruoja kiekvienas nuomininkas atskirai;

Patalpų savininkas gauna sąskaitą ir neskirsto jos nuomininkams – deklaruoja patalpų savininkas.

Svarbu turėti raštišką susitarimą, kuriame būtų numatyta, kad patalpų savininkas neskirsto mokesčio nuomininkams, ir yra atsakingas už mišrių komunalinių atliekų apskaitą.

#### Svarbu!

Produktų platintojai (elektros ir elektroninės įrangos, baterijų, akumuliatorių, padangų) privalo priimti gyventojų atneštas platinamų gaminių atliekas. Šias iš gyventojų gautas atliekas platintojai turi apskaityti savo vedamuose produktų atliekų apskaitos žurnaluose, todėl GPAIS šių atliekų apskaityti nereikia.

## 2.4. Atliekų perdavimas ne atliekų tvarkytojui

Atliekų susidarymo ir tvarkymo apskaitos ir ataskaitų teikimo taisyklių<sup>17</sup> 17 p. (žr. aktualią redakciją) nurodo, jog GPAIS turi būti užfiksuojamos atliekos, perduodamos fiziniam ar juridiniam asmeniui, kuris turi teisę priimti šias atliekas, tačiau pats jų netvarko (pvz., ūkininkams, produktų platintojams).

Atliekų susidarymo apskaitos žurnalo kortelėje "Atliekų perdavimas ne atliekų tvarkytojui" užfiksuojamos atliekos, kurios perduodamos ne atliekų tvarkytojui – automatiškai užpildoma įrašo fiksavimo data, nurodoma perdavimo data, iš išsiskleidusio atliekų kodų sąrašo pasirenkama norima atlieka (atliekos kodas), perduotas kiekis tonomis, atliekų gavėjas, atliekų panaudojimo veikla ir

spaudžiamas simbolis "Pridėti" + (pav. 26). Pasirinkus atliekų panaudojimo veiklą "kita", papildomai reikia veiklos patikslinimo. Pastabų lauke pateikiama papildoma susijusi informacija apie įrašą.

Šioje skiltyje turėtų būti užfiksuojamas įmonės veiklos metu susidariusių atliekų, kurios perduodamos ne atliekų tvarkytojams, perdavimas ir atliekų panaudojimo veikla. Pavyzdžiui, nuotekų dumblas gali būti perduodamas ūkininkams laukų tręšimui, medienos pelenai gali būti perduodami panaudoti kelių tiesimui. Perduodant atliekas ne atliekų tvarkytojams, o kitiems asmenims, svarbu įsitikinti ar fizinis arba juridinis asmuo gali priimti perduodamas atliekas<sup>18</sup>.

| GPAIS                 |                                 |                       |                        |                     |                              |                                  |                   | πE                 |
|-----------------------|---------------------------------|-----------------------|------------------------|---------------------|------------------------------|----------------------------------|-------------------|--------------------|
|                       | Subjekto informacija            | GII registracija GII  | apskaita A             | tliekų tvarkytojai  | GII organizacija Užs         | tato administravimas             | Atliekų darytojai | Veiklos dokumentai |
| Pasirinkite           | Informacija Žurnalas S          | Suvestinė             |                        |                     |                              |                                  |                   |                    |
| Žurnalas              |                                 |                       |                        |                     |                              | Panaikinti žurnala               | ą Formuoti tarpi  | inę suvestinę      |
| 2024                  |                                 |                       |                        |                     |                              |                                  |                   |                    |
| Susidariusios atlieko | s Atliekų perdavimas ne atliekų | tvarkytojui Komunalir | nių atliekų perda      | avimas netiesiogiai | Nurašymas Lydr               | raščių duomenys                  |                   |                    |
|                       |                                 |                       |                        |                     |                              |                                  | Ekspo             | rtuoti duomenis    |
|                       |                                 | •                     |                        |                     |                              | •                                |                   | < × ˆ              |
| 🗌 Įrašo fiksavimo o   | ata Perdavimo data              | Atlieka               | Perduotas<br>kiekis, t | Atliekų gavėjas     | Atliekų panaudojim<br>veikla | o Kitos veiklos<br>patikslinimas | Pastaba           | Ŵ                  |
|                       |                                 | Ģ                     |                        |                     |                              | •                                |                   | +<br>              |

pav. 26

<sup>&</sup>lt;sup>17</sup> Atliekų susidarymo ir tvarkymo apskaitos ir ataskaitų teikimo taisyklės <u>https://e-seimas.lrs.lt/portal/legalAct/lt/TAD/TAIS.398698/asr</u>

<sup>&</sup>lt;sup>18</sup> Nuotekų ir dumblo tvarkymo reikalavimų 4 p. (žr. aktualią redakciją) <u>https://e-seimas.lrs.lt/portal/legalAct/lt/TAD/TAIS.143603/asr</u>

## 2.5. Komunalinių atliekų perdavimas

Susidariusių komunalinių atliekų, kurios perduodamos atliekų tvarkytojui netiesiogiai pagal sutartis dėl tokių atliekų išvežimo arba mokant vietinę rinkliavą už atliekų tvarkymą apskaita vedama vadovaujantis Atliekų susidarymo ir tvarkymo apskaitos ir ataskaitų teikimo taisyklių<sup>19</sup> 16 p. (žr. aktualią taisyklių redakciją).

Atliekų susidarymo apskaitos žurnalo kortelėje "Komunalinių atliekų perdavimas netiesiogiai" fiksuojamas komunalinių atliekų perdavimas atliekų tvarkytojui netiesiogiai – automatiškai užpildoma įrašo fiksavimo data, nurodoma perdavimo data, atlieka perduota atliekos kiekis tonomis, atliekų tvarkytojas (šiuo atveju atliekų tvarkytojas yra aptarnaujanti įmonė, kuri pagal

sutartį vykdo komunalinių atliekų surinkimą ir vežimą) ir spaudžiamas simbolis "Pridėti" + (pav. 27). Pastabų lauke pateikiama papildoma susijusi informacija apie įrašą.

Atkreipkite dėmesį Šioje skiltyje fiksuojamas ne tik mišrių komunalinių atliekų, bet ir kitų komunalinių atliekų perdavimas, pvz. popierius ir kartonas, jeigu įmonė turi konteinerius – varpelius ir atliekų tvarkytojas surenka atliekas apvažiavimo būdu.

| GF | PAIS                  | Subjekto informacija             | Gll registracija Gll apski | aita Atlieku tvarkytojai     | GII organizacija Užsta | ato administravimas | Atlieku darytojai | T<br>Veiklos dokumenta |
|----|-----------------------|----------------------------------|----------------------------|------------------------------|------------------------|---------------------|-------------------|------------------------|
| Pa | sirinkite             | Informacija Žumalas Sur          | vestinė                    |                              |                        |                     |                   |                        |
| Žι | urnalas               |                                  |                            |                              |                        | Panaikinti žurnala  | Formuoti tarp     | inę suvestinę          |
| 20 | )24                   |                                  |                            |                              |                        |                     |                   |                        |
| S  | usidariusios atliekos | Atliekų perdavimas ne atliekų tv | rarkytojui Komunalinių atl | iekų perdavimas netiesiogiai | Nurašymas Lydra        | ščių duomenys       |                   |                        |
|    |                       |                                  |                            |                              |                        |                     | Ekspo             | rtuoti duomenis        |
|    |                       |                                  |                            | •                            |                        | Ŧ                   |                   | <ul> <li>X</li> </ul>  |
|    | Įrašo fiksavimo data  | Perdavimo data                   | Atlieka                    | Perduota<br>kiekis,          | as Atliekų tva         | arkytojas           | Pastaba           | Ŵ                      |
|    |                       | d                                |                            | ·                            |                        | •                   |                   | +                      |

pav. 27

Svarbu! Kartais kyla sunkumų nustatant perduotų mišrių komunalinių atliekų svorį, jį galite nustatyti:

<sup>&</sup>lt;sup>19</sup> Atliekų susidarymo ir tvarkymo apskaitos ir ataskaitų teikimo taisyklės <u>https://e-seimas.lrs.lt/portal/legalAct/lt/TAD/TAIS.398698/asr</u>

Jeigu sąskaitose yra nurodytas surinktų mišrių komunalinių atliekų kiekis kubiniais metrais, juos galima pasiversti į tonas pritaikius koeficientą 0,26<sup>20</sup> (t. y. 1 m<sup>3</sup> atitinka 260 kg);
Jeigu surinktų mišrių komunalinių atliekų kiekio nėra žinoma nei iš sąskaitos, nei iš kitų dokumentų, tuomet šį kiekį galima apytiksliai įvertinti atliekant skaičiavimus pagal įmonės naudojamo konteinerio talpą, kas kiek laiko jį ištuština, ar jis būna pilnas, kuomet atliekos yra išvežamos, arba įvertinant, kiek ir kokių maišų išmetama į konteinerį per savaitę/mėnesį. Naudojamas tas pats 0,26 koeficientas verčiant iš kubinių metrų į tonas. Pavyzdžiui, 35 l (0,035 m<sup>3</sup>) atliekų maiše telpa 0,035 \* 0,26 = 0,0091 tonos.

Siekiant tiksliau apskaičiuoti netiesiogiai perduodamų mišrių komunalinių atliekų kiekį, galite kreiptis šias atliekas surenkantį atliekų tvarkytoją dėl koeficiento, kurį naudosite skaičiavimams, patikslinimo.

## 2.6. Nurašymas

Atliekų nurašymas GPAIS fiksuojamas vadovaujantis Atliekų susidarymo ir tvarkymo apskaitos ir ataskaitų teikimo taisyklių<sup>21</sup> 18 p. (žr. aktualią redakciją).

Atliekų susidarymo apskaitos žurnalo kortelėje "Nurašymas" fiksuojamos nurašomos atliekos (pvz., vagystės, gaisro, teisės aktų nustatyta tvarka vykdomo turto arešto ir kt. būdais prarastos atliekos) – automatiškai užpildoma įrašo fiksavimo data, nurodoma nurašymo data, pasirenkama norima nurašyti atlieka iš išsiskleidžiančio kodų sąrašo (atliekos kodas), nurašytas kiekis tonomis,

nurašymo priežastis, informacija apie įvykį ir spaudžiamas simbolis "Pridėti" 🛨 (pav. 28). Pastabų lauke pateikiama papildoma susijusi informacija apie įrašą.

Atkreipkite dėmesį

Atliekų darytojai gali nurašyti ne senesnio nei praėjusiame kalendoriniame ketvirtyje įvykusio įvykio atliekų kiekį, jeigu turi atliekų nurašymo įrodančius dokumentus.

<sup>20</sup> Pagal Atliekų kiekio nustatymo taisykles (įsigalioja 2022-05-01) <u>https://www.e-tar.lt/portal/lt/legalAct/487b1bc0281311ecad73e69048767e8c</u>

<sup>21</sup> Atliekų susidarymo ir tvarkymo apskaitos ir ataskaitų teikimo taisyklės <u>https://e-seimas.lrs.lt/portal/legalAct/lt/TAD/TAIS.398698/asr</u>

| GPAIS                  | Subjekto informacija            | Gll registracija 🛛 Gll apskaita | Atliekų tvarkyto       | jai GII organizacija I | Užstato administravimas   | Atliekų darytojai | τ E<br>Veiklos dokumentai |
|------------------------|---------------------------------|---------------------------------|------------------------|------------------------|---------------------------|-------------------|---------------------------|
| Pasirinkite            | Informacija <b>Žurnalas</b> S   | uvestinė                        |                        |                        |                           |                   |                           |
| Žurnalas               |                                 |                                 |                        |                        | Panaikinti žurnal         | ą Formuoti tarp   | inę suvestinę             |
| 2024                   |                                 |                                 |                        |                        |                           |                   |                           |
| Susidariusios atliekos | Atliekų perdavimas ne atliekų t | tvarkytojui Komunalinių atliekų | perdavimas neties      | iogiai Nurašymas I     | _ydraščių duomenys        |                   |                           |
|                        |                                 |                                 |                        |                        |                           | Ekspo             | ortuoti duomenis          |
|                        |                                 | ×                               |                        |                        | \$                        |                   | < <b>×</b> ^              |
| 🔲 Įrašo fiksavimo dai  | a Nurašymo data                 | Atlieka                         | Nurašytas<br>kiekis, t | Nurašymo priežastis    | Informacija apie<br>įvykį | Pastaba           | Ŵ                         |
|                        |                                 | d                               |                        |                        | \$                        |                   | +<br>"                    |
|                        |                                 |                                 | I                      |                        |                           |                   | ^                         |

#### Atkreipkite dėmesį

Atliekų darytojai negali nurašyti atliekų, siekdami patikslinti atliekų susidarymo apskaitą ir pakoreguoti atliekų likučius po atliekų išvežimo. Atliekų darytojas atliekų susidarymo apskaitos žurnale atitinkamai turėtų pakoreguoti susidariusių atliekų kiekį, pagal tai kokį kiekį lydraštyje nurodė atliekų tvarkytojas, jeigu atliekų darytojas atliekų nesveria ir sutinka su atliekų tvarkytojo nurodytu kiekiu. Atlikus nurodytas korekcijas apskaitoje neatsiras atliekų pertekliaus, kurio realiai nėra, ar minusinių atliekų likučių, rodančių, kad buvo perduota atliekų daugiau nei buvo apskaityta.

Daugiau informacijos apie atliekų susidarymo apskaitos tikslinimą rasite skyriuje <u>"2.8 Žurnalo</u> <u>įrašų redagavimas/šalinimas/kopijavimas/eksportavimas</u>" ir <u>"2.9 Žurnalo, kurio suvestinė jau</u> <u>suformuota arba patvirtinta, koregavimas ir klaidų taisymas</u>".

## 2.7. Lydraščių duomenys

Atliekų susidarymo apskaitos žurnalo kortelėje "Lydraščių duomenys" atvaizduojami lydraščių duomenys, kurių "Perdavimo data" patenka į ataskaitinį laikotarpį ir lydraščio būsena yra užbaigtas vežimas. Laukai – atliekų perdavimo data, atlieka, perduotas kiekis, t, lydraščio numeris (paspaudus ant lauko atidaromas lydraštis) užpildomi automatiškai ir nėra redaguojami (pav. 29).

| Susidariusios atliekos | Atliekų perdavimas n      |                          |                           | •                    |                     |                   | Ekspor            | tuoti duomenis    |
|------------------------|---------------------------|--------------------------|---------------------------|----------------------|---------------------|-------------------|-------------------|-------------------|
| Susidariusios atliekos | Atliekų perdavimas n      |                          |                           |                      |                     |                   | Ekspor            | tuoti duomenis    |
|                        |                           | e atliekų tvarkytojui K  | omunalinių atliekų perdav | /imas netiesiogiai   | Nurašymas Lydras    | cių duomenys      |                   |                   |
| 2024                   |                           |                          |                           |                      |                     |                   |                   |                   |
| Zumalao                |                           |                          |                           |                      |                     |                   |                   |                   |
| Žurnalas               |                           |                          |                           |                      |                     | Panaikinti žumala | Formuoti tarpir   | ne suvestine      |
| Pasirinkite            | Informacija <u>Žurnal</u> | las Suvestinė            |                           |                      |                     |                   |                   |                   |
|                        | Subjekto info             | rmacija GII registracija | a GII apskaita Atl        | iekų tvarkytojai GII | organizacija Užstat | o administravimas | Atliekų darytojai | Veiklos dokumenta |
|                        |                           |                          |                           |                      |                     |                   |                   |                   |

# 2.8. Žurnalo įrašų redagavimas / šalinimas / kopijavimas / eksportavimas

Atliekų susidarymo apskaitos žurnalo įrašai gali būti redaguojami, jeigu atliekų susidarymo apskaitos žurnalo būsena yra "Rengiamas žurnalas".

Jeigu atliekų susidarymo apskaitos žurnalo būsena yra "Suformuota suvestinė" arba "Patvirtinta suvestinė" žurnalo įrašai negali būti redaguojami arba šalinami, reikia pakeisti žurnalo būseną į "Rengiamas žurnalas" (žr. skyrių <u>"2.9 Žurnalo, kurio suvestinė jau suformuota arba patvirtinta, koregavimas ir klaidų taisymas"</u>) ir tada galėsite atlikti norimas korekcijas.

Žurnalo įrašų redagavimo ir šalinimo įrankiai:

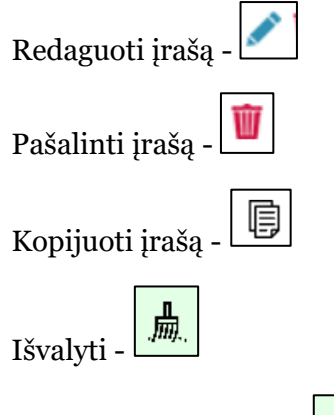

Užpildyti datos lauką - (paspaudus šį mygtuką laukas užsipildys naujausio žurnalo įrašo lauko įvestimi arba jeigu žurnalas tuščias tuomet laukas užsipildys ataskaitinio laikotarpio pirma diena)

Papildomi įrankiai, pasirinkus "Redaguoti įrašą":

Išsaugoti pakeitimus -

Atšaukti pakeitimus - 🗙

Atliekų susidarymo apskaitos žurnale pasirenkamas simbolis "Redaguoti įrašą" ir atliekamos norimos konkretaus įrašo korekcijos, įrašas išsaugomas pasirinkus simbolį "Išsaugoti pakeitimus", jeigu norite atšaukti įrašo korekciją ir neišsaugoti pakeitimų – rinkitės "Atšaukti pakeitimus" simbolį.

Atliekų susidarymo įrašą galima ištrinti pasirinkus įrašo "Pašalinti įrašą" simbolį (pav. 30), pažymėjus kelis įrašus ir paspaudus mygtuką šalinti bus pašalinti pažymėti įrašai.

Atliekų susidarymo įrašą galima kopijuoti pasirinkus įrašo "Kopijuoti įrašą" simbolį (pav. 30), paspaudus šį mygtuką naujo įrašo pridėjimo laukai užpildomi kopijuojamo įrašo reikšmėmis,

įrašas išsaugomas pasirinkus simbolį "Pridėti įrašą" 🕂, taip pat galima išvalyti užpildytus laukus

pasirinkus įrašo "Išvalyti" simbolį (pav. 30).

Atliekų susidarymo žurnalo ir suvestinės duomenis galima eksportuoti paspaudus mygtuką "Eksportuoti duomenis" (pav. 30), į naudotojo įrenginį bus atsiusta ataskaita "Excel" formatu.

|   | GPAIS                  |                                |                      |                     |                         |                  |               |                            |                   | Ŧ                                                                                                    | E    |
|---|------------------------|--------------------------------|----------------------|---------------------|-------------------------|------------------|---------------|----------------------------|-------------------|----------------------------------------------------------------------------------------------------|------|
|   |                        | Subjekto informacija           | GII registracija     | GII apskaita        | Atliekų tvarkytojai     | GII organizacija | Užstato admi  | nistravimas                | Atliekų darytojai | Veiklos dokumen                                                                                                    | itai |
| Ρ | asirinkite             | Informacija Ž <u>urnalas</u> S | uvestinė             |                     |                         |                  |               |                            |                   |                                                                                                    |      |
| Ž | lurnalas               |                                |                      |                     |                         |                  | Pana          | aikinti žurnala            | ą Formuoti tarp   | inę suvestinę                                                                                                    |      |
| 2 | 024                    |                                |                      |                     |                         |                  |               |                            |                   |                                                                                                    |      |
|   | Susidariusios atliekos | Atliekų perdavimas ne atliekų  | tvarkytojui Kom      | iunalinių atliekų p | perdavimas netiesiogiai | i Nurašymas      | Lydraščių duo | omenys                     |                   |                                                                                                    |      |
|   |                        |                                |                      |                     |                         |                  |               |                            | Ekspo             | ortuoti duomenis                                                                                                    | )    |
|   |                        |                                |                      |                     |                         |                  | Ŧ             |                            |                   | ् × ^                                                                                                    |      |
|   | Įrašo fiksavimo data   | Atliekų susidarymo data        |                      |                     | Atlieka                 |                  |               | Susidaręs<br>kiekis, t (?) | Pastaba           | Ŵ                                                                                                    |      |
|   |                        | (                              | d.                   |                     |                         |                  | ¥             |                            |                   | +                                                                                                    |      |
|   | 2024-11-29             | 2024-10-10                     | 01 01 02 mineralų ka | asybos atliekos, l  | kuriose nėra metalų     |                  |               | 0.500000                   |                   | <ul> <li>Image: A state</li> <li>Image: A state</li> <li>Image: A state<td></td></li></ul> |      |

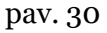

### Atkreipkite dėmesį

Jeigu buvo koreguojamas žurnalas, po kurio jau yra suformuotos ir/ar pateiktos vėlesnių ketvirčių suvestinės, būtina atšaukti ir iš naujo suformuoti bei patvirtinti visas vėlesnių ketvirčių atliekų susidarymo apskaitos suvestines, kad jose atitinkamai atsinaujintų ketvirčio pradžiai ir pabaigai paskaičiuoti atliekų likučiai.
Atkreipkite dėmesį

Atliekų susidarymo apskaitos įrašai automatiškai nepasiskirsto chronologiška tvarka ir paskutinis pridėtas įrašas bus rodomas viršuje.

Pavyzdžiui, jeigu koreguosite pirmojo ketvirčio žurnalą, kuriame yra užfiksuosi visų trijų mėnesių atliekų susidarymo įrašai, ir ištrinsite sausio mėnesio įrašą, o paskui užfiksuosite atliekų susidarymo įrašą sausio mėnesio data, atliekos susidarymo įrašas liks pačiame žurnalo viršuje virš vasario ir kovo mėnesių įrašų.

# 2.9. Žurnalo, kurio suvestinė jau suformuota arba patvirtinta, koregavimas ir klaidų taisymas

Pagal atliekų susidarymo apskaitos taisyklių<sup>22</sup> 21 p., praėjusio kalendorinio iki 2022 metų (imtinai) ketvirčio kai suvestinė yra suformuota arba patvirtina arba nuo 2023 praėjusių kalendorinių metų kai suvestinė yra patvirtina atliekų susidarymo apskaitos žurnalo duomenis, kurių pagrindu formuojama atliekų apskaitos suvestinė galima koreguoti tik nurodžius priežastį, dėl ko daromi pakeitimai.

Atliekų susidarymo apskaitos žurnalas iki 2022 metų (imtinai) yra formuojamas naudotojo iniciatyva, o nuo 2023 apskaitos žurnalas yra suformuojamas automatiškai. Atliekų susidarymo apskaitos žurnalas kurio suvestinė jau suformuota arba patvirtina, gali būti koreguojamas. Atliekų darytojas pats gali atlikti reikiamas žurnalo korekcijas. Koreguoti žurnalą, kurio ketvirtinė suvestinė jau yra suformuota arba patvirtina gali prireikti, jeigu pateiktoje tvirtinti suvestinėje nustatyti trūkumai arba jeigu pastebėjote klaidas atliekų susidarymo apskaitoje.

Atkreipkite dėmesį Atliekų susidarymo apskaitos žurnalo įrašai gali būti koreguojami tik tada, kai žurnalo būsena yra "Rengiamas žurnalas".

Norint pakoreguoti atliekų susidarymo apskaitos žurnalo įrašus, kai žurnalo būsena yra "Suformuota suvestinė" arba "Patvirtinta suvestinė", atliekų susidarymo apskaitos žurnalo skiltyje pasirinkite "Koreguoti žurnalą" (pav. 31).

<sup>&</sup>lt;sup>22</sup> Atliekų susidarymo ir tvarkymo apskaitos ir ataskaitų teikimo taisyklės <u>https://e-seimas.lrs.lt/portal/legalAct/lt/TAD/TAIS.398698/asr</u>

| GPAIS                  |                              |                                               |                                            |                                                   |                                     |                |                           |                   | T E                |
|------------------------|------------------------------|-----------------------------------------------|--------------------------------------------|---------------------------------------------------|-------------------------------------|----------------|---------------------------|-------------------|--------------------|
|                        | Subjekto informacija         | GII registracija                              | GII apskaita                               | Atliekų tvarkytojai                               | GII organizacija                    | Užstato adn    | ninistravimas             | Atliekų darytojai | Veiklos dokumentai |
| Pasirinkite            | Informacija <u>Žurnalas</u>  | Suvestinė                                     |                                            |                                                   |                                     |                |                           |                   |                    |
| Žurnalas               |                              |                                               |                                            |                                                   |                                     | Fo             | muoti tarpinę :           | suvestinę Kor     | eguoti žurnalą     |
| 2023                   |                              |                                               |                                            |                                                   |                                     |                |                           |                   |                    |
| Susidariusios atliekos | Atliekų perdavimas ne atliel | ų tvarkytojui Korr                            | nunalinių atliekų                          | perdavimas netiesiogiai                           | Nurašymas                           | Lydraščių du   | omenys                    |                   |                    |
|                        |                              |                                               |                                            |                                                   |                                     |                |                           | Eksp              | ortuoti duomenis   |
|                        |                              |                                               |                                            |                                                   |                                     | •              |                           |                   | _ <b>∝ ×</b> _ ^   |
| Įrašo fiksavimo data   | Atliekų susidarymo data      |                                               |                                            | Atlieka                                           |                                     |                | Susidaręs<br>kiekis, t ?) | Pastaba           | ~                  |
| 2023-12-12             | 2023-12-11                   | 15 02 02* absorbenta<br>apsauginiai drabužiai | ai, filtrų medžiago<br>i, užteršti pavojin | os (įskaitant kitaip neap<br>Igomis cheminėmis me | brėžtus tepalų filtrus<br>džiagomis | ), pašluostės, | 0.004000                  |                   | ^                  |
| 2023-09-29             | 2023-09-29                   | 15 02 02* absorbenta<br>apsauginiai drabužiai | ai, filtrų medžiago<br>i, užteršti pavojin | os (įskaitant kitaip neap<br>gomis cheminėmis me  | brėžtus tepalų filtrus<br>džiagomis | ), pašluostės, | 0.003000                  |                   |                    |

Atsidariusiame lange patvirtinkite savo pasirinkimą (pav. 32).

| Ar tikrai norite pakoreguoti žurnalą?         | ×   |
|-----------------------------------------------|-----|
| Prašome įvesti žurnalo koregavimo priežastį 🍬 |     |
|                                               | 11. |
|                                               |     |
| Atšaukti                                      |     |

#### pav. 32

Pasirinkus "Koreguoti žurnalą", atliekų žurnalo būsena pasikeis į "Rengiamas žurnalas" ir galėsite atlikti žurnalo įrašų korekcijas. Informaciją apie žurnalo įrašų koregavimą rasite skyriuje <u>"2.8 Žurnalo įrašų redagavimas/šalinimas/kopijavimas/eksportavimas"</u>.

Atlikus žurnalo įrašų koregavimą **būtina** iš naujo suformuoti ir patvirtinti suvestinę. Daugiau informacijos apie tai pateikiama skyriuose <u>5.1 "Suvestinės tvirtinimas"</u>.

# Atkreipkite dėmesį

Jeigu buvo koreguojamas žurnalas, po kurio jau yra suformuotos ir/ar patvirtintos vėlesnių ketvirčių suvestinės, būtina koreguoti žurnalus ir iš naujo suformuoti bei pateikti visas vėlesnių ketvirčių atliekų susidarymo apskaitos suvestines, kad jose būtų perskaičiuoti atliekų likučiai tų laikotarpių (atitinkamai) pradžiai ir pabaigai.

# 2.10. Tarpinė suvestine

Atliekų susidarymo apskaitos žurnale ar suvestinėje iškilus poreikiui galima suformuoti tarpinę suvestinę, spaudžiamas mygtuką "Formuoti tarpinę suvestinę" (pav. 33).

|        | GPAIS                  | Subjekto informacija          | (      | GII registracija GII apskaita     | Atliekų tvarkytojai     | GII organizacija | Užstato adm  | inistravimas               | Atliekų darytojai | τ <b>Π</b><br>Veiklos dokur | E        |
|--------|------------------------|-------------------------------|--------|-----------------------------------|-------------------------|------------------|--------------|----------------------------|-------------------|-----------------------------|----------|
| Ρ      | asirinkite             | Informacija Žumalas           | Suve   | stinė                             |                         |                  |              |                            |                   |                             |          |
| Ž<br>2 | urnalas<br>024         |                               |        |                                   |                         |                  |              |                            | Formuoti tarp     | inę suvestinę               | ]        |
|        | Susidariusios atliekos | Atliekų perdavimas ne atliekų | į tvar | kytojui Komunalinių atliekų p     | perdavimas netiesiogiai | Nurašymas        | Lydraščių du | omenys                     | Ekspo             | rtuoti duome                | enis     |
|        |                        |                               |        |                                   |                         |                  | Ŧ            |                            |                   | ् <b>×</b>                  | ^        |
|        | Įrašo fiksavimo data   | Atliekų susidarymo data       |        |                                   | Atlieka                 |                  |              | Susidaręs<br>kiekis, t (?) | Pastaba           | Ŵ                           |          |
|        |                        |                               | q      |                                   |                         |                  | •            |                            |                   | +                           | ~        |
|        | 2024-11-29             | 2024-10-10                    | 01 0   | 1 02 mineralų kasybos atliekos, k | kuriose nėra metalų     |                  |              | 0.500000                   |                   | 2 📋 🖗                       | $\hat{}$ |

pav. 33

Paspaudus mygtuką "Formuoti tarpinę suvestinę" pateikiama tarpinės suvestinės formavimo formą (pav. 34). Laukuose "Tarpinės suvestinės laikotarpio pradžia" ir "Tarpinės suvestinės laikotarpio pabaiga" nurodomas laikotarpis už kurį norima suformuoti tarpinę suvestinę. Lauke "Atliekos" galima pasirinkti iš reikšmių - "Visos atliekos", "Dalis atliekų", pasirinkus reikšmę "Dalis atliekų" atsiranda papildomas atliekų pasirinkimo laukas (pav. 34). Užpildžius laukus spaudžiamas mygtukas "Formuoti".

| Formuoti tarpinę suvestinę                                                                                                    |       | ×     |
|----------------------------------------------------------------------------------------------------|-------|-------|
| Tarpinės suvestinės laikotarpio pradžia ✔                                                                                        |       |       |
| Tarpinės suvestinės laikotarpio pabaiga 🗸                                                                                        |       |       |
|                                                                                                    |       |       |
| Atliekos*                                                                                                    |       |       |
| O VISOS atilekos 🛛 🖉 Dalis atilekų                                                                                               |       |       |
| Atliekos*                                                                                                    |       |       |
| Atliekos * Atlieka                                                                                                    | +     | ^     |
| Atliekos                                                                                                    | +++++ | ^     |
| Atliekos Atliekos Atliekos Atliekos Atliekos Atliekos Atliekos Atliekos Atliekos Atliekos Atliekos Atliekos, kuriose nera metalų | +++   | * * * |

Paspaudus mygtuką "Sukurti" pateikiama tarpinės suvestinės forma (pav. 35). Iškilus poreikiui galima eksportuoti suvestinę, tam, kad tai padaryti spaudžiamas mygtuką "Eksportuoti suvestinę". Paspaudus mygtuką "Eksportuoti duomenis" į įrenginį bus atsiunčiama ataskaita "Excel" formatu.

| Tarpinė su                                          | vestinė Atliekų susidarymo viet                                          | a:UAB ŽALIA             | S                      |                                    |                                       |                        |                | « Grįžti                |
|-----------------------------------------------------|--------------------------------------------------------------------------|-------------------------|------------------------|------------------------------------|---------------------------------------|------------------------|----------------|-------------------------|
| Nuo 2023-03-01 iki 2023-04-01 Eksportuoti suvestinę |                                                                          |                         |                        |                                    |                                       |                        |                |                         |
| Atliekos<br>kodas                                   | Atliekos pavadinimas                                                     | Likutis<br>pradžioje, t | Susidaręs<br>kiekis, t | Perduota atliekų<br>tvarkytojui, t | Perduota ne atliekų<br>tvarkytojui, t | Perduota iš<br>viso, t | Nurašyta,<br>t | Likutis<br>pabaigoje, t |
| 02 01 08*                                           | 02 01 08* agrochemijos atliekos, kuriose yra pavojingų cheminių medžiagų | 0.000000                | 0.000000               | 0.000000                           | 0.000000                              | 0.000000               | 0.000000       | 0.000000                |
| 01 03 04*                                           | 01 03 04* rūgštis išskiriančios sulfidinės rūdos<br>perdirbimo liekanos  | 0.000000                | 110.000000             | 0.000000                           | 0.000000                              | 0.000000               | 0.000000       | 110.000000              |
| 01 01 01                                            | 01 01 01 mineralų kasybos atliekos, kuriose yra metalų                   | -5.000000               | 0.000000               | 5.000000                           | 5.000000                              | 10.000000              | 5.000000       | -20.000000              |
| 15 01 02 01                                         | 15 01 02 01 PET pakuotės                                                 | -35.000000              | 0.000000               | 42.000000                          | 0.000000                              | 42.000000              | 0.000000       | -77.000000              |

pav. 35

# 3. Perduodamų atliekų lydraščiai

# 3.1. Lydraščiai

Atliekų tvarkymo taisyklių<sup>23</sup> 45 p. (žr. aktualią redakciją) reglamentuoja lydraščių formavimą, kai atliekų darytojas privalo vykdyti atliekų susidarymo apskaitą GPAIS, o atliekų gavėjas yra atliekų

<sup>&</sup>lt;sup>23</sup> Atliekų tvarkymo taisyklės <u>https://e-seimas.lrs.lt/portal/legalAct/lt/TAD/TAIS.84302/asr</u>

tvarkytojas. Tokiu atveju lydraštį gali rengti arba atliekų darytojas, arba atliekų tvarkytojas, lydraštyje nurodant aktualią atliekų perdavimo informaciją. Iki atliekų vežimo atliekų siuntėjas gali koreguoti lydraščio duomenis (pvz., atliekų vežėjo duomenis, požymį dėl atliekų svėrimo). Jeigu atliekų siuntėjas sveria perduodamas atliekas, prieš atliekų vežimą, naudodamasis GPAIS, lydraštyje jis nurodo kiekvienos pasvertos atliekos kiekį.

Visų atliekų susidarymo vietų perduodamų atliekų lydraščiai matomi pasirinkus skiltį "Atliekų darytojas" ir tada skiltį "Lydraščiai", šioje skiltyje galima tik lydraščių peržiūra (pav. 36).

| GPAIS Subjekto informacija GII regisi          | tracija GII apskaita Atliekų tvarkytojai GII o   | rganizacija Užstato administravimas Atliekų dar | ytojai Veiklos dokumentai <b>T</b>       |
|------------------------------------------------|--------------------------------------------------|-------------------------------------------------|------------------------------------------|
| Atliekų darytojas                              | , Alytaus r. (Atliekų susidar                    | ymo vieta: Lietuva, Alytaus rajono sav.         | ·) « Grįžti                              |
| Pasirinkite Atliekų susidarymo vietos inf      | formacija Atliekų susidarymo apskaitos dokumenta | i Lydraščiai Sukauptos (laikomos) atliekos      |                                          |
| Lydraščiai                                     |                                                  |                                                 | Rengti lydraštį                          |
| Lydraščio Nr.                                  | Lydraščio dalyviai 🕢                             | Lydraščio būsena                                | Lydraščio būsenos laikotarpis 🕥          |
| Visi                                           | Visi                                             | Visi                                            | <ul> <li>Laisvai pasirenkamas</li> </ul> |
| Lydraščio būsenos data nuo                     | Lydraščio būsenos data iki                       | Lydraščiu perduodama atlieka                    |                                          |
| Nenurodyta                                     | Nenurodyta                                       |                                                 |                                          |
| Rikiuoti pagal:                                | Tada pagal:                                      | Tada pagal:                                     |                                          |
| •                                              |                                                  |                                                 | ≎ Filtruoti                              |
| 🗆 Rodyti atšauktus lydraščius 🦳 Rodyti archyvu | iotus lydraščius                                 |                                                 |                                          |
|                                                |                                                  |                                                 | Eksportuoti duomenis                     |
| Lydraščio būsenos<br>Lydraščio Nr. data        | Lydraščio būsena Atliekų gavėjas                 | Planuojama perdavimo<br>data Perdavimo data     | Gavimo data                              |
| 4305866 2 2023-12-21                           | Užbaigtas vežimas UAB                            | 2023-12-20 2023-12-20                           | 2023-12-20 Peržiūrėti                    |

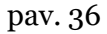

Perduodamų atliekų lydraščiai matomi skiltyje "Lydraščiai", matomi visi atliekų darytojo perduodamų atliekų lydraščiai ir jų numeriai bei kita aktuali informacija – lydraščių būsena, atliekų tvarkytojai, kuriems perduodamos atliekos bei lydraščių datos. Lydraščius galima filtruoti pagal pasirenkamus kriterijus. Konkretaus lydraščio informaciją galima pamatyti pasirinkus "Peržiūrėti" (pav. 37).

Atkreipkite dėmesį Mišrių komunalinių atliekų perdavimas yra fiksuojamas atliekų susidarymo žurnalo kortelėje "Komunalinių atliekų perdavimas netiesiogiai", o ne formuojant lydraščius. Daugiau informacijos apie mišrias komunalines atliekas pateikiama <u>2.5. skyriuje "Komunalinių</u> <u>atliekų perdavimas"</u>.

# 3.2. Lydraščio rengimas

Perduodamų atliekų lydraščiai formuojami skiltyje "Atliekų darytojai" pasirinkus konkrečią atliekų susidarymo vietą ir pasirinkus skiltį "Lydraščiai".

Perduodamų atliekų lydraštį gali rengti atliekų darytojas (atliekų siuntėjas) arba atliekų tvarkytojas (atliekų gavėjas). Inicijuoti atliekų vežimą gali tik atliekų darytojas.

Atkreipkite dėmesį Atliekų darytojo perduodamų atliekų lydraštis vėliausiai gali būti formuojamas atliekų perdavimo dieną iki suplanuoto faktinio atliekų išvežimo. <u>Lydraščiai negali būti</u> <u>formuojami atgaline data.</u>

Naujas lydraštis pradedamas rengti skiltyje "Lydraščiai" pasirinkus "Rengti lydraštį" (pav. 37).

| GPAIS Subjekto informad         | cija GII registracija GII apskaita Atliekų tvarkyl                                                                                                    | tojai GII organizacija Užstato administravimas        | Atliekų darytojai Veiklos dokumer | ntai II                                                                                                    |  |  |  |  |
|---------------------------------|----------------------------------------------------------------------------------------------------|-------------------------------------------------------|-----------------------------------|----------------------------------------------------------------------------------------------------|--|--|--|--|
| E. S. S. S. T.                  | Charles and the second                                                                                                    |                                                       |                                   | States and the states of the states of the s |  |  |  |  |
| Atliekų darytojas               | , Alytaus r. (A                                                                                                    | tliekų susidarymo vieta: Lietuva, Alytaus rajono sav. | -)                                | « Grįžti                                                                                                    |  |  |  |  |
| Pasirinkite Atliekų susid       | Pasirinkite         Atliekų susidarymo vietos informacija         Atliekų susidarymo apskaitos dokumentai         Lydraščiai         Sukauptos (laikomos) atliekos |                                                       |                                   |                                                                                                    |  |  |  |  |
| Lydraščiai                      | Lydraščiai                                                                                                    |                                                       |                                   |                                                                                                    |  |  |  |  |
| Lydraščio Nr.                   | Lydraščio dalyviai 🔞                                                                                                    | Lydraščio būsena                                      | Lydraščio būseno                  | os laikotarpis 🔞                                                                                                    |  |  |  |  |
| Visi                            | Visi                                                                                                    | Visi                                                  | Laisvai pasirei                   | nkamas \$                                                                                                    |  |  |  |  |
| Lydraščio būsenos data nuo      | Lydraščio būsenos data iki                                                                                                    | Lydraščiu perduodama atlieka                          |                                   |                                                                                                    |  |  |  |  |
| Nenurodyta                      | Nenurodyta                                                                                                    |                                                       |                                   |                                                                                                    |  |  |  |  |
| Rikiuoti pagal:                 | Tada pagal:                                                                                                    | Tada pagal:                                           |                                   | 1710                                                                                                    |  |  |  |  |
|                                 | Ŧ                                                                                                    | •                                                     | Ŧ                                 | Filluou                                                                                                    |  |  |  |  |
| 🗋 Rodyti atšauktus lydraščius 🗌 | ☐ Rodyti archyvuotus lydraščius                                                                                                    |                                                       |                                   |                                                                                                    |  |  |  |  |

#### pav. 37

Atsidariusiame lange pasirinkite "Atliekų darytojo, vykdančio atliekų susidarymo apskaitą, perduodamų atliekų lydraštis" arba "Atliekų darytojo/tvarkytojo atliekų perdavimo lydraštis, atliekas perduodant alternatyviais būdais (pvz. vamzdynais, konvejeriu ir kt.)." ir pasirinkite "Rengti" (pav. 38). Kiti pasirinkimai atliekų darytojui yra neaktyvūs.

| Rengti lydraštį                                                                                                    | × |  |  |  |  |
|----------------------------------------------------------------------------------------------------|---|--|--|--|--|
| <ul> <li>Atliekų tvarkytojo perduodamų atliekų lydraštis</li> </ul>                                                                                               |   |  |  |  |  |
| <ul> <li>Atliekų darytojo, vykdančio atliekų susidarymo apskaitą, perduodamų atliekų<br/>lydraštis</li> </ul>                                                     |   |  |  |  |  |
| <ul> <li>Atliekų darytojo, nevykdančio atliekų susidarymo apskaitos, perduodamų atliekų<br/>lydraštis</li> </ul>                                                  |   |  |  |  |  |
| <ul> <li>Atliekų darytojo / tvarkytojo atliekų perdavimo lydraštis, atliekas perduodant<br/>alternatyviais būdais (pvz. vamzdynais, konvejeriu ir kt.)</li> </ul> |   |  |  |  |  |
| Uždaryti Rengti                                                                                                    |   |  |  |  |  |

pav. 38

# 3.2.1. Atliekų darytojo, vykdančio atliekų susidarymo apskaitą, perduodamų atliekų lydraštis

Atsidariusiame rengiamo lydraščio lange būsite nukreipti į lydraščio kortelę "Bendra informacija" (pav. 39). Joje matoma pagrindinė lydraščio informacija – planuojama atliekų perdavimo data, atliekų siuntėjas, atliekų gavėjas ir atliekų vežėjas.

|                                                           | Suformuo                               | ti lydraštį                      |                                                                                    | ×      |
|-----------------------------------------------------------|----------------------------------------|----------------------------------|------------------------------------------------------------------------------------|--------|
| Bendra informacija                                        | Perduoda                               | imos atliekos                    | Tarpininkas / Prekiautojas atliekomis                                              |        |
| Planuojama perdavimo data 🌲                               |                                        | Važtaraščio ROIK                 |                                                                                    |        |
| Pastaba                                                   |                                        |                                  |                                                                                    |        |
|                                                           |                                        |                                  |                                                                                    |        |
| Atliekų siuntėjas                                         |                                        |                                  |                                                                                    |        |
| Atliekų siuntėjas                                         |                                        |                                  |                                                                                    | 0      |
| Atlieku susidanimo vieta                                  |                                        |                                  |                                                                                    |        |
| and ng Subsidiar yn Ho Meta                               |                                        |                                  |                                                                                    | -      |
| tliekų susidarymo vietos adresas                          |                                        |                                  |                                                                                    | 0      |
| Atliekų gavėjas                                           |                                        |                                  |                                                                                    |        |
| Atliekos perduodamos atliekų tvarkyto                     | jui                                    | O Atliekos perduodamos į atlieki | ų siuntėjo atliekų tvarkymo vietą                                                  |        |
| Atliekų tvarkymo sutartis <b>*</b><br>Pasirinkite sutartį |                                        |                                  |                                                                                    | Ŧ      |
| Atliekų tvarkymo vieta 🌲                                  |                                        |                                  |                                                                                    | ¢      |
| Atliekų tvarkymo vietos adresas 🏶                         |                                        |                                  |                                                                                    |        |
| Atliekų vežėjas                                           |                                        |                                  |                                                                                    |        |
| O Atliekas veža atliekų vežėjas                           | O Atliekų siuntėjas atliekas veža pats | ○ Atliekas veža logistikos įmonė | <ul> <li>Atliekų vežėjas nurodytas triš<br/>sutartyje su atliekų gavėju</li> </ul> | śalėje |
|                                                           |                                        |                                  |                                                                                    |        |

pav. 39

Pasirinkus "Uždaryti", užsidarys formavimo formą ir atsidarys rengiamo lydraščio langas, norėdami pašalinti lydraštį, pasirinkite simbolį "Šalinti lydraštį" - lydraštis bus pašalintas (pav. 40).

| GPAIS        | Subjekto informacija | GII registracija GI                                                        | I apskaita Atliekų tvarkytoja                                                                                                    | i Gll organizacija                   | Užstato administravimas                     | Atliekų darytojai                               | Veiklos dokumentai |     | Ŧ        |
|--------------|----------------------|----------------------------------------------------------------------------|----------------------------------------------------------------------------------------------------|--------------------------------------|---------------------------------------------|-------------------------------------------------|--------------------|-----|----------|
|              |                      |                                                                            |                                                                                                    |                                      |                                             |                                                 |                    |     |          |
| Lydraščiai   | Atliekų susidarymo   | o vieta:                                                                   | , Alytaus r. , lydraštį ren                                                                                                    | gia atliekų siuntėjas                |                                             |                                                 |                    |     | « Grįžti |
| Rengiamas ly | draštis (2024-11-29) |                                                                            |                                                                                                    |                                      |                                             |                                                 | ÷ (                | ∎ ⊖ |          |
|              |                      | Atlie                                                                      | kų darytojo, vykdančio                                                                                                    | o atliekų susida<br>atliekų lydrašti | rymo apskaitą, perdu<br>s                   | uodamų                                          |                    |     |          |
|              |                      | Lydraši                                                                    | Sio Nr. 4471401                                                                                                    | F                                    | Planuojama perdavimo data<br>Perdavimo data | -                                               |                    |     |          |
|              |                      | Važtara                                                                    | ISCIO ROIK -                                                                                                    | (                                    | Savimo data                                 | -                                               |                    |     |          |
|              |                      | ATLERQ ST<br>(K<br>Atlebig uss<br>Lickon, Ay<br>Atlebig uss<br>Atlebig uss | AntrE.A.S<br>danymo vieta<br>(2010) Str. (2010)<br>danymo vietos ayfesas<br>danymo vietos syfisio duomenyis<br>danymo vietos e-GPWS kodas | Perduodamos atliek                   | 05                                          |                                                 |                    |     |          |
|              |                      | ATLEKOS<br>KODAS                                                           | ATLIEKO S PAVADINIMAS                                                                                                    |                                      | PERDUOTAS<br>KIEKIS, T                      | GAUTAS<br>S (PASVERTAS)<br>ATLIEKŲ<br>KIEKIS, T |                    |     |          |

Rengiamo lydraščio lange (pav. 40) pasirinkite simbolį "Suformuoti lydraštį" 🔽 ir tęskite lydraščio formavimą.

# Bendroji lydraščio informacija

Lydraščio kortelėje "Bendra informacija" lauke "Planuojama perdavimo data" nurodykite planuojamą atliekų perdavimo datą, laukai "Važtaraščio ROIK" ir "Pastaba" yra neprivalomi. Atliekų siuntėjo duomenys užsipildo automatiškai (pav. 41).

#### Atkreipkite dėmesį

"Planuojama perdavimo data" yra data, kada ketinate perduoti savo atliekas atliekų tvarkytojui, ši data negali būti praėjusi data. Dažnai pasitaikanti klaida – nurodoma lydraščio formavimo data arba data, kada buvo susitarta su tvarkytoju dėl atliekų išvežimo.

|                                    | Suformuoti lydraštį  | \$                                    |
|------------------------------------|----------------------|---------------------------------------|
| Bendra informacija                 | Perduodamos atliekos | Tarpininkas / Prekiautojas atliekomis |
| Planuojama perdavimo data <b>*</b> | Važtaraščio ROIK     |                                       |
| Pastaba                            |                      |                                       |
|                                    |                      |                                       |
| Atliekų siuntėjas                  |                      |                                       |
| Atliekų siuntėjas                  |                      |                                       |
|                                    |                      | 8                                     |
| Atliekų susidarymo vieta           |                      | ß                                     |

Lydraštyje atliekų gavėjas yra atliekų tvarkytojas, kuriam planuojama perduoti atliekas. Iš atliekų tvarkymo sutarčių sąrašo pasirinkite sutartį su atliekų tvarkytoju, kuriam planuojate perduoti atliekas, nurodykite atliekų tvarkymo vietą ir atliekų tvarkymo vietos adresą (laukas užsipildo automatiškai pasirinkus atliekų tvarkymo vietą) (pav. 42). Atliekų tvarkymo vietą turite žinoti prieš formuojant lydraštį, nes ši informacija svarbi vykdant kitus lydraščio formavimo veiksmus.

# Atkreipkite dėmesį

Jeigu sutarčių sąraše nematote sutarties su tvarkytoju, kuriam planuojate perduoti atliekas, kreipkitės į atliekų tvarkytojo atstovą dėl sutarties registracijos GPAIS. Daugiau informacijos apie atliekų tvarkymo sutartis rasite <u>1.7. skyriuje</u> "<u>Atliekų tvarkymo sutartys</u>".

# Atkreipkite dėmesį

Jeigu tiksliai nežinote į kokią atliekų tvarkymo vietą bus vežamos jūsų atliekos – šią informaciją gali patikslinti atliekų tvarkytojas, kuriam planuojate perduoti atliekas.

#### Atliekų gavėjas

| <ul> <li>Atliekos perduodamos atliekų tvarkytojui</li> </ul> | O Atliekos perduodamos į atliekų siuntėjo atliekų tvarkymo vietą |
|--------------------------------------------------------------|------------------------------------------------------------------|
| Atliekų tvarkymo sutartis * Pastrinkite sutartį              | Ŧ                                                                |
| Atliekų tvarkymo vieta 🛊                                     |                                                                  |
|                                                              | ¢                                                                |
| Atliekų tvarkymo vietos adresas 🛊                            |                                                                  |
| Atliekų tvarkymo vietos adresas \star 🛛                      | ¢                                                                |

pav. 42

Pasirinkite atliekų vežėją ir, priklausomai nuo pasirinkimo, nurodykite prašomą informaciją (pav. 43).

| Atliekų vežėjas               |                                                          |                                                    |                                                                                         |
|-------------------------------|----------------------------------------------------------|----------------------------------------------------|-----------------------------------------------------------------------------------------|
| Atliekas veža atliekų vežėjas | <ul> <li>Atliekų siuntėjas atliekas veža pats</li> </ul> | <ul> <li>Atliekas veža logistikos įmonė</li> </ul> | <ul> <li>Atliekų vežėjas nurodytas trišalėje<br/>sutartyje su atliekų gavėju</li> </ul> |

pav. 43

Atkreipkite dėmesį Pavojingų atliekų vežėjas gali būti tik įmonė, kuri registruota GPAIS kaip atliekų tvarkytojas ir turi vairuotojus, apmokytus dirbti su pavojingosiomis atliekomis. Vežant nepavojingas atliekas, tokie reikalavimai atliekų vežėjui nėra taikomi, tai gali daryti ir logistikos įmonės, kurios yra registruotos GPAIS kaip atliekų tvarkytojai.

Jeigu norite lydraščio formavimą pabaigti vėliau, pasirinkite "Išsaugoti" ir lydraštis bus išsaugotas, jį bus galima redaguoti ir suformuoti vėliau. Išsaugoto lydraščio nemato nurodyti lydraščio dalyviai. Pasirinkus "Uždaryti" lydraščio duomenys nebus išsaugoti (pav. 39).

#### Perduodamos atliekos

Lydraščio kortelėje "Perduodamos atliekos" iš išsiskleidžiančio atliekų sąrašo pasirinkite

planuojamas perduoti atliekas – pasirinkite atliekos kodą ir spauskite simbolį "Pridėti" 📩, nurodykite visų planuojamų perduoti atliekų kodus.

Jeigu patys sveriate perduodamas atliekas, pasirinkite "Atliekų siuntėjas sveria perduodamas atliekas", jeigu nesveriate perduodamų atliekų, pasirinkite "Atliekų siuntėjas nesveria perduodamų atliekų" (pav. 44).

|                                                 | Suformuoti lydraštį            | ×                                     |
|-------------------------------------------------|--------------------------------|---------------------------------------|
| Bendra informacija                              | Perduodamos atliekos           | Tarpininkas / Preklautojas atliekomis |
| O Atliekų siuntėjas sveria perduodamas atliekas | Attiekų siuntėjas nesvo        | eria perduodamų atliekų               |
|                                                 | Atlieka                        | ^<br>                                 |
|                                                 | 20 01 01 popierius ir kartonas | · · · · · · · · · · · · · · · · · · · |
|                                                 |                                |                                       |
|                                                 |                                |                                       |
|                                                 |                                |                                       |
|                                                 |                                | ~                                     |
| Uždaryti Išsaugoti Suformuoti                   |                                |                                       |

| Atkreipkite dėmesį                                                                            |
|-----------------------------------------------------------------------------------------------|
| Lydraštyje turėtų būti įtrauktos visos planuojamos perduoti atliekos.                         |
| Jeigu lydraštyje bus nurodyta per daug atliekų kodų (papildomai įtraukti neperduodamų atliekų |
| kodai), atliekų tvarkytojas galės nurodyti "nulinių" gautų atliekų kiekių.                    |
| Jeigu lydraštyje bus įtrauktos ne visos perduodamos atliekos, reikės formuoti papildomus      |
| lydraščius neįtrauktoms atliekoms.                                                            |

Jeigu norite lydraščio formavimą pabaigti vėliau, pasirinkite "Išsaugoti" ir lydraštis bus išsaugotas, jį bus galima redaguoti ir suformuoti vėliau. Išsaugoto lydraščio nemato nurodyti lydraščio dalyviai. Pasirinkus "Uždaryti" lydraščio duomenys nebus išsaugoti (pav. 44).

Nurodžius visą aktualią informaciją pasirinkite "Suformuoti" (pav. 44) ir lydraštis bus suformuotas, jį GPAIS matys visi lydraščio dalyviai. Suformuotame lydraštyje galėsite koreguoti "Perduodamos atliekos" kortelėje esančius duomenis.

# Tarpininkai/Prekiautojai atliekomis

Lydraščio kortelėje "Tarpininkas/Prekiautojas atliekomis" nurodykite tarpininkus arba prekiautojus atliekomis, jeigu jie dalyvauja atliekų perdavime (pav. 45).

Jeigu norite lydraščio formavimą pabaigti vėliau, pasirinkite "Išsaugoti" ir lydraštis bus išsaugotas, jį bus galima redaguoti ir suformuoti vėliau. Išsaugoto lydraščio nemato nurodyti lydraščio dalyviai. Pasirinkus "Uždaryti" lydraščio duomenys nebus išsaugoti (pav. 45).

Nurodžius visą aktualią informaciją pasirinkite "Suformuoti" (pav. 45) ir lydraštis bus suformuotas, jį GPAIS matys visi lydraščio dalyviai. Suformuotame lydraštyje galėsite koreguoti "Tarpininkas/Prekiautojas atliekomis" kortelėje esančius duomenis.

|                                                   | Suformuoti lydraštį  | ĸ                                     |
|---------------------------------------------------|----------------------|---------------------------------------|
| Bendra informacija                                | Perduodamos atliekos | Tarpininkas / Prekiautojas atliekomis |
| Tarpininkas                                       |                      |                                       |
| Tarpininkas 🌞                                     |                      |                                       |
| Nenurodytas                                       |                      | <b>v</b>                              |
| Prekiautojas atliekomis Prekiautojas atliekomis * |                      |                                       |
| Nenurodytas                                       |                      | Ÿ                                     |
|                                                   |                      |                                       |
|                                                   |                      |                                       |

# Atliekų vežimas ir lydraščio atšaukimas

Atliekų tvarkymo taisyklių<sup>24</sup> 45 p. nurodo, jog atliekos negali būti vežamos, kol atliekų siuntėjas GPAIS lydraščiui nesuteikė būsenos "Vykdomas vežimas" (žr. aktualią redakciją).

Atliekų vežimas inicijuojamas suformuotame lydraštyje pasirinkus simbolį "Vykdyti vežimą"

(pav. 46) ir paspaudus mygtuką "Vykdomas vežimas" (pav. 47). Kai lydraščio būsena pasikeis į "Vykdomas vežimas", atliekų darytojas nebegalės daryti jokių lydraščio būsenos pakeitimų. Šios būsenos lydraštį toliau koreguoti (užpildyti gautų atliekų svorius ir patvirtinti vežimą arba atšaukti vežimą) gali tik atliekų gavėjas (atliekų tvarkytojas).

# Atkreipkite dėmesį

Jeigu sveriate perduodamas atliekas, prieš spaudžiant mygtuką "Vykdyti vežimą", turėsite nurodyti perduodamų atliekų kiekį, taip pat galėsite pakoreguoti "Perduodamos atliekos" ir "Tarpininkas/Prekiautojas atliekomis" kortelėse esančius duomenis (pav. 47).

Jeigu atliekas siunčiate sau į atliekų tvarkymo vietą (rengdami lydraštį pažymėjote požymį "Atliekos perduodamos į atliekų siuntėjo atliekų tvarkymo vietą") ir nurodėte, kad sveriate perduodamas atliekas, paspaudus mygtuką "Vykdyti vežimą" lydraščio būsena pasikeičia į "Užbaigtas vežimas", o jeigu perduodamų atliekų nesveriate, lydraščio būsena pasikeis į "Užbaigtas vežimas" po to kai gavėjas patvirtins atliekų gavimą.

<sup>&</sup>lt;sup>24</sup> Atliekų tvarkymo taisyklės <u>https://e-seimas.lrs.lt/portal/legalAct/lt/TAD/TAIS.84302/asr</u>

| Suformuotas lydraštis (2024-11-29)                                                                |                                                                                                    |                                                                                                    |           |                                  | 4 | 8 | Ф  |
|---------------------------------------------------------------------------------------------------|----------------------------------------------------------------------------------------------------|----------------------------------------------------------------------------------------------------|-----------|----------------------------------|---|---|----|
| Atliek                                                                                            | ų darytojo, vykdančio atliekų<br>atliekų l                                                                        | susidarymo apskait<br>ydraštis                                                                                                    | ą, perduo | odamų                            | 1 |   | ^  |
| Lydrašči<br>Važtaraš                                                                              | o Nr. <b>4471403</b><br>čio ROIK -                                                                                | Planuojama perdavimo data<br>Perdavimo data<br>Gavimo data                                                                                          |           | 2024-11-29<br>-<br>-             |   |   |    |
| ATLERU SAN<br>J.K.<br>Albeku susid<br>Albeku susid<br>Lieban Kanu<br>Albeku susid<br>Albeku susid | TÉJAS<br>Ingrimo vieta<br>Ingrimo vietos adresass<br>Ingrimo vietos ryšio duomenys<br>Ingrimo vietos e-GPW Skodas | ATUBRŲ GAVĖJAS<br>(K<br>Alšekų barkymo vieto<br>Alšekų barkymo vietos aktoras<br>Alšekų barkymo vietos aktoras<br>Alšekų barkymo vietos eGRNS kodas | 5         |                                  |   |   | 34 |
| ATLENOS                                                                                           | Perduodan<br>Atuekos pavadnimas                                                                                   | nos atliekos                                                                                                    | PERDUOTAS | GAUTAS<br>(PASVERTAS)<br>ATLIEKU |   |   | L  |
| 20 01 39<br>15 01 04 02                                                                           | plastikai<br>kitos metalinės pakuolės                                                                             |                                                                                                    | 0.000000  | 0.000000<br>0.000000             |   |   |    |
|                                                                                                   |                                                                                                    | Huienų neno iš VSU, L                                                                                                    | 0.00000   | 200000                           |   |   | ~  |

|                                                 | Vykdyti vežimą                               |                          |               | × |
|-------------------------------------------------|----------------------------------------------|--------------------------|---------------|---|
| Bendra informacija                              | Perduodamos atliekos                         | Tarpininkas / Prekiautoj | as atliekomis |   |
| O Atliekų siuntėjas sveria perduodamas atliekas | <ul> <li>Atliekų siuntėjas nesver</li> </ul> | ia perduodamų atliekų    |               |   |
| Perduodamos atliekos 🍁                          |                                              |                          |               |   |
|                                                 | Atlieka                                      |                          |               | ^ |
|                                                 |                                              | Ŧ                        | +             | ~ |
|                                                 | 20 01 39 plastikai                           |                          | 1             | ^ |
| 1                                               | 5 01 04 02 kitos metalinės pakuotės          |                          | 1             | ~ |
|                                                 |                                              |                          |               |   |
| Uždaryti Išsaugoti Vykdyti vežimą               |                                              |                          |               |   |

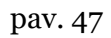

Jeigu norite atšaukti suformuotą lydraštį (lydraščio būsena – "Suformuotas lydraštis") pasirinkite simbolį "Atšaukti vežimą" (pav. 48) ir lydraščio būsena pasikeis į "Atšauktas vežimas". Atšauktas lydraštis nebegali būti naudojamas. Norint perduoti atšauktame lydraštyje nurodytas atliekas, turite formuoti kitą lydraštį (daugiau informacijos rasite <u>3.5. skyriuje "Lydraščio rengimas seno lydraščio pagrindu"</u> arba <u>3.2. skyriuje "Lydraščio rengimas"</u>.

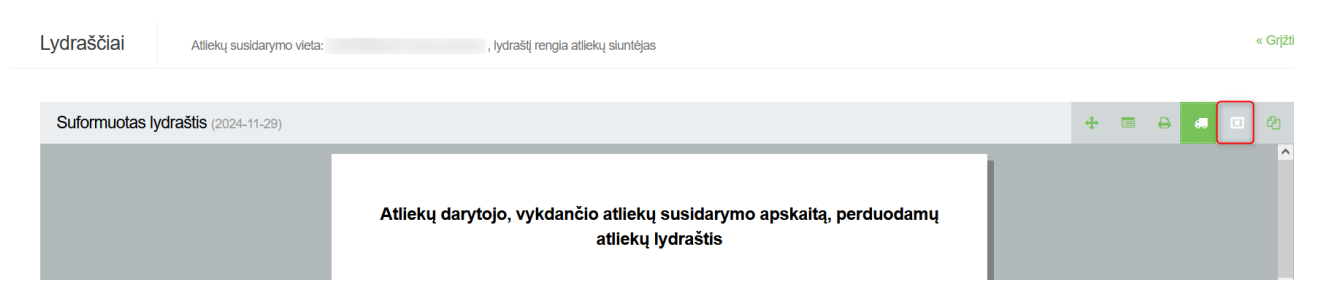

pav. 48

# 3.2.1. Atliekų darytojo/tvarkytojo atliekų perdavimo lydraštis, atliekas perduodant alternatyviais būdais (pvz. vamzdynais, konvejeriu ir kt.).

Atsidariusiame rengiamo lydraščio lange būsite nukreipti į lydraščio kortelę "Bendra informacija" (pav. 49). Joje matoma pagrindinė lydraščio informacija – perdavimas už laikotarpį, atliekų siuntėjas, atliekų gavėjas.

|                                                                         |       | Suformuoti | lydraštį              |                                              | ×   |
|-------------------------------------------------------------------------|-------|------------|-----------------------|----------------------------------------------|-----|
| Bendra informacija                                                      |       | Perduodam  | os atliekos           | Tarpininkas / Prekiautojas atliekomis        |     |
| Perdavimas už laikotarpį<br>Nuo <b>*</b>                                | lki 🛊 |            | Važtaraščio ROIK      |                                              |     |
| Pastaba                                                                 |       |            |                       |                                              |     |
|                                                                         |       |            |                       |                                              | 11. |
| Atliekų siuntėjas                                                       |       |            |                       |                                              |     |
| Atliekų siuntėjas                                                       |       |            |                       |                                              | ÷   |
| Atliekų susidarymo vieta                                                |       |            |                       |                                              | A   |
| Atliekų susidarymo vietos adresas                                       |       |            |                       |                                              | 0   |
|                                                                         |       |            |                       |                                              |     |
| Atliekų gavėjas                                                         |       |            |                       |                                              |     |
| Atliekos perduodamos atliekų tvarkytoju<br>Atliekus tradumes autodis te | i     |            | ○ Atliekos perduodame | os į atliekų siuntėjo atliekų tvarkymo vietą |     |
| Atilekų tvarkymo sutartis ¥<br>Pasirinkite sutartį                      |       |            |                       |                                              | v   |
| Atliekų tvarkymo vieta 🍁                                                |       |            |                       |                                              |     |
|                                                                         |       |            |                       |                                              | \$  |
| Atliekų tvarkymo vietos adresas 🛊                                       |       |            |                       |                                              |     |
|                                                                         |       |            |                       |                                              |     |
| Uždaryti Išsaugoti Suforma                                              | uoti  |            |                       |                                              |     |

Pasirinkus "Uždaryti", užsidarys formavimo formą ir atsidarys rengiamo lydraščio langas, norėdami pašalinti lydraštį, pasirinkite simbolį "Šalinti lydraštį" - 🚺 lydraštis bus pašalintas (pav. 50).

| Rengiamas lydraštis (2024-12-02) |                                |                                                               |                                                       |           | + | ₽ | 4 🖬 🗸 |
|----------------------------------|--------------------------------|---------------------------------------------------------------|-------------------------------------------------------|-----------|---|---|-------|
|                                  | Atliekų dary<br>perduodant alt | tojo / tvarkytojo atliekų per<br>ternatyviais būdais (pvz. va | davimo lydraštis, atlieka<br>amzdynais, konvejeriu ir | s<br>kt.) |   |   | ^     |
|                                  | Ludrežžie Ne                   | 4474504                                                       | Perdavimas už laikotarpį                              | -         |   |   |       |
|                                  | Lydrascio Nr.                  | 4471301                                                       | Perdavimo data                                        | -         |   |   |       |
|                                  | Vaziarascio ROIN               | •                                                             | Gavirno data                                          | -         |   |   |       |
|                                  | ATLIEKŲ SIUNTĖJA S             |                                                               |                                                       |           |   |   |       |

Rengiamo lydraščio lange (pav. 50) pasirinkite simbolį "Suformuoti lydraštį" - 🖍 ir tęskite lydraščio formavimą.

# Bendroji lydraščio informacija

Lydraščio kortelėje "Bendra informacija" lauke "Perdavimas už laikotarpį" nurodykite laikotarpį už kurį perduodamos atliekos. Laukai "Važtaraščio ROIK" ir "Pastaba" yra neprivalomi. Atliekų siuntėjo duomenys užsipildo automatiškai (pav. 51).

| Atkreipkite dėmesį<br>"Perdavimas už lai | kotarpį" dienų i | ntervalas negali būti didesnis | nei 7 dienos.                         |     |
|------------------------------------------|------------------|--------------------------------|---------------------------------------|-----|
|                                          |                  | Suformuoti lydraštį            |                                       | ×   |
| Bendra inform                            | acija            | Perduodamos atliekos           | Tarpininkas / Prekiautojas atliekomis |     |
| Perdavimas už laikotarpį                 | lki 🔹            | Važtaraščio ROIK               |                                       |     |
|                                          |                  |                                |                                       |     |
| Pastaba                                  |                  |                                |                                       |     |
|                                          |                  |                                |                                       | 11. |
| Atliekų siuntėjas                        |                  |                                |                                       |     |
| Atlieku siuntėias                        |                  |                                |                                       |     |

pav. 51

Lydraštyje atliekų gavėjas yra atliekų tvarkytojas, kuriam planuojama perduoti atliekas. Iš atliekų tvarkymo sutarčių sąrašo pasirinkite sutartį su atliekų tvarkytoju, kuriam planuojate perduoti atliekas, nurodykite atliekų tvarkymo vietą ir atliekų tvarkymo vietos adresą (laukas užsipildo automatiškai pasirinkus atliekų tvarkymo vietą) (pav. 52). Atliekų tvarkymo vietą turite žinoti prieš formuojant lydraštį, nes ši informacija svarbi vykdant kitus lydraščio formavimo veiksmus.

Atkreipkite dėmesį

Jeigu sutarčių sąraše nematote sutarties su tvarkytoju, kuriam planuojate perduoti atliekas, kreipkitės į atliekų tvarkytojo atstovą dėl sutarties registracijos GPAIS. Daugiau informacijos apie atliekų tvarkymo sutartis rasite 1.7. skyriuje <u>"Atliekų tvarkymo sutartys"</u>.

# Atkreipkite dėmesį

Jeigu tiksliai nežinote į kokią atliekų tvarkymo vietą bus vežamos jūsų atliekos – šią informaciją gali patikslinti atliekų tvarkytojas, kuriam planuojate perduoti atliekas.

| Atliekų gavėjas                                           |                                                                  |
|-----------------------------------------------------------|------------------------------------------------------------------|
| Atliekos perduodamos atliekų tvarkytojui                  | O Atliekos perduodamos į atliekų siuntėjo atliekų tvarkymo vietą |
| Atilekų tvarkymo sutartis <b>*</b><br>Pasirinkite sutartį | *                                                                |
| Atliekų tvarkymo vieta *                                  |                                                                  |
| Atilekų tvarkymo vietos adresas \star                     | •                                                                |

pav. 52

Jeigu norite lydraščio formavimą pabaigti vėliau, pasirinkite "Išsaugoti" ir lydraštis bus išsaugotas, jį bus galima redaguoti ir suformuoti vėliau. Išsaugoto lydraščio nemato nurodyti lydraščio dalyviai. Pasirinkus "Uždaryti" lydraščio duomenys nebus išsaugoti (pav. 49).

# Perduodamos atliekos

Lydraščio kortelėje "Perduodamos atliekos" iš išsiskleidžiančio atliekų sąrašo pasirinkite

planuojamas perduoti atliekas – pasirinkite atliekos kodą ir spauskite simbolį "Pridėti" 📩 nurodykite visų planuojamų perduoti atliekų kodus.

Jeigu patys sveriate perduodamas atliekas, pasirinkite "Atliekų siuntėjas sveria perduodamas atliekas", jeigu nesveriate perduodamų atliekų, pasirinkite "Atliekų siuntėjas nesveria perduodamų atliekų" (pav. 53).

|                                                 | Suformuoti lydraštį      | ×                                     |
|-------------------------------------------------|--------------------------|---------------------------------------|
| Bendra informacija                              | Perduodamos atliekos     | Tarpininkas / Prekiautojas atliekomis |
| O Atliekų siuntėjas sveria perduodamas atliekas | Atliekų siuntėjas nesver | ia perduodamų atliekų                 |
|                                                 | Atlieka                  |                                       |
|                                                 |                          | · +                                   |
|                                                 | Įrašų nėra               |                                       |
|                                                 |                          |                                       |
|                                                 |                          |                                       |
|                                                 |                          |                                       |
|                                                 |                          |                                       |
|                                                 |                          |                                       |
|                                                 |                          |                                       |
| Uždaryti Išsaugoti Suformuoti                   |                          |                                       |

| Atkreipkite dėmesį                                                                            |
|-----------------------------------------------------------------------------------------------|
| Lydraštyje turėtų būti įtrauktos visos planuojamos perduoti atliekos.                         |
| Jeigu lydraštyje bus nurodyta per daug atliekų kodų (papildomai įtraukti neperduodamų atliekų |
| kodai), atliekų tvarkytojas galės nurodyti "nulinių" gautų atliekų kiekių.                    |
| Jeigu lydraštyje bus įtrauktos ne visos perduodamos atliekos, reikės formuoti papildomus      |
| lydraščius neįtrauktoms atliekoms.                                                            |
|                                                                                               |

Jeigu norite lydraščio formavimą pabaigti vėliau, pasirinkite "Išsaugoti" ir lydraštis bus išsaugotas, jį bus galima redaguoti ir suformuoti vėliau. Išsaugoto lydraščio nemato nurodyti lydraščio dalyviai. Pasirinkus "Uždaryti" lydraščio duomenys nebus išsaugoti (pav. 53).

Nurodžius visą aktualią informaciją pasirinkite "Suformuoti" (pav. 53) ir lydraštis bus suformuotas, jį GPAIS matys visi lydraščio dalyviai. Suformuotame lydraštyje galėsite koreguoti "Perduodamos atliekos" kortelėje esančius duomenis.

# Tarpininkai/Prekiautojai atliekomis

Lydraščio kortelėje "Tarpininkas/Prekiautojas atliekomis" nurodykite tarpininkus arba prekiautojus atliekomis, jeigu jie dalyvauja atliekų perdavime (pav. 54).

Jeigu norite lydraščio formavimą pabaigti vėliau, pasirinkite "Išsaugoti" ir lydraštis bus išsaugotas, jį bus galima redaguoti ir suformuoti vėliau. Išsaugoto lydraščio nemato nurodyti lydraščio dalyviai. Pasirinkus "Uždaryti" lydraščio duomenys nebus išsaugoti (pav. 54).

Nurodžius visą aktualią informaciją pasirinkite "Suformuoti" (pav. 54) ir lydraštis bus suformuotas, jį GPAIS matys visi lydraščio dalyviai. Suformuotame lydraštyje galėsite koreguoti "Tarpininkas/Prekiautojas atliekomis" kortelėje esančius duomenis.

|                               | Suformuoti lydraštį  |                                       | ×        |
|-------------------------------|----------------------|---------------------------------------|----------|
| Bendra informacija            | Perduodamos atliekos | Tarpininkas / Prekiautojas atliekomis |          |
| Tarpininkas                   |                      |                                       |          |
| Tarpininkas *                 |                      |                                       | *        |
| Nehulouytas                   |                      |                                       | <u> </u> |
| Prekiautojas atliekomis       |                      |                                       |          |
| Prekiautoias atliekomis *     |                      |                                       |          |
| Nenurodytas                   |                      |                                       | Ŧ        |
|                               |                      |                                       |          |
|                               |                      |                                       |          |
| Uždaryti Išsaugoti Suformuoti |                      |                                       |          |

# Atliekų vežimas ir lydraščio atšaukimas

Atliekų tvarkymo taisyklių<sup>25</sup> 45 p. nurodo, jog atliekos negali būti vežamos, kol atliekų siuntėjas GPAIS lydraščiui nesuteikė būsenos "Vykdomas vežimas" (žr. aktualią redakciją).

Atliekų vežimas inicijuojamas suformuotame lydraštyje pasirinkus simbolį "Vykdyti vežimą"

(pav. 55) ir paspaudus mygtuką "Vykdyti vežimą" (pav. 56). Kai lydraščio būsena pasikeis į "Vykdomas vežimas", atliekų darytojas nebegalės daryti jokių lydraščio būsenos pakeitimų. Šios būsenos lydraštį toliau koreguoti (užpildyti gautų atliekų svorius ir patvirtinti vežimą arba atšaukti vežimą) gali tik atliekų gavėjas (atliekų tvarkytojas).

# Atkreipkite dėmesį

Jeigu sveriate perduodamas atliekas, prieš spaudžiant mygtuką "Vykdyti vežimą", turėsite nurodyti perduodamų atliekų kiekį, taip pat galėsite pakoreguoti "Perduodamos atliekos" ir "Tarpininkas/Prekiautojas atliekomis" kortelėse esančius duomenis (pav. 56).

<sup>&</sup>lt;sup>25</sup> Atliekų tvarkymo taisyklės <u>https://e-seimas.lrs.lt/portal/legalAct/lt/TAD/TAIS.84302/asr</u>

| Suformuotas lydraštis (2024-12-02) |                                                          |                                                              |                                                                                                    |                          |                                               |     |  | + |  | ₽ |  | ළ |
|------------------------------------|----------------------------------------------------------|--------------------------------------------------------------|----------------------------------------------------------------------------------------------------|--------------------------|-----------------------------------------------|-----|--|---|--|---|--|---|
|                                    | Atlie<br>perdu                                           | ekų darytojo / tvarkytojo ;<br>odant alternatyviais būda     | atliekų perdavimo lydras<br>ais (pvz. vamzdynais, ko                                                | štis, atlie<br>onvejeriu | kas<br>ir kt.)                                | Т   |  | 1 |  |   |  | ^ |
|                                    | Lydraščio<br>Važtarašč                                   | Nr. 4471503<br>io ROIK -                                     | Perdavimas už laikotarpį Perdavimo data Gavimo data                                                 | 2024-12-                 | 2024-12-02                                    |     |  |   |  |   |  |   |
|                                    | atliekų siunti                                           | ÈJAS                                                         | ATLEKŲ GAVĖJA S                                                                                     |                          |                                               |     |  |   |  |   |  |   |
|                                    | Atliekų susidarį<br>Atliekų susidarį<br>Atliekų susidarį | ymo vieta<br>ymo vietos adresas<br>ymo vietos rušio duomenys | Atliekų tvarkymo vieta<br>Atliekų tvarkymo vietos adresas<br>Atliekų tvarkymo vietos ryšio duomenys |                          |                                               |     |  |   |  |   |  |   |
|                                    | Atliekų susidarį                                         | rmo vietos e-GPAIS kodas                                     | Atliekų tvarkymo vietos e -GPAIS kodas                                                              |                          |                                               |     |  |   |  |   |  |   |
|                                    | Perduodamos atliekos                                     |                                                              |                                                                                                    |                          |                                               |     |  |   |  |   |  |   |
| :                                  | atliekos<br>Kodas                                        | ATLIEKO S PAVADINIMA S                                       |                                                                                                    | PERDUOTA S<br>KIEKIS, T  | GAUTAS<br>(PASVERTAS)<br>ATLIEKŲ<br>KIEKIS, T |     |  |   |  |   |  |   |
|                                    | 20 01 01                                                 | popierius ir kartonas                                        |                                                                                                    | 0.000000 0.000000        |                                               | - 1 |  |   |  |   |  |   |
|                                    |                                                          |                                                              | Atliekų kiekis iš viso, t:                                                                          | 0.000000                 | 0.000000                                      | - 1 |  |   |  |   |  |   |

|                                               | Vykdyti vežimą       |                           |                                 | \$  |
|-----------------------------------------------|----------------------|---------------------------|---------------------------------|-----|
| Bendra informacija                            | Perduodamos atliekos | Tarp                      | pininkas / Prekiautojas atlieko | mis |
| Atliekų siuntėjas sveria perduodamas atliekas | O Atliekų si         | untėjas nesveria perduoda | mų atliekų                      |     |
| Perduodamos atliekos 🔹                        |                      |                           |                                 |     |
| Atlieka                                       |                      | Perduotas kiekis, t 🕲     | Atliekų likutis, t 🕐            |     |
|                                               | •                    |                           |                                 | +   |
| 15 01 02 01 PET pa                            | ikuotės              | 5.000000                  | 150.000000                      | 1   |
|                                               |                      |                           |                                 |     |
|                                               |                      |                           |                                 |     |
|                                               |                      |                           |                                 |     |
| Uždaryti Išsaugoti Vykdyti vežimą             |                      |                           |                                 |     |

# pav. 56

Jeigu norite atšaukti suformuotą lydraštį (lydraščio būsena – "Suformuotas lydraštis") pasirinkite simbolį "Atšaukti vežimą" (pav. 57) ir lydraščio būsena pasikeis į "Atšauktas vežimas". Atšauktas lydraštis nebegali būti naudojamas. Norint perduoti atšauktame lydraštyje nurodytas atliekas, turite formuoti kitą lydraštį (daugiau informacijos rasite <u>3.5. skyriuje "Lydraščio rengimas seno lydraščio pagrindu"</u> arba <u>3.2. skyriuje "Lydraščio rengimas"</u>.

| Suformuotas lydraštis 2024-12-02) |                             |                                              |                                             |                                           |   | + | ₽ | ත |
|-----------------------------------|-----------------------------|----------------------------------------------|---------------------------------------------|-------------------------------------------|---|---|---|---|
|                                   | Atliekų dar<br>perduodant a | ytojo / tvarkytojo a<br>Ilternatyviais būdai | tliekų perdavimo lyc<br>is (pvz. vamzdynais | draštis, atliekas<br>, konvejeriu ir kt.) |   |   |   | ^ |
|                                   | Ludes X XI = NI=            | 4474500                                      | Perdavimas už laikotarpį                    | 2024-12-01 - 2024-12-02                   |   |   |   |   |
|                                   | Lydrascio Nr.               | 4471503                                      | Perdavimo data                              |                                           |   |   |   |   |
|                                   |                             | -                                            | Gavimo data                                 |                                           | 1 |   |   |   |

pav. 57

# 3.3. Lydraščio grąžinimas tikslinimui

Kai atliekų gavėjas nurodo gautų atliekų kiekį ir patvirtina atliekų gavimą, lydraščio būsena pasikeičia į "Įvykdytas vežimas. Reikalingas siuntėjo patvirtinimas". Jeigu lydraštyje pastebėjote, jog atliekų tvarkytojas nurodė neteisingą perduodamų atliekų kiekį, grąžinkite lydraštį patikslinimui.

Pasirinkite simbolį "Grąžinti tikslinti lydraščio duomenis" , lydraščio būsena pasikeis į "Vykdomas vežimas" (pav. 58). Atliekų tvarkytojas turės iš naujo patvirtinti atliekų gavimą ir turėsite iš naujo užbaigti vežimą (daugiau informacijos <u>3.4. skyriuje "Vežimo užbaigimas"</u>).

| Įvykdytas vežimas. Reikalingas siuntėjo pat | <b>+</b>                                                           | ₽                                           | ~ <                                       | ත |  |  |  |   |
|---------------------------------------------|--------------------------------------------------------------------|---------------------------------------------|-------------------------------------------|---|--|--|--|---|
|                                             | Atliekų darytojo / tvarkytojo a<br>perduodant alternatyviais būdai | tliekų perdavimo lyc<br>s (pvz. vamzdynais, | Iraštis, atliekas<br>, konvejeriu ir kt.) |   |  |  |  | ^ |
|                                             |                                                                    | Perdavimas už laikotarpį                    | 2024-12-01 - 2024-12-02                   |   |  |  |  |   |
|                                             | Lydrascio Nr. 44/1502                                              | Perdavimo data                              | 2024-12-02                                |   |  |  |  |   |
|                                             |                                                                    | Gavimo data                                 | 2024-12-02                                |   |  |  |  |   |
|                                             | ATLIEKŲ SIUNTĖJAS                                                  | ATLIEKŲ GAVĖJAS                             |                                           |   |  |  |  |   |

pav. 58

# 3.4. Vežimo užbaigimas

Atliekų tvarkymo taisyklių<sup>26</sup> 45 p., 48 p. (žr. aktualią redakciją) reglamentuoja veiksmus pasibaigus atliekų vežimui. Vadovaujantis minėtomis taisyklėmis, atliekų gavėjas lydraštyje nurodo kiekvienos atliekos svorį. Apie tai automatiškai informuojamas atliekų siuntėjas – jis gali patvirtinti lydraštyje nurodytą atliekų gavėjo pasvertą atliekų kiekį, grąžinti jį patikslinti arba atšaukti vežimą.

<sup>&</sup>lt;sup>26</sup> Atliekų tvarkymo taisyklės <u>https://e-seimas.lrs.lt/portal/legalAct/lt/TAD/TAIS.84302/asr</u>

Kai atliekų tvarkytojas (atliekų gavėjas) nurodo gautų atliekų kiekį ir patvirtina atliekų gavimą, lydraščio būsena pasikeičia į "Įvykdytas vežimas. Reikalingas siuntėjo patvirtinimas". Vežimą

patvirtinsite pasirinkus simbolį "Patvirtinti vežimo įvykdymą" 🚺 (pav. 59).

Atkreipkite dėmesį Praėjus 5-ioms darbo dienoms nuo atliekų gavimo patvirtinimo gavėjas gali patvirtinti įvykdytą vežimą, o praėjus 5-ioms darbo dienoms nuo mėnesio pabaigos kada buvo patvirtintas gavimas įvykdytą vežimą patvirtina sistema.

| Įvykdytas vežimas. Reikalingas siuntėjo pat | virtinimas (2024-12-02)           |                                           |                                         |                                           |   | ÷ | 8 | • | С |
|---------------------------------------------|-----------------------------------|-------------------------------------------|-----------------------------------------|-------------------------------------------|---|---|---|---|---|
|                                             | Atliekų daryto<br>perduodant alte | ojo / tvarkytojo atl<br>rnatyviais būdais | iekų perdavimo lyc<br>(pvz. vamzdynais) | Iraštis, atliekas<br>, konvejeriu ir kt.) | Τ |   |   |   | ^ |
|                                             |                                   | 174500                                    | Perdavimas už laikotarpį                | 2024-12-01 - 2024-12-02                   |   |   |   |   |   |
|                                             | Lydrascio Nr. 44                  | 4471502                                   | Perdavimo data                          | 2024-12-02                                |   |   |   |   |   |
|                                             | Vaziarascio ROIK -                |                                           | Gavimo data                             | 2024-12-02                                |   |   |   |   |   |
|                                             | ATLIEKŲ SIUNTĖJA S                | · · · · · · · · · · · · · · · · · · ·     | ATLIEKŲ GAVĖJAS                         |                                           |   |   |   |   |   |

pav. 59

Atsidariusiame lange pasirinkite "Patvirtinti" vežimas bus įvykdytas ir lydraščio būsena pasikeičia į "Užbaigtas vežimas" (pav. 60).

| Vežimo užbaigimas                                                             | × |
|-------------------------------------------------------------------------------|---|
| Ar tikrai norite patvirtinti atliekų vežimo įvykdymą ir taip užbaigti vežimą? |   |
| Uždaryti Patvirtinti                                                          |   |

pav. 60

Atkreipkite dėmesį Prieš patvirtindami vežimo įvykdymą peržiūrėkite tvarkytojo nurodytus perduotų atliekų kiekius ir įvertinkite ar nurodyti kiekiai yra teisingi, ar neįsivėlė akivaizdžios klaidos (pavyzdžiui, kiekis nurodytas ne tonomis, o kilogramais).

Atliekų darytojo apskaitoje, kaip perduotas atliekų kiekis bus užfiksuotas tas kiekis, kurį įvedė atliekų tvarkytojas, o darytojas (Jūs) patvirtino (lydraštyje "Gautas (pasvertas) atliekų kiekis, t").

Jeigu kiekis lydraštyje skiriasi nežymiai ir atliekų darytojas sutinka su tvarkytojo nurodytu kiekiu, atliekų darytojas atliekų susidarymo apskaitos žurnale atitinkamai turėtų pasikoreguoti susidariusių atliekų kiekį, pagal tai kokį kiekį lydraštyje nurodė atliekų tvarkytojas. Atlikus nurodytas korekcijas apskaitoje neatsiras atliekų pertekliaus, kurio realiai nėra, ar minusinių atliekų likučių, rodančių, kad buvo perduota atliekų daugiau nei kad buvo apskaityta. Nepaisant to, ar atliekų darytojai sveria perduodamas atliekas ar jų nesveria, atliekos turi būti apskaitomos teisės aktuose nustatytu dažnumu ir iki atliekų išvežimo.

# 3.5. Lydraščio rengimas seno lydraščio pagrindu

Perduodamų atliekų lydraštis gali būti rengiamas remiantis anksčiau parengto lydraščio duomenimis, tuomet visa anksčiau rengto lydraščio informacija automatiškai perkeliama į naujai rengiamą lydraštį.

Lydraščio rengimas remiantis seno lydraščio pagrindu inicijuojamas lydraštyje pasirinkus simbolį "Rengti naują lydraštį" (61 pav.).

| Užbaigtas vežimas 2024-02-07) |                                                                                           |                                                                                          |                                                                                                    |                                       |                        |                                                 |      |  | <b>.</b> | e @ |
|-------------------------------|-------------------------------------------------------------------------------------------|------------------------------------------------------------------------------------------|----------------------------------------------------------------------------------------------------|---------------------------------------|------------------------|-------------------------------------------------|------|--|----------|-----|
|                               | Atlieku                                                                                   | į darytojo, vyko                                                                         | lančio atliekų s<br>atliekų ly                                                                                     | susidarymo apska<br>/draštis          | iitą, perdu            | odamų                                           |      |  | 1        | ^   |
| Γ                             |                                                                                           |                                                                                          |                                                                                                    | Planuojama perdavimo data             |                        | 2024-02-07                                      | - 8  |  |          |     |
|                               | Važtarašč                                                                                 | Nr. 4414634                                                                              | ł                                                                                                    | Perdavimo data                        |                        | 2024-02-07                                      | - 8  |  |          |     |
|                               | Vaziarast                                                                                 |                                                                                          |                                                                                                    | Gavimo data                           |                        | 2024-02-07                                      | - 8  |  |          |     |
|                               | atliekų siunt                                                                             | ĖJAS                                                                                     | ATLIEKŲ GAVĖJA S                                                                                                   |                                       |                        |                                                 | - 8  |  |          |     |
|                               | Atliekų susidar<br>Atliekų susidar<br>Atliekų susidar<br>Atliekų susidar<br>Atliekų vežė. | ymo vieta<br>ymo vietos adresas<br>ymo vietos ryšio duomenys<br>ymo vietos e-GPA/S kodas | Atliekų tvarkymo vieta<br>Atliekų tvarkymo vietos ad<br>Atliekų tvarkymo vietos ryš<br>Atliekų tvarkymo vietos e G | resas<br>ilo duomenys<br>sPAI S kodas |                        |                                                 |      |  | ^        |     |
|                               |                                                                                           |                                                                                          |                                                                                                    |                                       |                        |                                                 | - 8  |  |          |     |
|                               |                                                                                           |                                                                                          | Perduodamo                                                                                                    | os atliekos                           |                        |                                                 |      |  |          |     |
|                               | ATLIEKO S<br>KODAS                                                                        | ATLIEKO S PAVADINIMA S                                                                   |                                                                                                    |                                       | PERDUOTAS<br>KIEKIS, T | GAUTA S<br>(PA SVERTAS)<br>ATLIEKŲ<br>KIEKIS, T |      |  |          |     |
|                               | 20 01 01                                                                                  | popierius ir kartonas                                                                    |                                                                                                    |                                       | 125.338000             | 125.338000                                      |      |  |          |     |
|                               |                                                                                           |                                                                                          |                                                                                                    | Atliekų kiekis iš viso, t             | 125.338000             | 125.338000                                      | - 11 |  |          | ~   |

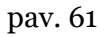

Atsidariusiame pranešimo lange pasirinkite "Rengti lydraštį" (41 pav.).

# Patvirtinkite naujo lydraščio rengimą

Ar tikrai norite rengti naują lydraštį, lydraščio 4414634 pagrindu?

| Ozdaryu Rengu iyorasų |
|-----------------------|
|-----------------------|

Atsidarys rengiamas lydraštis, jame matysite pagrindinę senojo lydraščio informaciją, kuriuo remiantis rengiate naują lydraštį, tačiau bus sukurtas naujas lydraščio numeris bei nebus numatytos

atliekų perdavimo datos. Pasirinkite simbolį "Suformuoti lydraštį" (pav. 63) ir tęskite lydraščio formavimą vadovaujantis <u>3.2. skyriaus "Lydraščio rengimas"</u> informacija.

| Rengiamas lydraštis                                                       |                                                                                                    |                                                            |                        |                                               | ÷ | 0 | 2 | • |
|---------------------------------------------------------------------------|----------------------------------------------------------------------------------------------------|------------------------------------------------------------|------------------------|-----------------------------------------------|---|---|---|---|
| Atliek                                                                    | kų darytojo, vykdančio atliekų susi<br>atliekų lydra:                                                                                                    | darymo apskait<br>štis                                     | a, perduc              | odamų                                         |   |   |   | ^ |
| Lydrašč<br>Važtara                                                        | io Nr. 4471504<br>ŝčio ROIK -                                                                                                    | Planuojama perdavimo data<br>Perdavimo data<br>Gavimo data | -                      |                                               |   |   |   |   |
| ATLERU SU<br>Adleku susic<br>Adleku susic<br>Adleku susic<br>Adleku susic | ATLERU GAVÉ-JAS ATLERU GAVÉ-JAS ATLERU GAVÉ-JAS ATLERU GAVÉ-JAS Attelet barlymo viela Attelet barlymo vielos adresas Attelet barlymo vielos adresas Attelet barlymo vielos adresas Attelet barlymo vielos adresas Attelet barlymo vielos adresas Attelet barlymo vielos adresas | anys<br>Jas                                                |                        |                                               |   |   |   |   |
|                                                                           | Perduodamos at                                                                                                    | iekos                                                      |                        |                                               |   |   |   |   |
| ATLEKOS<br>KODAS                                                          | ATLIEKOS PAVADINIMAS                                                                                                    | 5                                                          | PERDUOTAS<br>KIEKIS, T | GAUTAS<br>(PASVERTAS)<br>ATLIEKŲ<br>KIEKIS, T |   |   |   |   |
| 20 01 01                                                                  | popierius ir kartonas                                                                                                    |                                                            | 0.000000               | 0.000000                                      |   |   |   |   |
|                                                                           |                                                                                                    | Atliekų kiekis iš viso, t:                                 | 0.000000               | 0.000000                                      |   |   |   |   |

pav. 63

# 3.6. Lydraščio spausdinimas ir išsaugojimas įrenginyje

Perduodamų atliekų lydraščiai atliekų darytojams matomi pasirinktos atliekų tvarkymo vietos skiltyje "Lydraščiai" arba pasirinkus skiltį "Atliekų darytojai" ir tada "Lydraščiai", šiose skiltyse galite rasti visus anksčiau suformuotus atliekų perdavimo lydraščius bei peržiūrėti jų informaciją.

Jeigu yra poreikis, perduodamų atliekų lydraštis gali būti atspausdintas arba išsaugotas naudojamame įrenginyje PDF formatu.

Lydraščio spausdinimas inicijuojamas lydraštyje pasirinkus simbolį "Spausdinti" \_\_\_\_\_ (pav. 64).

| Užbaigtas vežimas (2024-02-07) |                                                                                         |                                                                                                    |                                                                                                    |                                                                                                    |                        |                                               |  | <b>.</b> | <b>e e</b> 4 |
|--------------------------------|-----------------------------------------------------------------------------------------|----------------------------------------------------------------------------------------------------|----------------------------------------------------------------------------------------------------|----------------------------------------------------------------------------------------------------|------------------------|-----------------------------------------------|--|----------|--------------|
|                                | Atlieku                                                                                 | į darytojo, vykd                                                                                                   | dančio atliekų s<br>atliekų ly                                                                                      | susidarymo apskai<br>/draštis                                                                                                    | tą, perdu              | odamų                                         |  |          | ^            |
|                                | Lydraščio                                                                               | Nr. 4414634                                                                                                    | 4                                                                                                    | Planuojama perdavimo data                                                                                                    |                        | 2024-02-07                                    |  |          |              |
|                                | Važtarašč                                                                               | io ROIK -                                                                                                    | Perdavimo data<br>Gavimo data                                                                                       |                                                                                                    |                        | 2024-02-07                                    |  |          |              |
|                                | ATLEKŲ SUNT<br>Atliekų susidar<br>Atliekų susidar<br>Atliekų susidar<br>Atliekų susidar | È.JA S<br>ymo vieta<br>ymo vietos adresas<br>ymo vietos erdevas<br>ymo vietos erdevas<br>ymo vietos erdevas<br>k.S | ATLERU GAVĚJAS<br>UAB "Ekobazé"<br>Atlekų harisymo vieta<br>Atlekų harisymo vietos at<br>Atlekų harisymo vietos e 4 | ATLERU GANČIAS<br>UAB "Ekobazé"<br>Atliekų trarkymo vieta<br>Atliekų trarkymo vietos adresas<br>Atliekų trarkymo vietos ryšio duomenys<br>Atliekų trarkymo vietos e GPNS kodas |                        |                                               |  |          |              |
|                                |                                                                                         |                                                                                                    | Perduodam                                                                                                    | os atliekos                                                                                                    |                        |                                               |  |          |              |
|                                | ATLIEKO S<br>KODA S                                                                     | ATLIEKO S PAVADINIMA S                                                                                             |                                                                                                    |                                                                                                    | PERDUOTAS<br>KIEKIS, T | GAUTAS<br>(PASVERTAS)<br>ATLIEKŲ<br>KIEKIS, T |  |          |              |
|                                | 20 01 01                                                                                | poplerius ir kartonas                                                                                              |                                                                                                    |                                                                                                    | 125.338000             | 125.338000                                    |  |          |              |
|                                |                                                                                         |                                                                                                    |                                                                                                    | Atliekų kiekis iš viso, t:                                                                                                    | 125.338000             | 125.338000                                    |  |          | v            |

# pav. 64

Atsidariusiame lange pasirinkite norimą spausdintuvą ir pasirinkite "Spausdinti" (pav. 65).

|                                              |                                                |                                                                      |                                                             |                          |                                               |  | Spausdinimas 1 popier                                                      | iaus lapa |
|----------------------------------------------|------------------------------------------------|----------------------------------------------------------------------|-------------------------------------------------------------|--------------------------|-----------------------------------------------|--|----------------------------------------------------------------------------|-----------|
| Atlieku                                      | į darytojo, vykd                               | lančio atliekų s<br>atliekų ly                                       | susidarymo apskait<br>⁄draštis                              | tą, perduo               | odamų                                         |  | Paskirtis                                                                  | ~         |
| Lydraščio<br>Važtarašč<br>Atliekų suk        | Nr. 4414634<br>io ROIK -<br>itejas             |                                                                      | Ptanucjarna perdavimo data<br>Perdavimo data<br>Gavimo data |                          | 2024-02-07<br>2024-02-07<br>2024-02-07        |  | Kopijos                                                                    |           |
| Atilekų sueida<br>Atilekų sueida             | nymo vieta<br>nymo vietos adreese              | ATLIEKŲ GAVĖJAS<br>Atliekų tvarkymo vieta<br>Atliekų tvarkymo vietos | adreeaa                                                     |                          |                                               |  | Visi<br>Spalvotas spausdinimas                                             | ~         |
| Atilekų suelda<br>duomenys<br>Atilekų suelda | nymo vietos nyšio<br>nymo vietos e-GPAIS kodas | Atilekų tvarkymo vietos<br>Atilekų tvarkymo vietos                   | ryško duomenys<br>e-GRAJS kodas                             |                          |                                               |  | Juodai ir baltai                                                           | ~         |
| ATLIEKŲ VEŽI                                 | ÊJA S                                          | Perduodam                                                            | os atliekos                                                 |                          |                                               |  | Daugiau nuostatų<br><u>Spausdinti naudojant sistemos</u><br><u>dialogą</u> |           |
| ATLIEKO\$<br>KODA\$                          | ATLIEKOS PAJADINIMAS                           |                                                                      |                                                             | PERDUOTA S<br>KIEKI S, T | GAUTAS<br>(PASVERTAS)<br>ATLIEKŲ<br>KIEKIS, T |  |                                                                            |           |
| 20 01 01                                     | popierius ir kartonas                          |                                                                      | Attiekų kiekis iš viso, t                                   | 125.338000<br>125.338000 | 125.338000<br>125.338000                      |  |                                                                            |           |
|                                              |                                                |                                                                      |                                                             |                          |                                               |  |                                                                            |           |
|                                              |                                                |                                                                      |                                                             |                          | _                                             |  | Spausdinti At                                                              | sisakyti  |

Lydraščio išsaugojimas įrenginyje inicijuojamas lydraštyje pasirinkus simbolį "Spausdinti"

(pav. 65). Atsidariusiame lange pasirinkite "Išsaugoti kaip PDF" ir pasirinkite "Išsaugoti" (pav. 66).

| arkytojai - GPA         | IS                                                           | https://test3.gpais.eu/group/gu             | iest/atlieku-tvar                | kytojai?p_p_id=GpaisA               | <b>.</b> | Spausdinimas 1 popieriaus                                                                                                    |
|-------------------------|--------------------------------------------------------------|---------------------------------------------|----------------------------------|-------------------------------------|----------|----------------------------------------------------------------------------------------------------|
| Atlieku                 | ų darytojo, vykdančio at<br>atl                              | lliekų susidarymo apskait<br>iekų lydraštis | tą, perduo                       | odamų                               |          | Paskirtis                                                                                                    |
|                         |                                                              | Planuojama perdavimo data                   |                                  | 2024-02-27                          |          | Puslapiai                                                                                                    |
| Lydraščio               | Nr. 4463232                                                  | Perdavimo data                              |                                  | 2024-02-27                          |          | VISI                                                                                                    |
| vaztaraso               | CIOROIK -                                                    | Gavimo data                                 |                                  | 2024-02-27                          |          | Spalvotas spausdinimas                                                                                                    |
| atliekų siuk            | NTÉJA S                                                      | ATLIEKŲ GAVĖJAS                             |                                  |                                     |          | Spalvotai                                                                                                    |
|                         |                                                              |                                             |                                  |                                     |          | Mažiau nuostatų                                                                                                    |
|                         |                                                              |                                             |                                  |                                     |          | Popieriaus dydis                                                                                                    |
|                         |                                                              |                                             |                                  |                                     |          | A4                                                                                                    |
|                         |                                                              |                                             |                                  |                                     |          | Mastelis                                                                                                    |
| ATLIEKŲ VEŽI            | ÉJAS                                                         |                                             |                                  |                                     |          | <ul> <li>Pritaikyti prie puslapio pločio</li> <li>Mastelis 100 0</li> </ul>                                                             |
|                         |                                                              |                                             |                                  |                                     |          | Puslapiai per lapą                                                                                                    |
|                         | Perd                                                         | luodamos atliekos                           |                                  |                                     |          | 1                                                                                                    |
|                         |                                                              |                                             |                                  | GAUTAS                              |          | Paraštės                                                                                                    |
| ATLIEKOS<br>KODAS       | ATLIEKOS PAVADINIMA S                                        |                                             | PERDUOTAS<br>KIEKIS, T           | (PASVERTAS)<br>ATLIEKŲ<br>KIEKIS, T |          |                                                                                                    |
|                         |                                                              |                                             |                                  |                                     |          | Numatytos                                                                                                    |
| 15 01 01                | popieriaus ir kartono pakuotės                               |                                             | 1.300000                         | 1.300000                            |          | Numatytos ·                                                                                                    |
| 15 01 01<br>15 01 02 02 | popieriaus ir kartono pakuotės<br>kitos plastikinės pakuotės |                                             | 1.300000<br>0.320000             | 1.300000<br>0.320000                |          | Numatytos ·<br>Nuostatos<br>V Spausdinti antraŝtes ir poraŝtes                                                                          |
| 15 01 01<br>15 01 02 02 | popieriaus ir kartono pakuotės<br>kitos plastikinės pakuotės | Atteikų klekte iš viso, t                   | 1.300000<br>0.320000<br>1.620000 | 1.300000<br>0.320000<br>1.620000    |          | Numatytos · · · · · · · · · · · · · · · · · · ·                                                                                         |
| 15 01 02 02             | popieriaus ir kartono pakuotės<br>kitos plastikinės pakuotės | Attency keeks lê viso, t                    | 1.300000<br>0.320000<br>1.620000 | 1.300000<br>0.320000<br>1.620000    |          | Numatytos · · · · · · · · · · · · · · · · · · ·                                                                                         |
| 15 01 02 02             | popieriaus ir kantono pakuotės<br>kitos plastikinės pakuotės | Atteinų kiekos iš viso, t                   | 1.300000<br>0.320000<br>1.620000 | 1.30000<br>0.32000<br>1.62000       |          | Numatytos · · · · · · · · · · · · · · · · · · ·                                                                                         |
| 15 01 02 02             | popieriaus ir kartono pakuotės<br>kitos plastikinės pakuotės | Attiekų kiekla iš viso, t                   | 1.300000<br>0.320000<br>1.£20000 | 1.30000<br>0.320000<br>1.£20000     |          | Numatytos<br>Nuostatos<br>Spausdinti antraštes ir poraštes<br>Spausdinti foną<br>Spausdinti naudojant sistemos<br>dialoga               |
| 15 01 02 02             | popieriaus ir kantono pakuotės<br>kitos plastikinės pakuotės | Attlekų klaida 16 viso, t                   | 1.300000<br>0.320000<br>1.620000 | 1.30000<br>0.320000<br>1.820000     |          | Numatytos<br>Nuostatos<br>Spausdinti antraštes ir poraštes<br>Spausdinti foną<br>Spausdinti naudojant sistemos<br>dialoga <sub>us</sub> |
| 15 01 02 02             | popieriaus ir kartono pakuotės<br>kitos plastikinės pakuotės | Attekų kleida 16 vito, t                    | 1.300000<br>0.320000<br>1.620000 | 1.30000<br>0.320000<br>1.£20000     |          | Numatytos<br>Nuostatos<br>Spausdinti antraštes ir poraštes<br>Spausdinti foną<br>Spausdinti naudojant sistemos<br>dialoga               |
| 15 01 07<br>15 01 02 02 | popieriaus ir kantono pakuotės<br>kitos plastikinės pakuotės | Attekų kelda 16 viso, t                     | 1.30000<br>0.320000<br>1.620000  | 1.30000<br>0.320000<br>1.£20000     |          | Numatytos Nuostatos  Valoatinti antraštes ir poraštes  Spausdinti foną  Spausdinti naudojant sistemos dialoga                           |

# 3.7. Lydraščio būsenų istorija

Visą lydraščio būsenų istoriją galima pamatyti lydraštyje pasirinkus simbolį "Istorija" Atsidariusiame lange bus matoma visa lydraščio būsenų istorija, kas ir kada atliko pakeitimus (pav. 67).

| Būsenų istorija                                                                                                 | × |
|----------------------------------------------------------------------------------------------------|---|
| <b>2021-12-03 08:13</b> Užbaigtas vežimas<br>Būseną keitė:<br>Atstovaujant:                                     |   |
| <b>2021-12-02 08:47</b> įvykdytas vežimas. Reikalingas siuntėjo patvirtinimas<br>Būseną keitė:<br>Atstovaujant: |   |
| <b>2021-12-02 07:48</b> Vykdomas vežimas<br>Būseną keitė:<br>Atstovaujant:                                      |   |
| <b>2021-11-30 14:41</b> Suformuotas lydraštis<br>Būseną keitė:<br>Atstovaujant:                                 |   |
| <b>2021-11-30 14:40</b> Rengiamas lydraštis<br>Būseną keitė:<br>Atstovaujant:                                   |   |
|                                                                                                    |   |
| Uždaryti                                                                                                    |   |

# 3.8. Lydraščio koregavimas

Užbaigtas perduodamų atliekų lydraštis gali būti koreguojamas, kai lydraščio būsena yra "Užbaigtas vežimas", pasirinkite simbolį "Koreguoti" (pav. 68).

| Užbaigtas vežimas 2024-12-02) |                                                          |                                                             |                                                                                                    |                        |                                               |   | + | • | ₽ ( | 4 |
|-------------------------------|----------------------------------------------------------|-------------------------------------------------------------|----------------------------------------------------------------------------------------------------|------------------------|-----------------------------------------------|---|---|---|-----|---|
|                               | Atliekų                                                  | i darytojo, vykdančio atliek<br>atlieku                     | ų susidarymo apskait<br>į lydraštis                                                                | ą, perduo              | odamų                                         |   |   |   |     | ^ |
|                               | Lydraščio<br>Važtarašč                                   | Nr. 4471402<br>io ROIK -                                    | Planuojama perdavimo data<br>Perdavimo data<br>Gavimo data                                         |                        | 2024-12-02<br>2024-12-02<br>2024-12-02        | I |   |   |     | P |
| F                             | atliekų siuntė                                           | <sup>1</sup> JAS                                            | ATLIEKŲ GAVĖJAS                                                                                    |                        |                                               |   |   |   |     |   |
|                               | Atliekų susidary<br>Atliekų susidary<br>Atliekų susidary | rmo vieta<br>mo vietos adresas<br>mo vietos ryšio duomenys  | Atliekų trankymo vieta<br>Atliekų barkymo vietos adresas<br>Atliekų trankymo vietos nyšio duomenys |                        |                                               |   |   |   |     |   |
|                               | Atlieku susidarv                                         | rmo vietos e-GPAIS kodas                                    | Atliekų tvarkymo vietos e-GPAIS kodas                                                              |                        |                                               |   |   |   |     | × |
|                               | j                                                        |                                                             |                                                                                                    |                        |                                               |   |   |   |     | l |
|                               |                                                          | Perduoda                                                    | amos atliekos                                                                                      |                        |                                               |   |   |   |     |   |
|                               | ATLIEKO S<br>KODAS                                       | ATLIEKOS PAVADNIMAS                                         |                                                                                                    | PERDUOTAS<br>KIEKIS, T | GAUTAS<br>(PASVERTAS)<br>ATLIEKŲ<br>KIEKIS, T |   |   |   |     |   |
|                               | 15 01 10°                                                | pakuotės, kuriose yra pavojingų cheminių medži<br>užterštos | lagų likučių arba kurios yra jomis                                                                 | 0.050000               | 0.050000                                      |   |   |   |     |   |
|                               |                                                          |                                                             | Atliekų kiekis iš viso, t:                                                                         | 0.050000               | 0.050000                                      |   |   |   |     | ~ |

Atsidariusiame lydraščio koregavimo formos lange įveskite duomenų tikslinimo priežastį, nurodykite atnaujintą gautą (pasvertą) atliekų kiekį, t ir spauskite mygtuką "Siųsti korekciją patvirtinimui" (pav. 69).

#### Atkreipkite dėmesį

Lydraščių koregavimas yra galimas tik vieną kartą ir kol nėra praėjęs koregavimo terminas (pasibaigus ketvirčiui, po 15 dienų nuo ketvirčio pabaigos).

Jei lydraštį bandoma koreguoti tuo metu, kai yra suformuota arba patvirtinta lydraščio ketvirčio suvestinė, lydraščio taisymas nėra galimas.

| Perduodamos a | ntliekos 🍁            |                                           |   |  |
|---------------|-----------------------|-------------------------------------------|---|--|
|               | Atlieka               | Gautas (pasvertas)<br>atliekų kiekis, t ⑦ |   |  |
| 15 0          | 01 02 01 PET pakuotės | 2.000000                                  | 1 |  |
|               |                       |                                           |   |  |

Lydraščio būsena pasikeičia į "Koreguojamas lydraštis", skiltyje "Perduodamos atliekos" atsiranda naujas stulpelis "Atnaujinti kiekiai" (pav. 70).

Atkreipkite dėmesį Jeigu gavėjas ir siuntėjas yra tas pats subjektas, tuomet lydraščio koregavimą patvirtinti gali koregavimą inicijavusi rolė (tvarkytojas arba darytojas), tačiau jeigu gavėjas ir siuntėjas yra skirtingi subjektai, lydraščio koregavimą patvirtinti gali tik kitas lydraštyje nurodytas subjektas.

| Koreguojamas lydraštis |                                                                                                    |                                                                                                  |                        |                                               |                                                                                           |                              |                                               |     | 4 | • 🔳 | ₽ | @ 🗙 |  |
|------------------------|----------------------------------------------------------------------------------------------------|--------------------------------------------------------------------------------------------------|------------------------|-----------------------------------------------|-------------------------------------------------------------------------------------------|------------------------------|-----------------------------------------------|-----|---|-----|---|-----|--|
|                        | Atliekų                                                                                                    | darytojo, v                                                                                      | ykdančio a<br>at       | itliekų susi<br>Iliekų lydra                  | idarymo a<br>štis                                                                         | oskaitą, per                 | duodamų                                       |     |   |     |   |     |  |
|                        | Lydraščio N                                                                                                  | ir. <b>447</b> 1                                                                                 | 1502                   | Perdavimas                                    | s už laikotarpį<br>data                                                                   | 202                          | 1-12-01 - 2024-12-02<br>2024-12-02            |     |   |     |   |     |  |
|                        | Važtaraščio                                                                                                  | ROIK -                                                                                           |                        | Gavimo dat                                    | a                                                                                         |                              | 2024-12-02                                    |     |   |     |   |     |  |
|                        | atliekų siuntėja                                                                                             | AS                                                                                               |                        | ATLIEK                                        | ų gavėjas                                                                                 | •                            |                                               | i 📗 |   |     |   |     |  |
|                        | Atliekų susidarym<br>Atliekų susidarym<br>Atliekų susidarym<br>Atliekų susidarym<br>DUCMENŲ TIKSLI<br>Testas | o vieta<br>o vietos adresas<br>o vietos n-šio duomeny<br>o vietos e-GPAIS kodas<br>MMO PREŽASTIS | 5                      | Allekų<br>Allekų<br>Allekų                    | i harkymo vieta<br>harkymo vietos adre<br>i harkymo vietos ryšic<br>i harkymo vietos e GF | sas<br>duomenys<br>NJS kodas |                                               |     |   |     |   |     |  |
|                        |                                                                                                    |                                                                                                  | Perc                   | luodamos atl                                  | iekos                                                                                     |                              |                                               |     |   |     |   |     |  |
|                        |                                                                                                    | Pradini                                                                                          | ai kiekiai             |                                               |                                                                                           | Atnaujinti kiekiai           |                                               |     |   |     |   |     |  |
|                        | ATLIEKO S<br>KODAS                                                                                           | ATLIEKOS<br>PAVADINIMAS                                                                          | PERDUOTAS<br>KIEKIS, T | GAUTAS<br>(PASVERTAS)<br>ATLIEKŲ<br>KIEKIS, T | ATLIEKO S<br>KODAS                                                                        | ATLIEKO S<br>PAVADINIMA S    | GAUTAS<br>(PASVERTAS)<br>ATLIEKŲ<br>KIEKIS, T |     |   |     |   |     |  |
|                        | 20 01 01                                                                                                    | popierius<br>ir kartonas                                                                         | 0.020000               | 0.020000                                      | 20 01 01                                                                                  | popierius<br>ir kartonas     | 0.060000                                      |     |   |     |   |     |  |
|                        | A                                                                                                    | tliekų kiekis iš viso, t                                                                         | 0.020000               | 0.020000                                      |                                                                                           | Atliekų kiekis iš viso, t:   | 0.060000                                      |     |   |     |   |     |  |

pav. 70

Norint atmesti korekciją pasirinkite simbolį "Atmesti korekciją" (pav. 70). Norint patvirtinti lydraščio korekciją pasirinkite simbolį "Patvirtinti korekciją" (pav. 70). Atsidariusiame patvirtinimo lange pasirinkite "Patvirtinti" (

| Patvirtinti lydraščio koregavimą                  | × |
|---------------------------------------------------|---|
| Ar tikrai norite patvirtinti lydraščio pataisymą? |   |
| Uždaryti Patvirtinti                              |   |
| pav. 71).                                         |   |
| Patvirtinti lydraščio koregavimą                  | × |
| Ar tikrai norite patvirtinti lydraščio pataisymą? |   |
| Uždaryti Patvirtinti                              |   |

pav. 71

Po korekcijos patvirtinimo lydraščio būsena pasikeičia į "Užbaigtas po korekcijos" (pav. 72).

| Užbaigtas po korekcijos (2024-12-02) |                                                                                                    |                                                                                  |                                                                                                    |                                                                                                    |                                    |                            |                                               | + | Ð | ආ |
|--------------------------------------|----------------------------------------------------------------------------------------------------|----------------------------------------------------------------------------------|----------------------------------------------------------------------------------------------------|----------------------------------------------------------------------------------------------------|------------------------------------|----------------------------|-----------------------------------------------|---|---|---|
|                                      | Atliekų o                                                                                                  | larytojo, vy                                                                     | kdančio at<br>atl                                                                                                    | tliekų susio<br>iekų lydraš                                                                                                    | larymo aj<br>stis                  | pskaitą, perc              | duodamų                                       |   |   | - |
|                                      | Lydraščio Ni<br>Važtaraščio                                                                                | . <b>4471</b><br>ROIK -                                                          | 504                                                                                                    | Plan.<br>Perda                                                                                                    | ojama perdavimo da<br>wimo data    | ata                        | 2024-12-02<br>2024-12-02                      |   |   |   |
|                                      | atliekų suntėja                                                                                            | \$                                                                               | ATLIEKŲ GAM                                                                                                    | Gavin<br>ÈJAS                                                                                                    | no data                            |                            | 2024-12-02                                    |   |   | ſ |
|                                      | Atliekų susidarymo<br>Atliekų susidarymo<br>Atliekų susidarymo<br>Atliekų susidarymo<br>Atliekų susidarymo | o vieta<br>o vietos adresas<br>o vietos nyšio duomenys<br>o vietos e-GPAIS kodas | Atleka tvarky<br>UAB'Ekobazi<br>Atleka tvarky<br>Vihiaus mieł<br>Atleka tvarky<br>Kristna kanaz<br>vihius gałsig<br>Atleka tvarky | mo vieta<br>mo vietos padalinys (2<br>to sav, Unius, Zarija,<br>to sav, Unius, Zarija,<br>to sav, Unius, Zarija,<br>to sav, China, Zarija,<br>to savel savel<br>percobazo, eu<br>mo vietos e-GPAI S kod | arijų g.)<br>2<br>mys<br>X2,<br>as |                            |                                               |   |   | Х |
|                                      | DUOMENŲ TIKSLIN<br>Itestas                                                                                 | IMO PRIEŽASTIS                                                                   | Perd                                                                                                    | luodamos atl                                                                                                    | iekos                              |                            |                                               |   |   |   |
|                                      |                                                                                                    |                                                                                  |                                                                                                    | uouamos au                                                                                                    |                                    |                            |                                               |   |   | h |
|                                      | ATLIEKOS<br>KODAS                                                                                          | ATLIEKOS<br>PAVADINIMAS                                                          | PERDUOTAS<br>Kiekis, T                                                                                                    | GAUTA S<br>(PA SVERTAS)<br>ATLIEKŲ<br>KIEKIS, T                                                                                                    | ATLIEKO S<br>KODAS                 | ATLIEKOS<br>PAVADINIMAS    | GAUTAS<br>(PASVERTAS)<br>ATLIEKŲ<br>KIEKIS, T |   |   |   |
|                                      | 20 01 01                                                                                                   | popierius<br>ir kartonas                                                         | 0.000000                                                                                                    | 0.000000                                                                                                    | 20 01 01                           | popierius<br>ir kartonas   | 0.000000                                      |   |   |   |
|                                      | At                                                                                                    | iekų kiekis iš viso, t                                                           | 0.000000                                                                                                    | 0.000000                                                                                                    |                                    | Atliekų kiekis iš viso, t: | 0.000000                                      |   |   |   |

# 4. Atliekų likučiai po atliekų perdavimo

Skiltyje "Sukauptos (laikomos) atliekos" galite matyti einamuoju metu veiklavietėje laikomas atliekas, užfiksuotas GPAIS.

Prieš vertindami atliekų likučius, paspauskite "Atnaujinti" – atnaujinus atliekų likučius matysite aktualius susidariusių atliekų likučius veiklavietėje pagal GPAIS duomenis (pav. 73)

| GPAIS                                 | Subjekto informacija Gll registracija          | 3II apskaita Atliekų tvarkytojai GII organizacija      | Užstato administravimas        | Atliekų darytojai Veikl | os dokumentai   | Ŧ            |
|---------------------------------------|------------------------------------------------|--------------------------------------------------------|--------------------------------|-------------------------|-----------------|--------------|
| 1 de la                               |                                                |                                                        |                                |                         |                 |              |
| · · · · · · · · · · · · · · · · · · · | Bales Asta                                     |                                                        |                                |                         |                 |              |
| Atliekų darytoj                       | as                                             | (Atliekų susidarymo                                    | o vieta: Lietuva, Vilniaus mie | esto sav., )            |                 | « Grįžti     |
| Pasirinkite                           | Atliekų susidarymo vietos informacija          | Atliekų susidarymo apskaitos dokumentai Lydraščia      | ai Sukauptos (laikomo          | s) atliekos             |                 |              |
| Sukauptos                             | s (laikomos) atliekos                          |                                                        |                                |                         |                 | Atnaujinti   |
| Sukauptų (laikomų) a                  | tliekų likutis atnaujintas 2024-12-01 17:44:47 |                                                        |                                |                         |                 |              |
| Atliekos kodas                        | Atliekos pavadinimas                           |                                                        |                                |                         | Atliekos kelyje | ,t Likutis,t |
| 15 01 10*                             | pakuotės, kuriose yra pavojingų cl             | minių medžiagų likučių arba kurios yra jomis užterštos |                                |                         | 0.0000          | 0.020000     |
| 20 01 01                              | popierius ir kartonas                          |                                                        |                                |                         | 0.0000          | 27.600000    |

Prieš atnaujinant sukauptų (laikomų) atliekų likučius, įsitikinkite, kad visų atliekų perdavimo lydraščių būsena yra "Užbaigtas vežimas", tik tada atliekų kiekiai bus perkelti atliekų tvarkytojui. Jeigu yra lydraščių, kurių būsena "Vykdomas vežimas" arba "Įvykdytas vežimas. Reikalingas siuntėjo patvirtinimas", lydraščiuose nurodyti atliekų kiekiai iš veiklavietės atliekų likučių nėra perkelti atliekų tvarkytojui ir yra atvaizduojami "Atliekos kelyje, t" stulpelyje (jei ŪS sveria perduodamas atliekas), žodis "kelyje" atvaizduojamas jei ŪS nesveria perduodamų atliekų.

Atkreipkite dėmesį

Neigiamas sukauptų (laikomų) atliekų likutis rodo, jog atliekų susidarymo apskaita vykdoma neteisingai (pav. 74).

Neigiamas sukauptų (laikomų) atliekų likutis arba perteklinis atliekų, kurių realiai veiklavietėje nėra, likutis rodo, jog atliekų tvarkymo apskaita vykdoma neteisingai.

Dėl neigiamų atliekų likučių – atkreipkite dėmesį, ar perduotų atliekų lydraščiuose nurodytas atliekų gavėjo gautas atliekų kiekis nėra didesnis nei žurnaluose nurodytas susidaręs atliekų kiekis. Tai gali nulemti neigiamus atliekų likučius GPAIS.

Dėl atliekų likučių GPAIS, kurių realiai veiklavietėje nėra – atkreipkite dėmesį ar teisingai užfiksuotas atliekų susidarymas, t. y. ar perduotų atliekų lydraščiuose nurodytas atliekų gavėjo gautas atliekų kiekis nėra mažesnis nei jūsų užfiksuotas susidariusių atliekų kiekis. Tai gali nulemti teigiamus atliekų likučius, kurių realiai jūsų veiklavietėje nėra.

Esant neatitikimams tarp GPAIS nurodytų atliekų likučių ir realaus atliekų kiekio veiklavietėje, turėtumėte atlikti atliekų apskaitos korekcijas ir pataisyti neatitikimus. Daugiau informacijos apie tai galite rasti <u>2 skyriuje "Atliekų susidarymo apskaita"</u>.

| GPAIS              | Subjekto informacija GII registracija          | GII apskaita Atliekų tvarkytojai      | GII organizacija      | Užstato administravimas      | Atliekų darytojai | Veiklos dokumentai | Ŧ                |
|--------------------|------------------------------------------------|---------------------------------------|-----------------------|------------------------------|-------------------|--------------------|------------------|
| 1 Alexan           |                                                |                                       |                       |                              |                   |                    |                  |
|                    |                                                |                                       |                       |                              |                   |                    |                  |
| Atliekų daryto     | ojas                                           |                                       | (Atliekų susidarymo   | vieta: Lietuva, Vilniaus mie | sto sav.,         | )                  | « Grįžti         |
| Pasirinkite        | Atliekų susidarymo vietos informacija          | Atliekų susidarymo apskaitos do       | okumentai Lydraščia   | Sukauptos (laikomos          | ) atliekos        |                    |                  |
| Sukaupto           | s (laikomos) atliekos                          |                                       |                       |                              |                   |                    | Atnaujinti       |
| Sukauptų (laikomų) | atliekų likutis atnaujintas 2024-12-02 17:42:3 | 9                                     |                       |                              |                   |                    |                  |
| Atliekos kodas     | Atliekos pavadinimas                           |                                       |                       |                              |                   | Atliekos kely      | je, t Likutis, t |
| 15 01 10*          | pakuotės, kuriose yra pavojingų                | cheminių medžiagų likučių arba kurios | s yra jomis užterštos |                              |                   | 0.000              | -0.030000        |
| 20 01 01           | popierius ir kartonas                          |                                       |                       |                              |                   | 0.000              | 000 27.540000    |

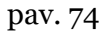

# 5. Suvestinės tvirtinimas

# 5.1. Suvestinės tvirtinimas

Suvestinė patvirtinama atliekų susidarymo apskaitos dokumento skiltyje "Suvestinė" pasirinkus "Tvirtinti suvestinę" (pav. 75).

| GPAIS              | Subjekto informacija  | GII registracija      | GII apskaita Atlie      | kų tvarkytojai         | GII organizacija Už:               | stato administravimas                 | Atliekų darytojai           | /eiklos dokumentai     |                | я                       |
|--------------------|-----------------------|-----------------------|-------------------------|------------------------|------------------------------------|---------------------------------------|-----------------------------|------------------------|----------------|-------------------------|
| 1. <u>1. 1. 1.</u> | ()                    |                       | (Atliekų susidarymo     | ) vieta:Lietuva, Viln  | iaus miesto sav.,                  | ) «)                                  | Atgal                       |                        |                |                         |
| Pasirinkite        | Informacija           | Žumalas <u>Suvest</u> | ine                     |                        |                                    |                                       |                             |                        |                |                         |
| Suvestir           | ıė                    |                       |                         |                        |                                    |                                       | Fo                          | rmuoti tarpinę suve    | estinę T       | virtinti suvestinę      |
| 2023               |                       |                       |                         |                        |                                    |                                       |                             |                        |                |                         |
|                    |                       |                       |                         |                        |                                    |                                       |                             |                        | Eksp           | ortuoti duomenis        |
| Atliekos<br>kodas  | Atliekos pavadinimas  |                       | Likutis<br>pradžioje, t | Susidaręs<br>kiekis, t | Perduota atliekų<br>tvarkytojui, t | Perduota ne atliekų<br>tvarkytojui, t | Perduota<br>netiesiogiai, t | Perduota iš<br>viso, t | Nurašyta,<br>t | Likutis<br>pabaigoje, t |
| 20 01 01           | popierius ir kartonas |                       | 4.310000                | 328.158000             | 234.160000                         | 0.000000                              | 0.00000                     | 234.160000             | 0.000000       | 98.308000               |
| 20 01 39           | plastikai             |                       | 0.000000                | 0.000000               | 0.000000                           | 0.000000                              | 0.000000                    | 0.000000               | 0.000000       | 0.000000                |

pav. 75

Atsidariusiame lange patvirtinkite savo pasirinkimą (pav. 76).

| Ar       | Ar tikrai norite patvirtinti suvestinę? |  |  |  |  |  |  |  |
|----------|-----------------------------------------|--|--|--|--|--|--|--|
| Atšaukti | Tvirtinti                               |  |  |  |  |  |  |  |

# pav. 76

Norint, kad atliekų susidarymo suvestinės būtų tvirtinamos automatiškai, Atliekų susidarymo apskaitos dokumentų lange reikia pažymėti žymimąjį lauką "Automatinis suvestinių ir metinių ataskaitų formavimas ir tvirtinimas" (pav. 77). Tada suvestinė bus automatiškai tvirtinama po ataskaitinių suvestinės metų vasario 1 d.

| Attiekų darytojas (Atliekų susidarymo vietos intormasija Atliekų susidarymo vietos intormasija (Atliekų susidarymo acakatos dokumentai Lydraščia Sukauptos (sakonos) atliekos Ataskatiniu lakotarpiu vietos nevykde   Attiekų susidarymo apskaitos dokumentai   Atliekų susidarymo apskaitos dokumentai Lydraščia Sukauptos (sakonos) atliekos Ataskatiniu lakotarpiu vietos nevykde   Attiekų susidarymo apskaitos dokumentai   Atliekų susidarymo apskaitos dokumentai Bišaena   Visi a Bišaena   Visi a Viso   Critito nepsilvitintų suvestinų Patvitikko 2021   Juktivitis, 2022   II kotvitis, 2022   II kotvitis, 2023   Kengamas Jumatas                                                                                                    |                                               | GII registracija Atliekų tvarkyt                                                                                              | tojai Atliekų darytojai GII organizacija                                            | Užstato administravimas GII apskaita Veiklo                                            | s dokumentai                         |
|----------------------------------------------------------------------------------------------------|-----------------------------------------------|----------------------------------------------------------------------------------------------------|-------------------------------------------------------------------------------------|----------------------------------------------------------------------------------------|--------------------------------------|
| Attliekų darytojas (vliekų susidarymo vieta: Lietuve, Kiapedos miesto sav.   Pasirinkite Atliekų susidarymo vieta: lietuve, Kiapedos miesto sav.   Pasirinkite Atliekų susidarymo vieta: lietuve, Kiapedos miesto sav.   Attliekų susidarymo vieta: lietuve, Kiapedos miesto sav. Atliekų susidarymo vieta: lietuve, Kiapedos miesto sav.   Attliekų susidarymo vieta: lietuve, Kiapedos miesto sav. Atliekų susidarymo vieta: lietuve, Kiapedos miesto sav.   Attliekų susidarymo vieta: lietuve, Kiapedos miesto sav. Maugas Zumales                                                                                                    |                                               |                                                                                                    |                                                                                     |                                                                                        |                                      |
| Pasirinkite     Atliekų susidarymo vietos intomacja     Atliekų susidarymo aciskatos dokumentai     Lydraščia     Sukauptos (takonos) atliekos     Atlaskatiniu lakotarpiu vietos nevytede       Atliekų susidarymo apskatos dokumentai     Lydraščia     Sukauptos (takonos) atliekos     Atlaskatiniu lakotarpiu vietos nevytede     Naugas Zumalas     Naugas Zumalas     Takakatinis laikotarpiu veikiko 2021, 2022, 2023 moliny ataskatarja as)     Takakatinis Jaikotarpis     Sukauptos (takonos) atimalas     Sukauptos (takonos) atimalas     Sukauptos (takonos) atimalas     Sukauptos (takonos) atimalas     Sukauptos (takonos) atimalas     Sukauptos (takonos) atimalas     Sukauptos (takonos) atimalas     Sukauptos (takonos) atimalas     Sukauptos (takonos) atimalas     Sukauptos (takonos) atimalas     Naugas Zumalas                                                                                                    | rytojas                                       | (Atliekų susidarymo vieta: Lietuva, Kla                                                                                       | ipėdos miesto sav.,                                                                 |                                                                                        | e l                                  |
| Atliekų susidarymo apskaitos dokumentai     Atliekų susidarymo apskaitos dokumentai     Atliekų susidarymo apskaitos dokumentai     Atliekų susidarymo apskaitos dokumentai     Atliekų susidarymo apskaitos dokumentai     Visi     Visi     Visi     Visi     Tips     Ataskaitinis laikotarpis     Būsena     Visi     Visi     Vi                                                                                                    | Atliekų susidaryr                             | mo vietos informacija <u>Atliekų susidarymo apska</u>                                                                         | aitos dokumentai Lydraščiai Sukauptos                                               | (laikomos) atliekos Ataskaitiniu laikotarpiu veiklos r                                 | nevykdé                              |
| Alaskaitnia suvestinių ir metinių ataskaitų formavimas ir tvirtinimas          Alaskaitniai metini       Būtena         Visi       a         Visi       a         Visi       a         Visi       a         Visi       a         Visi       a         Visi       a         Visi       a         Visi       a         Visi       a         Visi       b         Visi       b         Visi       b         Visi       c         Visi       c         Visi       c         Visi       c         Visi       c         Visi       c         Visi       c         Visi       c         Visi       c         Visi       c         Visi       c         Visi       c         Visi       vision         Vision       vision         Vision       vision         Vision       vision         Vision       vision         Vision       vision         Vision       vision         Vision       vision </td <td>susidarymo ar</td> <td>pskaitos dokumentai</td> <td></td> <td></td> <td>Naujas žurnalas Nauja metinė ataskai</td>                                                                                                    | susidarymo ar                                 | pskaitos dokumentai                                                                                                    |                                                                                     |                                                                                        | Naujas žurnalas Nauja metinė ataskai |
| Automatinis suvestinių ir metinių ataskaltų formavimas ir tvirtinimas<br>Ataskaltinia metai<br>Visi c Viso c Fitt<br>urle nepalvirlinkų suvestinų. Patvrinkito 2021   kotvirtis, 2022 III kotvirtis, 2023 suvestinę(-es). Turle nesuformuotų metinų ataskaltų. Suformuokle ir patokito 2021, 2022, 2023 metinų ataskaltą(-as).<br>Būšenos data Tpas Ataskaltinis laikotarpis Būšena<br>2023 03.00 Atliekų susidarumo apskaltos žumalas ir 2023 Rengiamas žumalas                                                                                                    |                                               |                                                                                                    |                                                                                     |                                                                                        |                                      |
| Ataskatinia metal Bäsena<br>Visi c Visi c Visi c C Hitting suvesting Patvirtinkiko 2021   Lochvirtis, 2022 III. kohvirtis, 2023 suvesting (-es). Turtio nosuformuotig motinig ataskata); Suformuokiko ir patokiko 2021, 2022, 2023 moting ataskata(-as).<br>BiSenos data Tpa Ataskatinis laikotarpis Büsena<br>2023 03.00 Atfieles susidarum apskatos 2umalas ir 2023 Rengiamas žumalas                                                                                                    | suvestinių ir metinių atask                   | kaitų formavimas ir tvirtinimas                                                                                               |                                                                                     |                                                                                        |                                      |
| Attaskatiniai metal     Bäsena       Visi     Visio     ritt       unto nopakvitnių suvostinų. Patvirtinklo 2021 li kokvitis, 2022 lil kokvitis, 2022 lil kokvitis, 2022 lil kokvitis, 2023 lil kokvitis, 2023 lil                                                            |                                               |                                                                                                    |                                                                                     |                                                                                        |                                      |
| Visi     visi     visi     ritt       unlo nopalvitinki suveslinių. Patvirtinkio 2021 li kokvitis, 2022 lil kokvitis, 2022 lil kokvitis, 2023 lil kokvitis, 2023 lil kokvitis,                                       | metai                                         | Büsena                                                                                                    |                                                                                     |                                                                                        |                                      |
| Büsenos data     Tpas     Ataskaitinis laikotarpis     Büsena       2023.03.30     Atliekų susidarum experimentalis ir materialis     2023.03.30     Rengiamas žumalas                                                                                                    |                                               | Visos                                                                                                    |                                                                                     |                                                                                        | ≎ Filtruoti                          |
| Internet preverting superstring, Pativities, 2021 IV ketivitis, 2021 IV ketivitis, 2023 III ketivitis, 2023 III ketiv |                                               |                                                                                                    |                                                                                     |                                                                                        |                                      |
| Büsenos data     Tipas     Ataskaitiinis laikotarpis     Büseno       2023.03.30     Alfiekų susidinum apskaitos žurmalas ir<br>materinio     2023     2023     Rengiarmas žurmalas                                                                                                    |                                               |                                                                                                    |                                                                                     |                                                                                        |                                      |
| Būsenos data         Tipas         Ataskaltinis laikotarpis         Būsena           2023.03.30         Alfiekų susidarymo apskatos žurnalas ir<br>susentinė         2023         Rergiamas žurnalas                                                                                                    |                                               |                                                                                                    |                                                                                     |                                                                                        |                                      |
| 2023-03-30 Atliekų susidarymo apskaitos žurnalas ir 2023 Rengiamas žurnalas                                                                                                    | ntų suvestinių. Patvirtinkite 20              | 021 l ketvirtis, 2021 IV ketvirtis, 2022 III ketvirtis, 202                                                                   | 23 suvestinę(-es). Turite nesuformuotų metinių al                                   | taskaitų. Suformuokite ir pateikite 2021, 2022, 2023 me                                | itinę ataskaitą(-as).                |
| ailicatuc                                                                                                    | nlų suvestinių. Patvirtinkite 20<br><b>ta</b> | 021   ketvirtis, 2021 IV ketvirtis, 2022     ketvirtis, 202<br>Tipas                                                          | 23 suvestinę(-es). Turite nesuformuotų metinių al<br>Ataskaitinis laikotarpis       | taskaitų. Suformuokito ir pateikite 2021, 2022, 2023 me<br>Būsena                      | tinę ataskaitą(-as).                 |
| 2022-11-16 Alliekų susidarymo apskatos žurnalas ir 2021 I ketvirtis Rengiamas žurnalas                                                                                                    | ntų suvestinių. Patvirtinkle 24<br>ta         | 021 I ketvirtis, 2021 IV ketvirtis, 2022 III ketvirtis, 202<br>Tipas<br>Atlieku, susidarymo apskaitos žumalas ir<br>suvestinė | 23 suvesling(-os) Turito nesuformuotų metinių a<br>Ataskaitinis laikotarpis<br>2023 | taskaitų, Suliomuoido ir pateikite 2021, 2022, 2023 me<br>Būsena<br>Rengiamas žurnalas | ting ataskaita(-as).<br>Peržüreti    |

Jeigu GPAIS nenustatys trūkumų, žurnalo būsena pasikeis į "Patvirtinta suvestinė" (pav. 78). Daugiau informacijos apie nustatytus trūkumus pateikiamas <u>5.3. skyriuje "Nustatyti trūkumai"</u>.

| Pasirinkite Informacija Žurnalas Suvestinė |                                            |                            |
|--------------------------------------------|--------------------------------------------|----------------------------|
| Informacija                                |                                            |                            |
| Atliekų susidarymo vieta                   | <sup>Būsena</sup><br>Patvirtinta suvestinė | Büsenos data<br>2024-12-02 |
| Ataskaitinis laikotarpis                   | Apskaitos vykdymo pradžia                  | Apskaitos vykdymo pabaiga  |
| 2023                                       | 2019-01-01                                 | -                          |
| Paskutinis pakeitimas                      |                                            |                            |
|                                            |                                            |                            |
|                                            |                                            |                            |

pav. 78

# 5.2. Vėlavimas patvirtinti suvestinę

Jeigu vėluojama patvirtinti atliekų susidarymo apskaitos suvestinę, tvirtinant suvestinę turėsite nurodyti vėlavimo priežastį. Nurodykite vėlavimo priežastį ir pasirinkite "Tvirtinti" (pav. 79).

| Ar tikrai norite patvirtinti suvestinę?                     | × |
|-------------------------------------------------------------|---|
| Prašome įvesti suvestinės patvirtinimo vėlavimo priežastį * |   |
|                                                             |   |
| Laukas privalomas                                           |   |
| Atšaukti Tvirtinti                                          |   |

# 5.3. Nustatyti trūkumai

Suformavus atliekų susidarymo apskaitos suvestinę, dokumento būsena pasikeičia į "Suformuota suvestinė". Jeigu pateiktoje patvirtinti suvestinėje GPAIS nustato trūkumus, dokumento būsena pasikeičia į "Nustatyti trūkumai" ir atsiranda papildoma skiltis "Nustatyti trūkumai" (pav. 80).

| Pasirinkite                   | Informacija Žurnalas | Suvestinė Nustatyti trūkumai            |                                |
|-------------------------------|----------------------|-----------------------------------------|--------------------------------|
| Informacija                   |                      |                                         |                                |
| Atliekų susidarymo vieta      |                      | <sup>Būsena</sup><br>Nustatyti trūkumai | Büsenos data<br>2024-12-02     |
| Ataskaitinis laikotarpis 2024 |                      | Apskaitos vykdymo pradžia<br>2019-01-01 | Apskaitos vykdymo pabaiga<br>– |
| Paskutinis pakeitimas         |                      |                                         |                                |

pav. 80

Skiltyje "Nustatyti trūkumai" pateikiami nustatytų trūkumų informacija (pav. 81).

| Kodas       Pavadinimas       Aprásymas         ASZ11       Neigiarmas likutis       Alsakaitinio laikotarpio pabalgoje atliekų likutis turi būtil lygus nuliui arba<br>teigiarmas. Atlieka: 15 01 10 (ASZ11)        | Pasirinkite Informacija Žurnalas Suvestinė | Nustatyti trūkuma |                                                                                                    |
|----------------------------------------------------------------------------------------------------|--------------------------------------------|-------------------|----------------------------------------------------------------------------------------------------|
| Kodas         Pavadinimas         Aprašymas           ASZ11         Neigiamas likutis         Ataskaltinio laikotarpio pabaigoje atilekų likutis turi būti lygus nuliui arba<br>teigiamas. Atileka: 15 01 10 (ASZ11) | Nustatyti trūkumai                         |                   |                                                                                                    |
| ASZ11 Neigiamas likutis Neigiamas likutis turi būti lygus nuliui arba teigiamas. Atlieka: 15 01 10 (ASZ11)                                                                                                    | Kodas                                      | Pavadinimas       | Aprašymas                                                                                                    |
|                                                                                                    | ASZ11                                      | Neigiamas likutis | Ataskaitinio laikotarpio pabaigoje atliekų likutis turi būti lygus nuliui arba<br>teigiamas. Atlieka: 15 01 10 (ASZ11) |

pav. 81

6. Metinė ataskaita
## 6.1. Atliekų susidarymo apskaitos metinės ataskaitos kūrimas

Praėjusių kalendorinių metų atliekų susidarymo apskaitos metinės ataskaitos formuojamos naudojantis GPAIS. Visi atliekų susidarymo ar tvarkymo apskaitos duomenys į metines ataskaitas perkeliami automatiškai iš atliekų susidarymo apskaitos žurnalų ir atliekų vežimo lydraščių.

Praėjusių kalendorinių metų atliekų susidarymo metinė ataskaita, naudojantis GPAIS, pateikiama kiekvienais metais iki kovo 1 d. Jei ataskaitiniais metais atliekų nesusidarė, įmonė ar atskiras įmonės padalinys metinę atliekų susidarymo ataskaitą, kurią GPAIS suformuoja su paskutiniais turimais atliekų likučių duomenimis, pateikia iki šiame punkte nurodyto termino.

Įmonė iki veiklos vykdymo nutraukimo arba iki veiklos išregistravimo privalo naudodamasi GPAIS pateikti atliekų susidarymo apskaitos metinę ataskaitą. Jei įmonė veiklą nutraukia arba išregistruojama metų eigoje, už laikotarpį, kai įmonė veiklą vykdė, pateikiama atliekų susidarymo apskaitos metinė ataskaita.

Veiklos vykdytojas, vykdantis transporto priemonių techninės priežiūros ir remonto veiklą naudodamasis GPAIS teikia atliekų susidarymo apskaitos metinę ataskaitą ir veiklos vykdytojo, vykdančio transporto priemonių techninę priežiūrą ir remontą, deklaraciją<sup>27</sup>. Pasikeitus duomenims, kuriuos būtina nurodyti deklaracijoje, veiklos vykdytojas GPAIS turi deklaraciją patikslinti ir pateikti ją kartu su praėjusių metų atliekų susidarymo apskaitos metine ataskaita. Atliekų susidarymo ir tvarkymo apskaitos ir ataskaitų teikimo taisyklių 47, 57, 59 p.

Atliekų susidarymo apskaitos metinė ataskaita turėtų būti sukuriama tik įsitikinus, jog visų ketvirčių suvestinėse iki 2022 metų (imtinai), o nuo 2023 metų metinėje suvestinėje pateikiama teisinga atliekų susidarymo apskaitos informacija ir jų būsena yra "Patvirtinta suvestinė". Taip pat metinė ataskaita turėtų būti sukuriama tik įsitikinus, kad viso ataskaitinio laikotarpio lydraščių būsena yra "Užbaigtas vežimas" arba "Atšauktas vežimas". Ataskaita sukuriama<sup>28</sup> skiltyje "Atliekų susidarymo apskaitos dokumentai", šioje skiltyje pasirinkite "Nauja metinė ataskaita" (pav. 82).

 <sup>&</sup>lt;sup>27</sup> Daugiau informacijos apie veiklos vykdytojo, vykdančio transporto priemonių techninę priežiūrą ir remontą, deklaracijos pateikimą rasite 1.3.2. skyriuje "Vykdoma transporto priemonių techninė priežiūra ir remontas".
 <sup>28</sup> Atliekų susidarymo apskaitos metinės ataskaitos suformavimo ir pateikimo terminai nurodyti Atliekų susidarymo ir tvarkymo apskaitos ir ataskaitų teikimo taisyklių 48 p. (žr. aktualią redakciją) <u>https://e-seimas.lrs.lt/portal/legalAct/lt/TAD/TAIS.398698/asr</u>

| GPAIS Subjekto informacija                                                    | Gll registracija Gll apskaita Atlieku                 | į tvarkytojai GII organizacija Už | stato administravimas          | tliekų darytojai Veiklos dokum | entai T    |  |  |  |  |  |
|-------------------------------------------------------------------------------|-------------------------------------------------------|-----------------------------------|--------------------------------|--------------------------------|------------|--|--|--|--|--|
| The second second                                                             |                                                       |                                   |                                |                                |            |  |  |  |  |  |
| Atliekų darytojas                                                             |                                                       | (Atliekų susidarymo vie           | a: Lietuva, Vilniaus miesto sa | av., )                         | « Grįžti   |  |  |  |  |  |
| Pasirinkite Atliekų susidarym                                                 | no vietos informacija                                 | apskaitos dokumentai Lydraščiai   | Sukauptos (laikomos) atlie     | kos                            |            |  |  |  |  |  |
| Atliekų susidarymo apskaitos dokumentai Naujas žumalas Nauja metinė ataskaita |                                                       |                                   |                                |                                |            |  |  |  |  |  |
| 🗆 Automatinis suvestinių ir metinių ataskaitų i                               | formavimas ir tvirtinimas                             |                                   |                                |                                |            |  |  |  |  |  |
| Ataskaitiniai metai                                                           | Būsena                                                |                                   |                                |                                |            |  |  |  |  |  |
| Visi                                                                          | Visos                                                 |                                   |                                | ¢                              | Filtruoti  |  |  |  |  |  |
|                                                                               |                                                       |                                   |                                |                                |            |  |  |  |  |  |
| Būsenos data                                                                  | Tipas                                                 | Ataskaitinis laikotarpis          | Būsena                         |                                |            |  |  |  |  |  |
| 2024-12-02                                                                    | Atliekų susidarymo apskaitos žurnalas ir<br>suvestinė | 2024                              | Nustatyti trūkumai             |                                | Peržiūrėti |  |  |  |  |  |

pav. 82

Naujame lange pasirinkite metus, kuriems norite suformuoti metinę ataskaitą ir pasirinkite "Sukurti" (pav. 83).

| Nauja metinė ataskaita | × |
|------------------------|---|
| Ataskaitiniai metai 🌟  |   |
|                        | ÷ |
|                        |   |
| Atšaukti Sukurti       |   |

pav. 83

Norint, kad atliekų susidarymo metinė ataskaita būtų formuojama automatiškai, Atliekų susidarymo apskaitos dokumentų lange reikia pažymėti žymimąjį lauką "Automatinis suvestinių ir metinių ataskaitų formavimas ir tvirtinimas" (pav. 84). Tada metinė ataskaita bus automatiškai formuojama po ataskaitinių ataskaitos metų vasario 26 d.

| GPAIS                                     | GII registracija Atliekų tvar                                                 | kytojai Atliekų darytojai GII organizacija      | Užstato administravimas GII apskaita Veik               | dos dokumentai                         |
|-------------------------------------------|-------------------------------------------------------------------------------|-------------------------------------------------|---------------------------------------------------------|----------------------------------------|
|                                           |                                                                               |                                                 |                                                         |                                        |
| Atliekų darytojas                         | (Atliekų susidarymo vieta: Lietuva,                                           | Klaipėdos miesto sav.,                          |                                                         | « Gr                                   |
| Pasirinkite                               | Atliekų susidarymo vietos informacija <u>Atliekų susidarymo ap</u>            | skaitos dokumentai Lydraščiai Sukaupto          | s (laikomos) atliekos Ataskaitiniu laikotarpiu veiklo   | /s nevykdé                             |
| Atliekų susid                             | arymo apskaitos dokumentai                                                    |                                                 |                                                         | Naujas žurnalas Nauja metinė ataskaita |
|                                           |                                                                               |                                                 |                                                         |                                        |
| Automatinis suvestinit                    | ų ir metinių ataskaitų formavimas ir tvirtinimas                              |                                                 |                                                         |                                        |
|                                           |                                                                               |                                                 |                                                         |                                        |
| Ataskaitiniai metai                       | Bûsena                                                                        |                                                 |                                                         |                                        |
| Visi                                      | ¢ Visos                                                                       |                                                 |                                                         | ≎ Filtruoti                            |
|                                           |                                                                               |                                                 |                                                         |                                        |
|                                           |                                                                               |                                                 |                                                         |                                        |
| <sup>°</sup> urite nepatvirtintų suvestir | nių. Patvirtinkite 2021 I ketvirtis, 2021 IV ketvirtis, 2022 III ketvirtis, 2 | 023 suvestinę(-es). Turite nesuformuotų metinių | ataskaitų. Suformuokite ir pateikite 2021, 2022, 2023 r | netinę ataskaitą(-as).                 |
| Būsenos data                              | Tipas                                                                         | Ataskaitinis laikotarpis                        | Būsena                                                  |                                        |
| 2023-03-30                                | Atliekų susidarymo apskaitos žurnalas ir<br>suvestinė                         | 2023                                            | Rengiamas žurnalas                                      | Peržiūrėti                             |
| 2022-11-16                                | Atliekų susidarymo apskaitos žurnalas ir                                      | 2021 I ketvirtis                                | Rengiamas žurnalas                                      | Peržiūrėti                             |
|                                           |                                                                               |                                                 |                                                         |                                        |

Pasirinktų metų atliekų susidarymo apskaitos ataskaita bus pradėta formuoti, ataskaitos būsena pasikeis į "Suformuota", atsiras nauja skiltis "Ataskaita" (pav. 85).

| Pasirinkite Informacija Žurnalas Suvestinė |                                         |                                |
|--------------------------------------------|-----------------------------------------|--------------------------------|
| Informacija                                |                                         |                                |
| Atliekų susidarymo vieta                   | Büsena<br>Pateikta tvirtinimui          | Büsenos data<br>2024-12-03     |
| Ataskaitinis laikotarpis<br>2024           | Apskaitos vykdymo pradžia<br>2019-01-01 | Apskaitos vykdymo pabaiga<br>- |
| Paskutinis pakeitimas                      |                                         |                                |

pav. 85

Ataskaitos skiltyje "Susidariusios atliekos" matoma ataskaitinių metų atliekų susidarymo apskaitos informacija – atliekų likučiai laikotarpio pradžioje ir pabaigoje, susidaręs ir perduotas jų kiekis (pav. 86).

| 1 | GPAIS             | Subjekto informacija  | GII registracija         | GII apskaita Atliel     | kų tvarkytojai         | GII organizacija Už                | žstato administravimas                | Atliekų darytojai           | Veiklos dokumentai     |                | Ŧ                       |
|---|-------------------|-----------------------|--------------------------|-------------------------|------------------------|------------------------------------|---------------------------------------|-----------------------------|------------------------|----------------|-------------------------|
|   |                   | Y INT                 |                          | (Atliekų susidarymo     | vieta:Lietuva, Viln    | iaus miesto sav., Vilnius          | s, )                                  | « Atgal                     |                        |                |                         |
|   | Pasirinkite       | Informacija 2         | Žurnalas <u>Suvestin</u> | é                       |                        |                                    |                                       |                             |                        |                |                         |
|   | Suvesti           | nė                    |                          |                         |                        |                                    |                                       |                             |                        | Formuoti ta    | arpinę suvestinę        |
|   | 2023              |                       |                          |                         |                        |                                    |                                       |                             |                        |                |                         |
|   |                   |                       |                          |                         |                        |                                    |                                       |                             |                        | Ekspo          | ortuoti duomenis        |
|   | Atliekos<br>kodas | Atliekos pavadinimas  |                          | Likutis<br>pradžioje, t | Susidaręs<br>kiekis, t | Perduota atliekų<br>tvarkytojui, t | Perduota ne atliekų<br>tvarkytojui, t | Perduota<br>netiesiogiai, t | Perduota iš<br>viso, t | Nurašyta,<br>t | Likutis<br>pabaigoje, t |
|   | 20 01 01          | popierius ir kartonas |                          | 4.310000                | 328.158000             | 234.16000                          | 0.0000                                | 0.000000                    | 234.160000             | 0.000000       | 98.308000               |
|   | 20 01 39          | plastikai             |                          | 0.000000                | 0.000000               | 0.00000                            | 0.0000                                | 0.000000                    | 0.000000               | 0.000000       | 0.000000                |

pav. 86

Ataskaitos skiltyje "Atliekos perduotos atliekų tvarkytojams" matoma informacija apie atliekų kiekius perduotus atliekų tvarkytojams grupuojant pagal atliekos kodą (pav. 87).

|                                                     | Subjekto informacija Gil i                                                                                                    | registracija G               | GII apskaita Atliekų                     | tvarkytojai GII orgar         | nizacija Užstato admini                     | stravimas Atliekų daryto                             | ojai Veiklos do                    |
|-----------------------------------------------------|----------------------------------------------------------------------------------------------------|------------------------------|------------------------------------------|-------------------------------|---------------------------------------------|------------------------------------------------------|------------------------------------|
| IT OF                                               | the second second                                                                                                    |                              |                                          |                               |                                             |                                                      |                                    |
|                                                     | (Atliekų susidarymo vieta:Lietuva, Vilniaus r                                                                                        | niesto sav., Vilniu          | JS, )                                    | « Atgal                       |                                             |                                                      |                                    |
| s <mark>irinkite</mark>                             | Informacija Ataskaita                                                                                                    |                              |                                          |                               |                                             |                                                      |                                    |
| askait                                              | ta                                                                                                    |                              |                                          |                               |                                             |                                                      |                                    |
| 23<br>Isidariusios                                  | atilekos Atilekos perduotos atilekų tvarkytojams                                                                                     |                              |                                          |                               |                                             |                                                      |                                    |
| 23<br>sidariusios<br>Atliekos<br>kodas              | Atliekos perduotos atliekų tvarkytojams Atliekos pavadinimas                                                                         | Pavojinga<br>atlieka         | Atliekų gavėjo<br>įmonės/asmens<br>kodas | Atliekų gavėjo<br>pavadinimas | Atliekų gavėjo<br>atliekų tvarkymo<br>vieta | Atliekų gavėjo atliekų<br>tvarkymo vietos<br>adresas | Perduotas<br>kiekis, t             |
| 23<br>sidariusios<br>Attiekos<br>codas<br>13 05 08* | Atliekos perduotos atliekų tvarkytojams Atliekos pavadinimas Žvyro gaudyklės ir naftos produktų/vandens separatorių atliekų mišiniai | Pavojinga<br>atlieka<br>Taip | Atliekų gavėjo<br>įmonės/asmens<br>kodas | Atliekų gavėjo<br>pavadinimas | Atliekų gavėjo<br>atliekų tvarkymo<br>vieta | Atliekų gavėjo atliekų<br>tvarkymo vietos<br>adresas | Perduotas<br>kiekis, t<br>4.560000 |

pav. 87

Atkreipkite dėmesį

Gali egzistuoti tik viena aktuali atliekų susidarymo apskaitos ataskaita pasirinktai atliekų susidarymo vietai ir pasirinktiems ataskaitiniams metams.

#### Atkreipkite dėmesį

Prieš pradedant formuoti metinę ataskaitą, įsitikinkite, kad visų ketvirtinių (iki 2022 metų (imtinai)) arba kalendorinių metų (nuo 2023 metų) apskaitos žurnalų suvestinių būsena yra "Patvirtinta suvestinė". Kitu atveju metinės ataskaitos sukurti negalėsite (pav. 88). Jeigu atliekų darytojas veiklą nutraukia metų eigoje, tuomet ataskaita teikiama nutraukus veiklą. Šiuo atveju ataskaita teikiama kai suformuotos ir patvirtintos tų ketvirčių suvestinės, kurių metu buvo vykdoma veikla – nuo metų pradžios iki veiklos nutraukimo (apskaitos vykdymo pabaigos).

Jeigu atliekų darytojas veiklą pradėjo metų eigoje, tuomet ataskaita teikiama kai suformuotos ir patvirtintos tos suvestinės, kurių metu buvo vykdoma atliekų susidarymo apskaita – nuo apskaitos vykdymo pradžios iki metų pabaigos.

| Nauja metinė ataskaita                                               | × |
|----------------------------------------------------------------------|---|
| Ataskaitiniai metai \star                                            |   |
| 2021                                                                 | ¢ |
| Ne visos suvestinės šiam ataskaitiniam laikotarpiui yra patvirtintos |   |
| Atšaukti Sukurti                                                     |   |

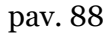

## 6.2. Atliekų susidarymo apskaitos metinės ataskaitos teikimas

Atliekų susidarymo apskaitos metinė ataskaita pateikiama<sup>29</sup> suformuotos ataskaitos skiltyje pasirinkus "Teikti" (pav. 89).

| askait                                   | a                                           |                                                                      |                            |                                                     |                                              |                                                                        |                                                                         |                                         |                                    |                | Те                                   |
|------------------------------------------|---------------------------------------------|----------------------------------------------------------------------|----------------------------|-----------------------------------------------------|----------------------------------------------|------------------------------------------------------------------------|-------------------------------------------------------------------------|-----------------------------------------|------------------------------------|----------------|--------------------------------------|
| 22                                       |                                             |                                                                      |                            |                                                     |                                              |                                                                        |                                                                         |                                         |                                    |                |                                      |
| 125                                      |                                             |                                                                      |                            |                                                     |                                              |                                                                        |                                                                         |                                         |                                    |                |                                      |
| 23<br>sidariusios a                      | atliekos                                    | Atliekos perduo                                                      | tos atliekų tvarkytoj      | ams Atliekos pe                                     | erduotos ne atlieł                           | kų tvarkytojams Pen                                                    | duota n <mark>etiesiogiai</mark>                                        |                                         |                                    |                |                                      |
| کے<br>sidariusios a<br>Atliekos<br>kodas | atliekos<br>Atliekos                        | Atliekos perduo                                                      | Pavojinga<br>atlieka       | ams Atliekos pe<br>Likutis<br>pradžioje, t          | erduotos ne atlieł<br>Susidaręs<br>kiekis, t | kų tvarkytojams Perr<br>Perduota atliekų<br>tvarkytojui, t             | duota netiesiogiai<br>Perduota ne atliekų<br>tvarkytojui, t             | Perduota<br>netiesiogiai, t             | Perduota iš<br>viso, t             | Nurašyta,<br>t | Likutis<br>pabaigoje, t              |
| xidariusios a<br>Atliekos<br>kodas       | atliekos<br>Atliekos<br>mineralı<br>kuriose | Atliekos perduo<br>s pavadinimas<br>ų kasybos atliekos<br>yra metalų | Pavojinga<br>atlieka<br>Ne | Atliekos pe<br>Likutis<br>pradžioje, t<br>129.00000 | Susidaręs<br>kiekis, t<br>0.000000           | Rų tvarkytojams Perd<br>Perduota atliekų<br>tvarkytojui, t<br>5.000000 | duota netiesiogiai<br>Perduota ne atliekų<br>tvarkytojui, t<br>0.000000 | Perduota<br>netiesiogiai, t<br>5.000000 | Perduota iš<br>viso, t<br>5.000000 | Nurašyta,<br>t | Likutis<br>pabaigoje, t<br>124.00000 |

pav. 89

Atsidariusiame lange patvirtinkite savo pasirinkimą (pav. 90).

<sup>&</sup>lt;sup>29</sup> Atliekų susidarymo apskaitos metinės ataskaitos suformavimo ir pateikimo terminai nurodyti Atliekų susidarymo ir tvarkymo apskaitos ir ataskaitų teikimo taisyklių 48 p. (žr. aktualią redakciją) <u>https://e-seimas.lrs.lt/portal/legalAct/lt/TAD/TAIS.398698/asr</u>

Atkreipkite dėmesį

Prieš pateikdami suvestinę atkreipkite dėmesį, ar teisingai suformuota metinė ataskaita, t. y. ar metinės ataskaitos duomenys sutampa su atitinkamų ketvirčių duomenimis, pvz., atliekų likutis pradžiai su I ketvirčio likučiu pradžiai, o likutis pabaigai su IV ketvirčio likučiu pabaigai. Jeigu pastebėsite, jog šie duomenys nesutampa – performuokite ketvirtines suvestines ir iš naujo sukurkite metinę ataskaitą.

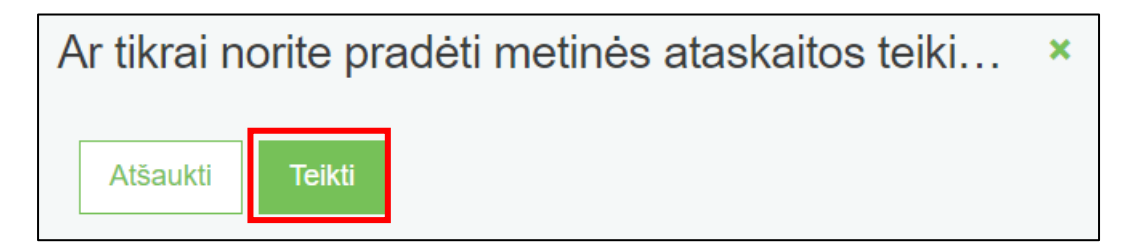

pav. 90

Norint, kad atliekų susidarymo metinė ataskaita būtų tvirtinama automatiškai, Atliekų susidarymo apskaitos dokumentų lange reikia pažymėti žymimąjį lauką "Automatinis suvestinių ir metinių ataskaitų formavimas ir tvirtinimas" (pav. 91). Tada metinė ataskaita bus automatiškai tvirtinama po ataskaitinių ataskaitos metų vasario 28 d.

| tliekų darytojas                          | (Atliekų susidarymo vieta: Lietuva, Klai                          | pédos miesto sav.,                              |                                                             |                         | ¢           |
|-------------------------------------------|-------------------------------------------------------------------|-------------------------------------------------|-------------------------------------------------------------|-------------------------|-------------|
| Pasirinkite Atliekų su                    | sidarymo vietos informacija <u>Atliekų susidarymo apska</u>       | itos dokumentai Lydraščiai Sukauptos            | (laikomos) atliekos Ataskaitiniu laikotarpiu veiklos nev    | vykdė                   |             |
| Atliekų susidarymo                        | o apskaitos dokumentai                                            |                                                 |                                                             | Naujas žurnalas Nauja m | tinė ataska |
| Automatinis suvestinių ir metinių         | ataskaitų formavimas ir tvirtinimas                               |                                                 |                                                             |                         |             |
| Ataskaitiniai metai                       | Büsena                                                            |                                                 |                                                             |                         |             |
| Visi                                      | ¢ Visos                                                           |                                                 |                                                             | ≎ Filtruoti             |             |
| urite nepatvirtintu suvestiniu. Patvirtir | kile 2021 l ketvirtis, 2021 IV ketvirtis, 2022 III ketvirtis, 202 | 3 suvestinę(-es). Turite nesuformuotų metinių a | itaskaitų. Suformuokite ir pateikite 2021, 2022, 2023 metin | ię ataskaitą(-as).      |             |
|                                           |                                                                   | Asaalaa Mada Jadhaasa Ja                        | Bûsena                                                      |                         |             |
| Būsenos data                              | Tipas                                                             | Ataskaitinis laikotarpis                        |                                                             |                         |             |
| Bûsenos data<br>2023-03-30                | Tipas<br>Atliekų susidarymo apskaitos žurnalas ir<br>suvestinė    | 2023                                            | Rengiamas žurnalas                                          |                         | Peržiūrėt   |

Pateikus tvirtinti atliekų susidarymo apskaitos metinę ataskaitą iki 2022 metų (imtinai), ataskaitos būsena pasikeičia į "Vertinama ataskaita" ir negalima koreguoti ketvirtinių žurnalų (pav. 92). Tačiau pateikus tvirtinti metinę ataskaitą nuo 2023 metų, ataskaitos būsena pasikeičia į "Pateikta" ir galima koreguoti ketvirtinių žurnalus (pav. 93).

| Pasirinkite Informacija Ataskaita                                                             |                                                               |                                                              |
|-----------------------------------------------------------------------------------------------|---------------------------------------------------------------|--------------------------------------------------------------|
| Informacija                                                                                   |                                                               |                                                              |
| Atliekų susidarymo vieta                                                                      | <sup>Būsena</sup><br>Vertinama ataskaita                      | Büsenos data<br>2021-03-12                                   |
| 2020                                                                                          | 2018-01-02                                                    | Apskaitos vykdymo pabaiga<br>-                               |
| pav. 92<br>Pasirinkite Informacija Ataskaita                                                  |                                                               |                                                              |
| Informacija                                                                                   |                                                               |                                                              |
| Atliekų susidarymo vieta<br>Susidarymo vietos pavadinimas<br>Ataskaitinis laikotarpis<br>2023 | Būsena<br>Pateikta<br>Apskaitos vykdymo pradžia<br>2018-01-01 | Būsenos data<br>2023-04-12<br>Apskaitos vykdymo pabaiga<br>- |
| Paskutinis pakeitimas<br>VARDAS PAVARDĖ- 2023-04-12 09:55:13                                  |                                                               |                                                              |

#### pav. 93

## Atkreipkite dėmesį Atliekų susidarymo apskaitos ataskaitą vertina Aplinkos apsaugos agentūros specialistai. Atlikus papildomą analizę, atliekų susidarymo apskaitos ataskaitos būsena gali būti pakeista "Priimta" arba "Nepriimta" (iki 2022 metų (imtinai)), o nuo 2023 metų būsena gali būti pakeista "Nepriimta" arba likti "Pateikta".

## 6.3. Nepriimta metinė ataskaita

Jeigu atliekų susidarymo apskaitos metinė ataskaita neatitinka reikalavimų, ji yra nepriimama. Dėl to naudojantis GPAIS įmonei siunčiamas informacinis pranešimas, kartu nurodant atliekų susidarymo metinėje ataskaitoje šalintinus trūkumus ir (ar) netikslumus.

Įmonė ne vėliau kaip per 20 darbo dienų nuo informacinio pranešimo gavimo dienos turi pašalinti atliekų susidarymo metinėje ataskaitoje nustatytus trūkumus ir (ar) netikslumus ir pakartotinai ją pateikti.

Jeigu atliekų susidarymo apskaitos metinėje ataskaitoje nurodyti trūkumai atsirado ne dėl įmonės kaltės ir trūkumų įmonė negali pašalinti, teikdama pakartotinai atliekų susidarymo apskaitos metinę ataskaitą, įmonė, naudodamasi GPAIS ar elektroniniu paštu, apie tai turi informuoti Aplinkos apsaugos agentūrą ir kartu pateikti tai įrodančius dokumentus.

Atliekų susidarymo ir tvarkymo apskaitos ir ataskaitų teikimo taisyklių<sup>30</sup> 51, 52, 55 p. (žr. aktualią redakciją).

Pateikta atliekų susidarymo metinė ataskaita gali būti nepriimta, jeigu ataskaitoje bus nustatyti trūkumai – ataskaitos būsena pasikeis į "Nepriimta" ir pastabų skiltyje matysite priežastį, kodėl ataskaita nepriimta (pav. 94).

| Pasirinkite Informacija Atask                                                                                         | aita                                                                                                 |                           |                                                                                              |
|----------------------------------------------------------------------------------------------------|----------------------------------------------------------------------------------------------------|---------------------------|----------------------------------------------------------------------------------------------|
| Informacija                                                                                                    |                                                                                                    |                           |                                                                                              |
| Atliekų susidarymo vieta<br>Alytaus filialas<br>Ataskaltinis laikotarpis<br>2021<br>Koregavimo terminas<br>2022-07-27 | Būsena<br>Nepriimta<br>Apskaitos vykdymo pr<br>2021-06-01<br>Paskutinis pakeitimas<br>Sistema - 2022 | adžia<br>2-06-29 00:00:00 | Büsenos date<br>2022-06-29<br>Apskaltos vykdymo pabaiga<br>2022-06-07                        |
| Būsenų istorija                                                                                                    |                                                                                                    |                           |                                                                                              |
| Būsenos data                                                                                                    | Büsena                                                                                               | Naudotojas                | Pastaba                                                                                      |
| 2022-06-29                                                                                                    | Nepriimta                                                                                            | Sistema                   | Atmesta imones prašymu gauļu atlieku.ataskaitos@gamta.lt.<br>Tikslinimo terminas: 2022-07-11 |
| 2022-06-07                                                                                                    | Vertinama ataskaita                                                                                  | Sistema                   |                                                                                              |

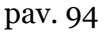

## 6.4. Metinės ataskaitos koregavimas

Įmonė, siekdama patikslinti atliekų susidarymo apskaitos metinės ataskaitos duomenis, privalo koreguoti atliekų susidarymo apskaitos žurnalų duomenis, naujai formuoti atliekų susidarymo apskaitos suvestines ir pakartotinai pateikti atliekų susidarymo apskaitos metinę ataskaitą. Atliekant pakeitimus atliekų susidarymo apskaitos žurnaluose, GPAIS būtina nurodyti tokių pakeitimų darymo priežastį.

Atliekų susidarymo ir tvarkymo apskaitos ir ataskaitų teikimo taisyklių<sup>31</sup> 58 p. (žr. aktualią redakciją).

Atliekų susidarymo apskaitos metinę ataskaitą ūkio subjektas gali pakoreguoti pats, jeigu ataskaitos būsena yra "Suformuota", "Nepriimta", "Pateikta" arba "Priimta". Metinė ataskaita koreguojama atliekant reikiamus pakeitimus atliekų susidarymo apskaitos žurnaluose ir iš naujo patvirtinant ketvirtines arba kalendorinių metų suvestines bei pateikiant metinę ataskaitą.

Jeigu metinės atliekų susidarymo apskaitos ataskaitos ataskaitiniai metai yra iki 2022 (imtinai) ir būsena yra "Vertinama ataskaita", atliekų darytojas pakoreguoti ataskaitos negalės.

<sup>&</sup>lt;sup>30</sup> Atliekų susidarymo ir tvarkymo apskaitos ir ataskaitų teikimo taisyklės <u>https://e-seimas.lrs.lt/portal/legalAct/lt/TAD/TAIS.398698/asr</u>

<sup>&</sup>lt;sup>31</sup> Atliekų susidarymo ir tvarkymo apskaitos ir ataskaitų teikimo taisyklės <u>https://e-seimas.lrs.lt/portal/legalAct/lt/TAD/TAIS.398698/asr</u>

Atliekų darytojas turi kreiptis į Aplinkos apsaugos agentūrą<sup>32</sup> dėl galimybės pakoreguoti pateiktą vertinti metinę ataskaitą. Grąžintos patikslinti metinės ataskaitos būsena pasikeis į "Nepriimta" ir bus galima atlikti reikiamas korekcijas. Jeigu metinės atliekų susidarymo apskaitos ataskaitos ataskaitiniai metai yra nuo 2023, atliekų darytojas po ataskaitos pateikimo galės atlikti korekcijas.

Metinėje atliekų susidarymo apskaitos ataskaitoje klaidos taisomos ir kitos korekcijos atliekamos koreguojant reikiamų ketvirčių atliekų susidarymo apskaitos žurnalus. Daugiau informacijos apie žurnalo redagavimą galite rasti skyriuje <u>"2.8 Žurnalo įrašų redagavimas/šalinimas/kopijavimas/eksportavimas"</u>.

Po korekcijų iš naujo nuosekliai suformuokite ir patvirtinkite ketvirtines atliekų susidarymo apskaitos suvestines bei iš naujo suformuokite ir pateikite metinę ataskaitą. Informacija apie suvestinių formavimą ir tvirtinimą pateikiama skyriuose <u>5.1. "Suvestinės tvirtinimas"</u>, informacija apie metinių ataskaitų formavimą ir pateikimą pateikiama skyriuose <u>6.1. "Atliekų susidarymo apskaitos metinės ataskaitos kūrimas"</u> ir <u>6.2. "Atliekų susidarymo apskaitos metinės ataskaitos teikimas"</u>.

# 7. Atliekų susidarymo apskaitos pabaiga

Atliekų susidarymo apskaita GPAIS gali būti užbaigiama, jeigu:

 baigiama vykdyti veikla, dėl kurios vykdymo įmonė, jos padalinys arba struktūrinis padalinys privalėjo vykdyti atliekų susidarymo apskaitą (žr. <u>1.1. skyrių "Kas privalo vykdyti atliekų</u> <u>susidarymo apskaitą?</u>);

• nutraukiama ūkio subjekto veikla.

Užbaigiant atliekų susidarymo apskaitos vykdymą, GPAIS turi būti:

1. Išvežtos sukauptos (laikomos) atliekos ir užbaigti atliekų vežimo lydraščiai (neaktualūs – atšaukti);

2. Suformuotos ir patvirtintos aktualios ketvirtinės (iki 2022 metų (imtinai)) arba metinės (nuo 2023 metų) atliekų susidarymo apskaitos suvestinės;

3. Suformuotos ir pateiktos metinės ataskaitos už visą atliekų susidarymo apskaitos laikotarpį konkrečioje atliekų susidarymo vietoje. Daugiau informacijos apie metinių ataskaitų formavimą ir tvirtinimą pateikiama skyriuose <u>6.1. "Atliekų susidarymo apskaitos metinės ataskaitos kūrimas"</u> ir <u>6.2. "Atliekų susidarymo apskaitos metinės ataskaitos teikimas"</u>.

4. Nurodoma atliekų susidarymo apskaitos vykdymo pabaiga veiklavietės duomenyse. Daugiau informacijos apie veiklavietės duomenų koregavimą pateikiama skyriuje <u>1.4. "Atliekų susidarymo vietos duomenys ir jų korekcija"</u>.

Atliekų susidarymo vietų sąraše matysite atliekų susidarymo vietą, kurioje nebevykdoma atliekų susidarymo apskaita. Prie šios atliekų susidarymo vietos bus nurodytas atliekų susidarymo apskaitos vykdymo laikotarpis, galėsite peržiūrėti vietos atliekų susidarymo apskaitos dokumentus, tačiau nebegalėsite kurti naujų apskaitos dokumentų, kurie nebepatenka į apskaitos vykdymo laikotarpį (pav. 95).

<sup>&</sup>lt;sup>32</sup> Dėl metinių atliekų susidarymo ataskaitų grąžinimo tikslinti rašykite el.paštu <u>atlieku.ataskaitos@gamta.lt</u>, nurodykite įmonę, įmonės kodą bei norimos patikslinti ataskaitos metus.

| GPAIS             | Subjekto informacija              | GII registracija      | GII apskaita A   | tliekų tvarkytojai G | GII organizacija Užs    | tato administravimas     | tliekų darytojai Veiklos dokume    | ntai T                          |
|-------------------|-----------------------------------|-----------------------|------------------|----------------------|-------------------------|--------------------------|------------------------------------|---------------------------------|
| S. A. S. D.       | 1.1                               |                       |                  |                      |                         |                          |                                    |                                 |
| Atliekų dary      | tojas Atliekų                     | susidarymo vietos     | Atliekų tvarkymo | sutartys Atliekų su  | usidarymo apskaitos veo | dimo atvejai Lydraščiai  | Transporto priemonių techninė      | s priežiūros, remonte Daugiau - |
| Atliekų s         | usidarymo vie                     | etos                  |                  |                      |                         |                          | Formuoti bū                        | senų ataskaitą Registruoti      |
| Atliekų susidarym | o vietos pavadinimas              |                       |                  |                      |                         | Savivaldybė              |                                    |                                 |
| Vietovė           |                                   |                       |                  |                      | Gatvė                   |                          |                                    |                                 |
| Apskaitos vykdym  | o pradžia nuo                     | Apskaitos vykdymo     | pradžia iki      | Apskaitos vyk        | dymo pabaiga nuo        | Apskaitos vykdyr         | no pabaiga iki                     |                                 |
| Nenurodyta        |                                   | Nenurodyta            |                  | Nenurodyt            | а                       | Nenurodyta               |                                    | Filtruoti                       |
|                   |                                   |                       |                  |                      |                         |                          |                                    |                                 |
| E-GPAIS kodas     | Atliekų susida<br>s vietos pavadi | arymo<br>nimas Saviva | aldybė           | Vietovė              | Gatvė                   | Apskaitos vyl<br>pradžia | kdymo Apskaitos vykdymo<br>pabaiga | ]                               |
|                   |                                   | Vilniau               | us miesto sav.   | Vilnius              |                         | 2019-01-01               |                                    | Peržiūrėti                      |

pav. 95

Atkreipkite dėmesį

Įsitikinkite, kad veiklos nutraukimo atveju, GPAIS neliko tvarkytojui neperduotų susidariusių atliekų likučių (pasitikrinti galima skiltyje "Sukauptos (laikomos) atliekos", žr. <u>4 skyrių "Atliekų likučiai po atliekų perdavimo"</u>) ir tai neatsispindi suformuotoje metinėje atliekų susidarymo apskaitos ataskaitoje.